# Vector PCDUO

# **PC-Duo Master Guide**

Release 12.1 August 2012

Vector Networks, Inc. 541 Tenth Street, Unit 123 Atlanta, GA 30318 (800) 330-5035 http://www.vector-networks.com

© Copyright 2012 Vector Networks Technologies and Proxy Networks, Inc. All rights reserved.

PC-Duo is a trademark of Vector Networks Technologies, and PROXY is a trademark of Proxy Networks, Inc. Microsoft, Windows, Windows NT, Windows Server, and other Microsoft products referenced herein are either trademarks or registered trademarks of the Microsoft Corporation in the United States and other countries. Novell and NetWare are registered trademarks of Novell, Inc. All other trademarks are the property of their respective owners.

This product includes software developed by the OpenSSL Project for use in the OpenSSL Toolkit (http://www.openssl.org), cryptographic software written by Eric Young (eay@cryptsoft.com), and compression software from the ZLIB project (http://www.zlib.net/).

# **Table of Contents**

| PC-Duo overview                                | 7  |
|------------------------------------------------|----|
| What's New in PC-Duo 12.1                      | 8  |
| What's New in PC-Duo 12.0                      | 8  |
| What's New in PC-Duo 11.6                      | 8  |
| What's New in PC-Duo 11.3                      | 9  |
| What's New in PC-Duo 11.2                      | 9  |
| PC-Duo solutions                               |    |
| PC-Duo Express Edition                         | 11 |
| PC-Duo Enterprise Edition                      | 11 |
| PC-Duo On-Demand Edition                       |    |
| PC-Duo applications                            |    |
| PC-Duo Host                                    | 14 |
| PC-Duo Terminal Services Host                  |    |
| PC-Duo VDI Host                                | 16 |
| PC-Duo Master                                  | 17 |
| PC-Duo Gateway                                 |    |
| PC-Duo Web Console                             |    |
| PC-Duo Web Desktop                             |    |
| PC-Duo Deployment Tool                         | 21 |
| PC-Duo technologies                            |    |
| PC-Duo services                                | 23 |
| PC-Duo connection types                        | 24 |
| RDP session sharing: Follow the active session | 24 |
| Peer-to-peer connections                       | 24 |
| Gateway-managed connections                    |    |
| Firewall-friendly connections                  | 27 |
| Terminal Services connections                  | 27 |
| VDI connections                                |    |
| VNC connections                                |    |
| PC-Duo security features                       |    |
| Authentication                                 |    |
| Authorization                                  |    |
| Auditing                                       |    |
| Encryption                                     |    |
| PC-Duo networking features                     |    |

| Network protocols                                  | 35 |
|----------------------------------------------------|----|
| Network addressing schemas                         | 35 |
| Wake-on-LAN support                                | 35 |
| PC-Duo documentation and technical support         |    |
| Typographical conventions in documentation         |    |
| Technical support options                          |    |
| Master Installation                                |    |
| Requirements                                       | 40 |
| Operating system requirements                      | 40 |
| Hardware requirements                              |    |
| Other requirements                                 |    |
| Network requirements                               |    |
| Display considerations                             |    |
| Support for multiple monitors                      |    |
| Installation notes                                 | 43 |
| Install via internet download                      | 43 |
| Install via PC-Duo Deployment Tool                 | 43 |
| Start options                                      | 44 |
| Licensing                                          | 45 |
| Add a license key before your trial period expires | 45 |
| Add a license key after your trial period expires  | 45 |
| Upgrade your license                               | 46 |
| Master Operation                                   | 47 |
| Host status icons                                  |    |
| Tool bar options                                   |    |
| Peer-to-Peer Hosts tab                             | 50 |
| Type the station or address                        | 50 |
| Select from automatic polling list                 | 51 |
| Search using custom polling list                   | 52 |
| Gateway Hosts tab                                  | 61 |
| Connect to a Gateway Host                          | 62 |
| Record screen activity on a Gateway Host           | 63 |
| Play a recording                                   | 65 |
| Add a Gateway                                      | 65 |
| Manage access rights to a Gateway Host             | 68 |
| Send Wake-on-LAN Signal                            | 68 |
| Active Connections tab                             | 70 |

|    | Connection menu from the Active Connections tab       | 71  |
|----|-------------------------------------------------------|-----|
| H  | History tab                                           | 72  |
| F  | Favorites tab                                         | 74  |
|    | Connection menu from the Favorites tab                | 74  |
|    | Properties of favorite Host computers                 | 75  |
| (  | Cycling Monitor Hosts tab                             | 80  |
|    | Connection menu from the Cycling Monitor Hosts tab    | 81  |
|    | Add Host computers                                    | 81  |
|    | Sort Host computers                                   | 81  |
|    | Connect to Host computers                             | 81  |
|    | Cycle through the Cycling Monitor Hosts list          | 81  |
|    | Open Cycling Monitor                                  | 82  |
|    | Remove Host computers                                 | 82  |
|    | Clear all Host computers                              | 82  |
| ١  | VNC Hosts                                             | 83  |
|    | Peer-to-Peer Connections to VNC Server                | 83  |
|    | Command Line Support for VNC Hosts                    | 85  |
| N  | Menu options                                          |     |
|    | Connection                                            |     |
|    | Edit                                                  | 92  |
|    | View                                                  | 92  |
|    | Gateway                                               | 94  |
|    | Options                                               | 94  |
|    | Goto                                                  | 110 |
|    | Help                                                  | 110 |
| Со | nnection Window Operation                             | 113 |
| F  | Remote Control tab                                    | 114 |
|    | Tool bar options                                      | 114 |
|    | Copy information to the remote clipboard              | 116 |
|    | Copy information from the remote clipboard            | 117 |
|    | Operate your mouse on the remote Host computer        | 118 |
|    | Fit-to-Window                                         | 118 |
|    | Resize the PC-Duo Master Connection Window            | 118 |
|    | Request/release input control                         | 119 |
|    | Open chat window                                      | 119 |
|    | Capture a screen image from the Host computer display | 119 |
|    | Copy text from the Host computer display              |     |

| Use CTRL-ALT-DEL and other special keys on the remote computer |     |
|----------------------------------------------------------------|-----|
| File Transfer tab                                              |     |
| Tool bar options                                               |     |
| File transfer resume                                           |     |
| Manipulate files and folders for file transfer                 |     |
| Remote Printing tab                                            |     |
| Tool bar options                                               |     |
| Configure a Host computer for printing                         |     |
| Configure a local computer for printing                        |     |
| Print your remote printing job                                 |     |
| Cancel a remote print job                                      |     |
| Remote Management tab                                          |     |
| Tool bar options                                               |     |
| Hardware Manager                                               |     |
| Software Manager                                               |     |
| System Manager                                                 |     |
| Shared Resource Manager                                        |     |
| Account Manager                                                |     |
| Service Manager                                                |     |
| Process Manager                                                |     |
| Registry Manager                                               |     |
| Event Manager                                                  |     |
| Power Manager                                                  |     |
| Menu options                                                   |     |
| Playback Window Operation                                      | 213 |
| Tool bar options                                               | 214 |
| Playback options                                               | 216 |
| Playback window settings                                       |     |
| Recording properties                                           |     |
| Gateway properties                                             |     |
| Delete options                                                 |     |
| Recording format options                                       |     |
| Menu options                                                   |     |
| Cycling Monitor Window Operation                               |     |
| Tool bar options                                               |     |
| Menu options                                                   |     |
| Command Line Configuration                                     |     |

| Command line options                  | 236 |
|---------------------------------------|-----|
| Command line option values and syntax | 236 |
| Command line syntax examples          | 239 |
| Index                                 | 241 |

# **PC-Duo overview**

Thank you for selecting PC-Duo remote desktop solutions.

PC-Duo remote desktop solutions provide professional features that enable helpdesk technicians, network administrators, IT managers, and software trainers to deliver professional remote support for a fraction of the cost of hosted solutions.

Some selected features include:

• **Remote Access**: Reach anyone, anywhere, anytime using firewall- and NAT-friendly remote control connections.

 Remote Control: Diagnose and resolve support issues without having to physically visit remote computer.

• **Remote Management**: Repair remote computers and make configuration changes in real-time and without disturbing currently logged-on user.

• **Collaboration**: Enable two or more technicians to work on the same remote computer at the same time using chat, screen-sharing and easy-to-pass remote support.

**NOTE:** Before you use PC-Duo remote desktop solutions, you should be familiar with basic network concepts, such as protocols, encryption, IP addresses, ports, and subnets.

To learn more about PC-Duo remote desktop solutions, see:

- "What's New"
- "PC-Duo solutions"
- "PC-Duo applications"
- "PC-Duo technologies"
- "PC-Duo services"
- "PC-Duo connection types"
- "PC-Duo security features"
- "PC-Duo networking features"
- "PC-Duo documentation and technical support"

# What's New in PC-Duo 12.1

PC-Duo 12.1 introduces the following new features and capabilities:

 "Click Once" Web Desktop: Ability to generate a window to a remote desktop directly from the Web Console (Master not required). No administrative rights needed and no reboot required. On-Demand Edition key required for activation (see PC-Duo Web Console Operating Guide)

 Concurrent User License Mode: In this mode, the Gateway will monitor the number of simultaneous Gateway users according to account type (Administrative, Master, Personal) (see *PC-Duo Web Console Operating Guide*)

• **Inactivity Timeouts**: To free up concurrent user licenses when users are connected to the Gateway but not active, Web Console, Master and Gateway Administrator will be automatically disconnected from the Gateway, and input control will be automatically released from Web Desktop or Connection Window (see *PC-Duo Gateway Administrator Guide*)

 Automatic Grouping of Hosts: Ability to configure Hosts to automatically report to custom Gateway group(s) according to custom or generic rules (see PC-Duo Gateway Administrator Guide)

 Virtual Desktop support: Enables virtual desktop images generated in environments such as Citrix XenDesktop to include Hosts, and to have the Hosts report to Gateway until the desktop image is discarded (see PC-Duo Host Guide)

# What's New in PC-Duo 12.0

PC-Duo 12.0 introduces the following new features and capabilities:

• Web Console: A new server-side application that enables browser-based access to the Gateway Server for configuration and administration. If On-Demand Edition key is present, Web Console will also be enabled for Web Desktop feature (see *PC-Duo Web Console Operating Guide*)

◆ Kernel-mode Screen Capture driver: The kernel-mode screen capture driver is now available for Windows 7, Vista and Windows 2008 Server. In many situations, the kernel-mode screen capture driver will outperform the default user-mode screen capture driver (see *PC-Duo Host Guide*)

• Input Suppression: Ability to turn off keyboard and mouse input on the remote desktop machine for Windows 7, Vista and Windows 2008 Server (see *PC-Duo Master Guide*)

• Address Bindings: Ability to bind the SSL and TCP network protocols to all addresses or to select specific addresses on the Gateway Server (see *PC-Duo Gateway Administrator Guide*)

#### What's New in PC-Duo 11.6

• Windows 7 support: PC-Duo 11.6 provides full support (remote access, remote control, remote management) for Windows 7 computers, including 32- and 64-bit platforms.

• Windows Server 2008 R2 support: PC-Duo 11.6 provides full support (remote access, remote control, remote management) for Windows Server 2008 R2 computers (64-bit platforms only).

◆ Mac, Linux support: PC-Duo 11.6 provides support (remote access, remote control) for Macintosh and Linux computers running VNC server software (standard on Macs).

◆ Wake-on-LAN support: PC-Duo 11.6 includes ability to turn on remote computers that are configured to listen for Wake-on-LAN signal.

• **Remote Power Scheme management**: PC-Duo 11.6 includes new remote management tools that allows Master user to view and change power scheme settings on remote computers.

 Screen Recording Playback via URL: PC-Duo 11.6 includes ability for Master to playback a PC-Duo screen recording from a standard web server over HTTP or HTTPS.

• **RDP compatibility**: If a remote computer is hosting an active RDP session, PC-Duo 11.6 Host will capture and provide input control to the RDP session.

◆ Active Directory integration: PC-Duo 11.6 Deployment Tool can now be used to discover computers and OUs in Active Directory domains, install new PC-Duo software, upgrade existing software, and/or push configuration changes to existing software.

#### What's New in PC-Duo 11.3

• **Remote Management service**: PC-Duo 11.3 features a new service that allows Master user to generate inventory of hardware and software assets on a remote Host. Also allows Master user to query and change certain system settings.

• **Terminal Services support**: PC-Duo 11.3 supports server-side Hosts for thin client, terminal services sessions for Citrix XenApp (formerly Citrix Presentation Server) and Windows Terminal Server.

◆ User-Mode Screen Capture optimization: PC-Duo 11.3 includes significant performance and reliability enhancements for user-mode screen capture technology introduced in PC-Duo 11.3.

#### What's New in PC-Duo 11.2

PC-Duo 11.2 introduced the following new features and capabilities:

 Windows Vista and Server 2008 support: PC-Duo 11.2 applications (Host, Master, Gateway, Deployment Tool) now run on Windows Vista and Windows Server 2008 operating systems.

**NOTE:** PC-Duo 11.2 introduces a new screen capture technology (user-mode) for Windows Vista and Windows Server 2008 platforms.

◆ **Bandwidth throttling**: PC-Duo 11.2 allows screen capture settings to be modified in order to reduce the amount of bandwidth used. Usually, this will reduce screen capture quality but improve responsiveness and overall performance (see *PC-Duo Host Guide* for more information).

 Popup notifications: PC-Duo 11.2 supports popup "toast" notifications when connections are established to remote computers (see PC-Duo Host Guide for more information).

• Send keystroke button: PC-Duo 11.2 now provides a new toolbar button on the Master Remote Desktop Window, which can be configured to send Ctrl+Alt+Del or one of

the other available keyboard combinations to remote computer (see *PC-Duo Master Guide* for more information).

◆ **Host-based chat**: PC-Duo 11.2 introduces support for Host-based chat. This new service automatically creates a private chat room including Host user and any technicians connected to the Host. Technicians can see and participate in multiple chat rooms simultaneously (see *PC-Duo Master Guide* for more information).

• **File transfer resume**: Occasionally, a file transfer operation is interrupted when a connection is lost. PC-Duo 11.2 introduces the ability to resume interrupted file transfers exactly from the point of interruption (see *PC-Duo Master Guide* for more information).

◆ Windows Media format support: PC-Duo screen recording files are produced in a streamlined, proprietary format and play back in a viewer provided with PC-Duo Master. PC-Duo 11.2 introduces a new utility to enable technicians to convert PC-Duo screen recording files into Windows Media format for play back in WM-compatible players and editing in off-the-shelf media tools (see *PC-Duo Master Guide* for more information).

# **PC-Duo solutions**

Vector Networks provides three solutions for remote desktop support:

# **PC-Duo Express Edition**

PC-Duo Express Edition is an easy-to-use remote desktop solution that uses simple peer-to-peer connections between helpdesk technicians and end-user remote computers. It is ideally suited for smaller companies and workgroups in which the number of remote computers being supported is small and manageable.

# **PC-Duo Enterprise Edition**

PC-Duo Enterprise Edition is an enterprise-class remote desktop solution that uses a robust, scalable server to establish and maintain a secure network of connections to end-user machines. It leverages centralized administration, security and network access to simplify and automate the creation, management, and monitoring of this "network within a network". PC-Duo Enterprise Edition is ideally suited for enterprises and corporate workgroups with large numbers of remote computers, multiple domains and/or employees with remote computers outside the network.

# **PC-Duo On-Demand Edition**

PC-Duo On-DemandEdition is a web-enabled version of the Enterprise Edition, and includes Web Desktop for on-demand access to remote desktops in place of the installed Master application.

| PC-Duo Features               | PC-Duo<br>Express<br>Edition | PC-Duo<br>Enterprise<br>Edition | PC-Duo<br>On-Demand<br>Edition |
|-------------------------------|------------------------------|---------------------------------|--------------------------------|
| Components                    |                              |                                 |                                |
| PC-Duo Host                   | Yes                          | Yes                             | Yes                            |
| PC-Duo Terminal Services Host | No                           | Yes                             | Yes                            |
| PC-Duo VDI Host               | No                           | Yes                             | Yes                            |
| PC-Duo Master                 | Yes                          | Yes                             | No                             |
| PC-Duo Gateway                | No                           | Yes                             | Yes                            |
| PC-Duo Web Console            | No                           | Yes                             | Yes                            |
| PC-Duo Web Desktop            | No                           | No                              | Yes                            |
| PC-Duo Deployment Tool        | Yes                          | Yes                             | Yes                            |
| Connection Types              |                              |                                 |                                |
| Peer-to-peer connections      | Yes                          | Yes                             | Yes                            |

| Gateway-managed connections   | No  | Yes | Yes |
|-------------------------------|-----|-----|-----|
| Firewall-friendly connections | No  | Yes | Yes |
| Terminal services connections | No  | Yes | Yes |
| VDI connections               | No  | Yes | Yes |
| VNC connections               | Yes | Yes | No  |

# **PC-Duo applications**

The PC-Duo remote desktop solutions include some or all of the following applications:

| PC-Duo<br>Express<br>Edition | PC-Duo<br>Enterprise<br>Edition                     | PC-Duo<br>On-Demand<br>Edition                                                                                                    |
|------------------------------|-----------------------------------------------------|----------------------------------------------------------------------------------------------------|
| Yes                          | Yes                                                 | Yes                                                                                                    |
| No                           | Yes                                                 | Yes                                                                                                    |
| No                           | Yes                                                 | Yes                                                                                                    |
| Yes                          | Yes                                                 | No                                                                                                    |
| No                           | Yes                                                 | Yes                                                                                                    |
| No                           | Yes                                                 | Yes                                                                                                    |
| No                           | No                                                  | Yes                                                                                                    |
| Yes                          | Yes                                                 | Yes                                                                                                    |
|                              | PC-Duo<br>Express<br>EditionYesNoNoYesNoNoNoNoNoYes | PC-Duo<br>Express<br>EditionPC-Duo<br>Enterprise<br>EditionYesYesNoYesNoYesYesYesYesYesNoYesNoYesNoYesNoYesNoYesNoYesNoYesNoYesNoYesNoYesNoYes |

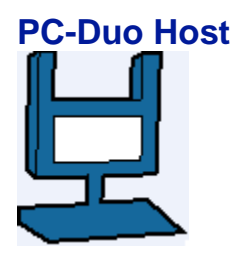

PC-Duo Host runs as a Windows service on the machine on which it is installed, and supports both peer-to-peer connections as well as Gateway-managed connections. By installing PC-Duo Host on a computer in your network, you can:

 Allow technicians to make peer-to-peer remote control connections to the machine, whether someone is there or not. Each Host manages its own security settings and access rights.

◆ Allow or force technicians to make Gateway-managed remote support connections to the machine through a central server (PC-Duo Gateway), which will automatically enforce security settings and access rights according to policies set at the server.

The PC-Duo Host requires a Host license key.

For more information about configuring and operating PC-Duo Host, please see the *PC-Duo Host Guide*.

# PC-Duo Terminal Services Host

PC-Duo Terminal Services Host is a server-side version of the PC-Duo Host designed to support Terminal Services sessions.

The Terminal Services Host, also known as the root Host, runs on the Terminal Server (such as those from Citrix or Microsoft), and is configured to support one or more concurrent Terminal Services sessions. Each time the Terminal Server generates a new Terminal Services session, the Terminal Services Host injects a copy of the Host into the session. The session Host will include instructions for reporting to one or more Gateways. When the TS session is discarded, the TS Host session will also be discarded and will be automatically removed from the Gateway(s).

The PC-Duo Terminal Services Host requires a special Host license key that will specify the maximum number of concurrent Terminal Services sessions that can be supported on that Terminal Server.

For more information about configuring and operating PC-Duo Terminal Services Host, please see the *PC-Duo Host Guide*.

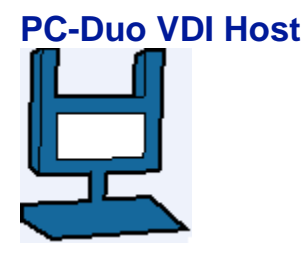

PC-Duo Virtual Desktop Image Host is a special version of the PC-Duo Host designed to support the transient nature of virtual desktops.

The VDI Host can be included as part of a virtual desktop template; when one or more virtual desktop sessions are generated using this template (often to create a pool of virtual desktop images), the sessions will include a Host with all the features of the installed Host but not the permanent nature. When the virtual desktop session is discarded, the Host will also be discarded and will be removed automatically from the Gateway(s).

The PC-Duo VDI Host requires a special Host license key that will specify the maximum number of concurrent VDI sessions that can be supported in the virtual desktop environment.

For more information about configuring and operating PC-Duo VDI Host, please see the *PC-Duo Host Guide*.

#### **PC-Duo Master**

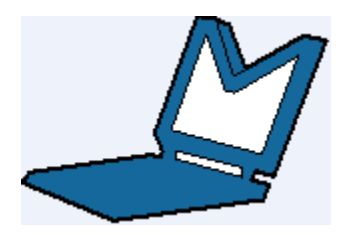

PC-Duo Master is a console application that technicians can use to establish remote support connections to one or more Host computers. With PC-Duo Master, you can:

 Make one or more peer-to-peer remote support connections to Host computers in your network.

 Connect to PC-Duo Gateway and make one or more Gateway-managed remote support connections to Host computers from a directory of available Hosts.

- View the entire screen of the remote computer.
- Take complete control of a Host computer using the local keyboard and mouse.
- Share control of the Host computer with its end-user.
- Passively monitor the Host computer without exercising control.
- Use the clipboard transfer feature to transfer portions of text, bitmaps, and other objects between your Host and Master computers.

 Use the PC-Duo file transfer feature to copy files between your Host and Master computers.

 Use the PC-Duo remote printing feature to print locally from applications running on a remote computer.

- Record screen activity on the Host and play back the recording on the Master.
- Chat with end-user and any other technicians connected to the same Host.

For more information about configuring and operating PC-Duo Master, please see the *PC-Duo Master Guide*.

# **PC-Duo Gateway**

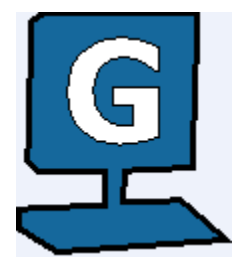

PC-Duo Gateway is an enterprise class server, which provides centralized administration, security and management for a network of remote support connections to Host computers in your environment.

With PC-Duo Gateway configured as the hub of your remote support network, you can:

• Organize large numbers of Host computers into logical groups for easier access and management.

- Reach remote computers outside the network, behind firewalls or NAT-devices.
- Utilize SSL for certificate-based authentication.
- Create custom access rights policies and apply them to groups to make configuration changes more quickly and efficiently.
- Monitor and manage remote support activity in real-time.
- Keep detailed records of all remote support activity in your network with comprehensive audit logs.

 Record screen activity on one or more remote computers simultaneously using PC-Duo Gateway's screen recording feature.

PC-Duo Gateway includes the PC-Duo Gateway Administrator, a tool for configuring the Gateway and for monitoring, managing and auditing remote support activity in your network.

For more information about configuring and operating PC-Duo Gateway, please see the *PC-Duo Gateway Server Guide*.

# **PC-Duo Web Console**

PC-Duo Web Console is a web application that provides browser-based access to the PC-Duo Gateway Server for administration and configuration. It is effectively a web-based version of the Gateway Administrator.

The Web Console also includes an optional feature called the Web Desktop, which allows on-demand access to remote desktops directly from the Web Console. It is effectively a web-based version of the Master application.

With PC-Duo Web Console:

• Administrators can access and edit all the configuration information on the Gateway Server, including Groups, Security, Permissions, etc. The Administrative web account can be used in conjunction with or instead of the standalone Gateway Administrator application.

• If the Web Desktop is enabled, Helpdesk technicians can view and access remote desktops connected to the Gateway.

For more information about configuring and operating PC-Duo Web Console, please see the *PC-Duo Web Console Operating Guide*.

For more information about installing PC-Duo Web Console, please see the *PC-Duo Web Console Installation Guide*.

# **PC-Duo Web Desktop**

The Web Desktop is an optional feature of the Web Console, which allows on-demand access to remote desktops directly from the Web Console. It is effectively a web-based version of the Master application.

With PC-Duo Web Desktop:

• Helpdesk technicians can view and access remote desktops connected to the Gateway.

• Employees can view and access their computers at work, even if they are on the road or at home. The Personal web account offers convenient, secure, reliable alternative to VPN.

To enable the Web Desktop, a special key must be entered into the Gateway Server.

For more information about configuring and operating PC-Duo Web Desktop, please see the *PC-Duo Web Console Operating Guide*.

# **PC-Duo Deployment Tool**

PC-Duo Deployment Tool is an easy-to-use software distribution utility that automates the deployment and installation of PC-Duo applications to remote computers in your network.

With PC-Duo Deployment Tool, you can:

 Automatically deploy an image of PC-Duo Host, Master or Gateway to one or more computers or groups of computers in your network and avoid manual effort of going to each machine.

• Create an image of PC-Duo Host, Master or Gateway with custom configuration options that can be mass deployed on large numbers of computers in your environment.

• Create and push custom configuration options for PC-Duo Host, Master or Gateway, without having to reinstall underlying software.

• Use Active Directory to find remote computers and push software and configuration settings to them.

For more information about configuring and operating PC-Duo Deployment Tool, please see the *PC-Duo Deployment Tool Guide*.

# **PC-Duo technologies**

PC-Duo remote desktop solutions utilize highly optimized technologies to deliver speed, performance and reliability, including:

• **Highly efficient screen capture algorithms**. PC-Duo utilizes two kinds of screen capture technology:

•..... Kernel-mode screen capture. This technology utilizes the PC-Duo mirror driver, which reproduces graphics drawing commands from the remote Host on the PC-Duo Master user's screen quickly and efficiently.

•.... User-mode screen capture. This technology works without a mirror driver and is designed to adjust automatically to the amount of CPU and bandwidth available on the remote Host machine.

• **Streamlined communication protocol**. The PC-Duo protocol has been honed over 15 years for efficiency and reliability when sending screen capture data to another computer in real-time and receiving keyboard/mouse input.

Using these technologies, PC-Duo remote support solutions enable technicians to find and fix problems on remote computers faster and easier than ever before.

# **PC-Duo services**

PC-Duo remote desktop solutions offer technicians a number of professional-quality services for investigating and solving problems on Host remote computers, including:

• **Remote Control:** ability to view screen activity on an end-user's remote machine, and with proper authorization, take control of and send keyboard/mouse inputs to the remote machine in real-time

• **Remote Clipboard**: ability to copy selected items on the screen of a remote machine into the clipboard on the remote machine and transfer the contents to the clipboard on the technician's machine, and vice versa

• File Transfer: ability to drag-and-drop files or directories on the remote machine to the technician's machine, and vice versa

 Host-based Chat: ability to chat with the end-user on a remote machine, and any other technicians connected to that machine

• **Remote Printing**: ability to print selected items from the remote machine to a printer attached to the technician's machine

• **Host Administration**: ability to view and edit configuration settings of the PC-Duo Host installed on the remote machine

• **Remote Management**: ability to generate inventory of hardware and software assets on remote machine, and to query and change certain system settings. See "Remote Management features" for more information about tools available through this service.

# PC-Duo connection types

PC-Duo services are performed over service connections between a PC-Duo Master (with appropriate access rights) and a PC-Duo Host. Service connections are established on demand, when a PC-Duo Master requests a service from a PC-Duo Host.

PC-Duo supports several different types of remote access connections:

| PC-Duo Connection Types       | PC-Duo<br>Express<br>Edition | PC-Duo<br>Enterprise<br>Edition | PC-Duo<br>On-Demand<br>Edition |
|-------------------------------|------------------------------|---------------------------------|--------------------------------|
| RDP session sharing           | Yes                          | Yes                             | Yes                            |
| Peer-to-peer connections      | Yes                          | Yes                             | Yes                            |
| Gateway-managed connections   | No                           | Yes                             | Yes                            |
| Firewall-friendly connections | No                           | Yes                             | Yes                            |
| Terminal Services connections | No                           | Yes                             | Yes                            |
| VDI connections               | No                           | Yes                             | Yes                            |
| VNC connections               | Yes                          | Yes                             | No                             |

# **RDP** session sharing: Follow the active session

PC-Duo connections can be used to share an active RDP session in real-time.

If PC-Duo Host is running on a desktop-class operating system (e.g. Windows 7), and there is an active/connected RDP session being hosted on that computer, then the Host will automatically capture and provide input control to that RDP session. In essence, the Host will capture what the remote RDP session user is seeing, not what the local physical console on that machine is showing (probably the Windows login screen).

When there is no active/connected RDP session being hosted on that computer, or if an active/connected RDP session is stopped, the Host will automatically capture and provide input control to the session running on the computer and being displayed on the local console. The Host will follow the active session as it moves from RDP user back to the local console.

**Note:** This feature only applies to desktop-class operating systems, which support only one active session at a time. Server-class operating systems (e.g. Windows Server 2003 or Server 2008) can support multiple sessions simultaneously via Terminal Services; use the Terminal Services support in the Host to capture and/or provide input control to one or more sessions on server-class OS.

#### Peer-to-peer connections

When a computer with PC-Duo Master establishes a direct connection to a computer with PC-Duo Host, the connection that is established is a **peer-to-peer connection**.

By default, PC-Duo Master searches the network for Host computers when it starts up. Any Host computers it finds are listed on the **Peer-to-Peer Hosts** tab of the PC-Duo Master window.

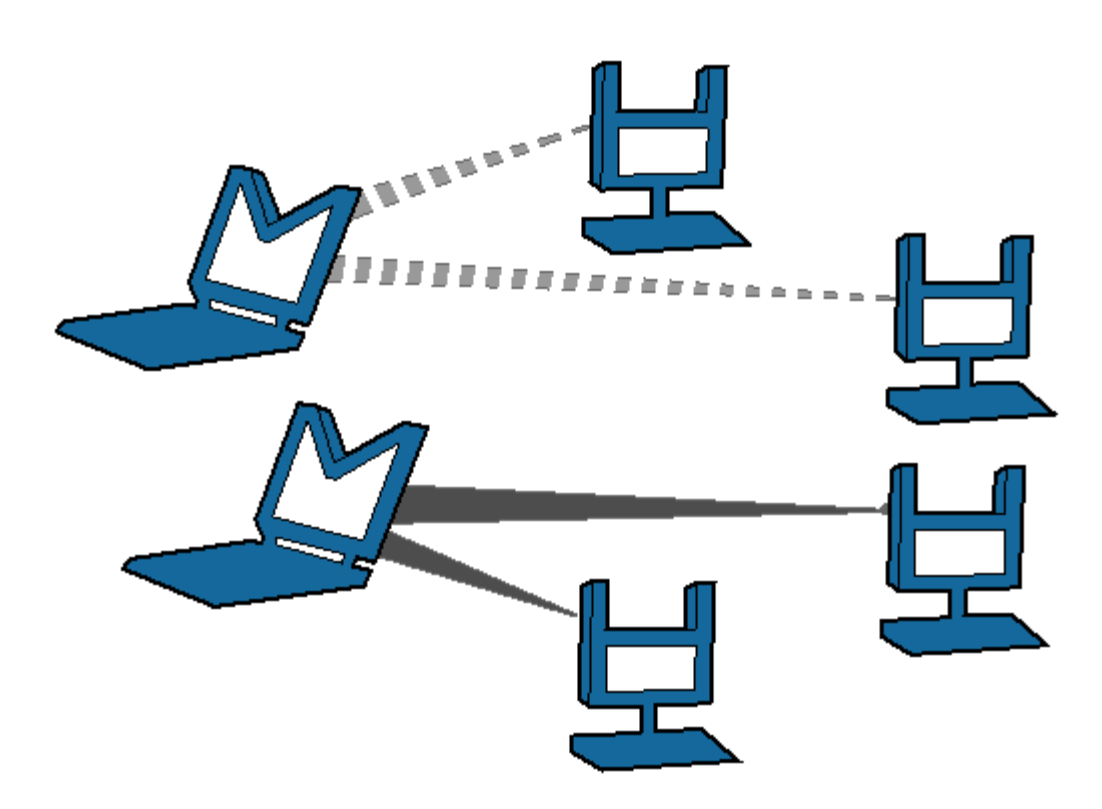

Peer-to-peer connections from Master (M) to Host (H)

The dotted and solid lines, shown in above depict two different sets of peer-to-peer connections between PC-Duo Masters to PC-Duo Hosts. PC-Duo's peer-to-peer connections enable the following:

 PC-Duo Master users with proper credentials can securely access Host computers within the network.

• When you permit full access to a Host computer, the PC-Duo Master user can monitor all activity on the Host computer. In addition, PC-Duo Master users with full access rights can exercise complete control over that computer.

• When the Host and Masters are in the same domain, PC-Duo Host can be configured to use the Microsoft Windows authentication service to check credentials of any PC-Duo Master users. An access control policy can allow (or deny) full or partial access for authenticated PC-Duo Master users to access services on a Host computer.

Although PC-Duo's peer-to-peer connections provide a secure solution for remote support, this solution is not recommended for large and/or highly distributed networks; instead, consider using PC-Duo Gateway for centrally managed remote support connections.

#### **Gateway-managed connections**

When a computer with PC-Duo Master establishes a connection to a computer with PC-Duo Host through a central server (i.e. PC-Duo Gateway), the connection that is established is a **Gateway-managed connection**. In this way, the Gateway serves as a central location for managing and monitoring connections, configuration, security and reporting. Any Host computers found by the Gateway are listed on the **Gateway Hosts** tab of the PC-Duo Master window.

In large networks, the PC-Duo Gateway can be configured to manage connections with hundreds or thousands of Hosts simultaneously, enabling Masters to find and take control of Hosts instantly.

Gateway-managed connections utilize the same strong authentication and authorization that is available with PC-Duo's peer-to-peer connections. In addition, PC-Duo Gateway provides the following capabilities:

• Seamless connections from Master computers to Host computers through a PC-Duo Gateway. To the PC-Duo Master user, the connection appears as if it were a peer-to-peer connection to the Host computer, even if the Host is outside the domain and/or behind a firewall or NAT device.

Centralized management of access rights to remote computers in your network.
 Once you configure your Host computers to report to the PC-Duo Gateway, you can achieve global management through a single security policy that you configure using PC-Duo Gateway Administrator.

• User-based access policies. Customize and apply access policies to individual PC-Duo Master users or groups in your network. Allow full remote access to one or more Host computers for some PC-Duo Master users, while restricting access rights for others.

• Comprehensive logging and auditing of all remote control activity within your network. With this feature, you can keep records of all remote support connections.

• Continuous screen recording. PC-Duo Gateway allows you to record screen activity on any remote Host. Efficient file compression makes 24x7 recording economical and manageable.

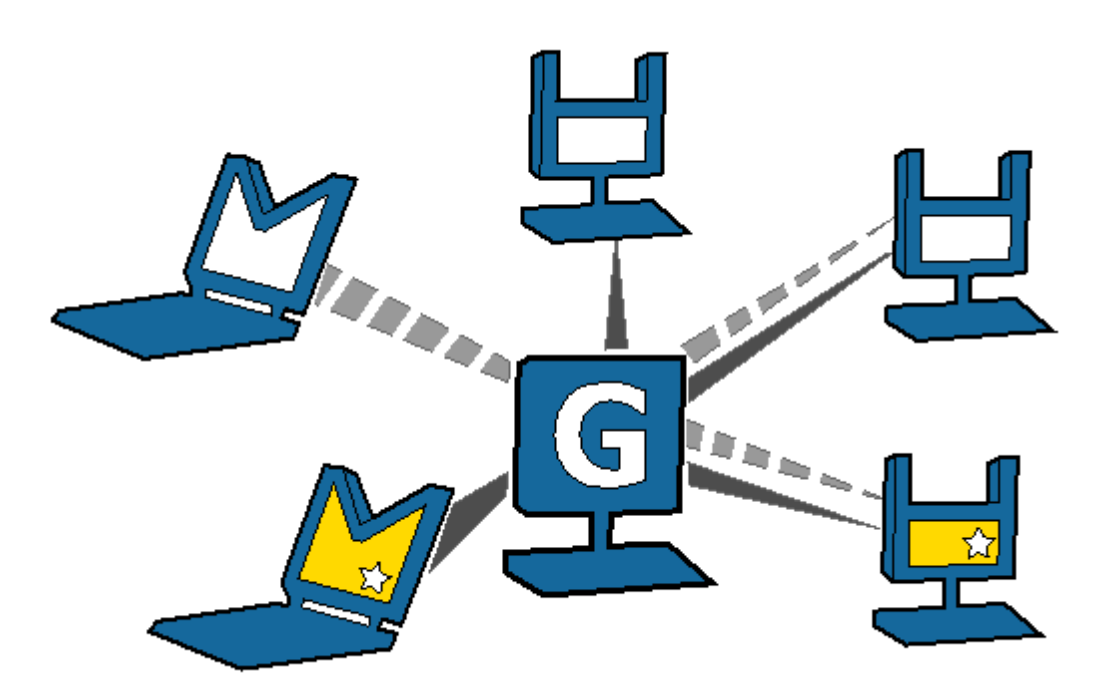

Gateway (G)-managed connections from Master (M) to Host (H)

#### **Firewall-friendly connections**

When PC-Duo Master users need access to Hosts that are outside the domain, and/or behind a firewall or NAT-device, normal peer-to-peer or Gateway-managed connections will not work. In these cases, it is difficult to find and maintain a secure remote support connection because of dynamic port assignments and other network challenges.

For these situations, PC-Duo Gateway builds special firewall-friendly connections to these Hosts. When Hosts are outside the domain, the Hosts are programmed to automatically initiate contact with the Gateway. The Gateway will use this initial contact to build a firewall-friendly connection to the Host. In this way, the remote Host outside the domain will appear just like any Host inside the domain.

#### **Terminal Services connections**

PC-Duo provides server-side support (screen capture, input control, screen recording) for session-based virtual desktops hosted by Terminal Services on Windows Server 2003 or Window Server 2008 (now called "Remote Desktop Services"). Windows Server creates and hosts the Terminal Services (TS) sessions like virtual machines. A presentation technology using a display protocol such as RDP from Microsoft or ICA from Citrix is typically used to remote the session display, as well as the keyboard and mouse input, to and from an end user device (such as a thin client computer like a Wyse terminal).

PC-Duo allows technicians to capture (and if desired, record) the session presentation information at the Windows Server before it is remoted to the end user device over the RDP or ICA display protocol. PC-Duo is able to do this by injecting a Host instance into each server-side TS session, which in turn captures and sends presentation information directly to PC-Duo Gateway for recording and/or further transmission to a PC-Duo Master.

**Note:** Because TS sessions are captured at the Windows Server (and not at the end user device), PC-Duo Host effectively bypasses the technology used to remote the sessions to the end users, and will therefore be compatible with Microsoft Terminal Services clients as well as Citrix Presentation Server (now known as XenApp) clients.

**Note**: PC-Duo only supports TS sessions created on server-class Windows operating systems such as Windows Server 2003 and Windows Server 2008.

See **Terminal Services tab** in PC-Duo Host Guide for more specific configuration and setup information.

#### Root Host for TS sessions

The "Terminal Services" feature of Windows Server 2003 and Windows Server 2008 allows multiple virtual desktop sessions to be active simultaneously. PC-Duo provides remote access and remote control to these sessions on the Windows Server by injecting a separate instance of the Host service into every new TS session. A special version of the Host called the "root" Host must be loaded on the TS server (a "root" Host is a standard Host with a special TS license key - see **About tab** in the *PC-Duo Host Guide* for more information); it will automatically spawn new Host instances every time a new TS session is created.

#### **Transient Hosts**

Each TS instance of the Host will have its own unique workstationID and must be configured to report to a Gateway. When it first reports to the Gateway Server, it will be

automatically managed and added to the "All Hosts" group. The TS Hosts are considered transient, since they go away when the TS user logs out of his/her session. In order to keep track of transient TS Hosts, the PC-Duo Gateway will create a new Group called "Terminal Services on <Servername>", and automatically insert transient Hosts into this Group. They are automatically deleted from the Gateway when the TS session ends. The main purpose of this Group is to allow security to be assigned to the Hosts and TS sessions that belong to this Group, and to provide the correct and appropriate access to the TS-based Host instances.

**Note:** PC-Duo Host for Terminal Services works on Server 2003 & Server 2008, and requires a Gateway Server v6.10 or later.

#### **Recording TS Hosts**

Recordings are normally deleted from the Gateway database when their associated workstation record is deleted. Transient TS Host workstation records are automatically deleted from the Gateway when the TS user logs out of his/her session. However, to prevent recordings of TS Hosts from being automatically deleted when the TS session ends, the TS session recordings are reassigned to an artificial permanent workstation record called "Recordings on <Servername>". All recordings of all TS Hosts on a given TS server will be associated with this one record. This approach has the following advantages:

- Recordings are not orphaned
- All recordings can be kept in one place,
- TS recordings can be kept separate from console (root Host) recordings
- Security can be configured separately for each recording.

#### Limitations of TS Hosts

Due to technical limitations and the nature of Terminal Services sessions, the following Host features are not supported.

- Remote printing
- Keyboard and mouse suppression (requires kernel-based input stack intercept)
- Screen blanking (requires kernel-based support and physical display to blank)
- Peer-to-peer connections: all protocols are disabled, and the only connections that can be made are through a configured Gateway Server

• Kernel-mode screen capture (even on Windows Server 2003, requires kernel-mode display support)

#### **VDI connections**

PC-Duo provides a special version of the Host to run inside of virtual desktop images (VDI) created from virtual desktop templates in environments such as Citrix XenDesktop. If the regular Host is specified in the template, then the Host will automatically be installed when the virtual desktops are created using this template.

This works fine with Peer-to-Peer connections to the Host in the VDI, but has some complications when the Host is configured to report to one or more Gateway Servers:

• The GWS must be configured to "automatically manage new Hosts" to have the Host become available without any manual intervention.

• If the virtual desktop is discarded when the user logs out, the Host is effectively destroyed as well, but the Gateway doesn't know this. The Host remains known to the Gateway (and managed, using a Managed Hosts license) until it is manually cleaned up by an administrator, or until the **Delete Hosts older than** feature kicks in and deletes it. (But note that setting is measured in days, default is set to 120, and setting that to a low value runs the risk of deleting conventional installed Hosts that are simply offline for a while.)

To address both of these problems, the Gateway Server supports a special version of the Host for VDI that is "transient" in nature (similar to a Terminal Services Host session); when the VDI Host is specified in the template, the following will occur:

• A new group, "Transient VDI Hosts", is automatically created at the Gateway when a Host of this type first reports. All Hosts of this type are automatically managed (independent of the "automatically manage Hosts" setting), and are added to this group.

• If the virtual desktop is discarded when the user logs out, the VDI Host, because of its transient nature, will automatically be disconnected and removed from the Gateway, freeing up a Managed Host license.

• Similar to what happens when recording TS Host sessions, a new pseudo-host, "Recordings of Transient VDI Hosts", is created when any of these Hosts is recorded. The recording of the VDI Host is associated with this pseudo-Host instead of with the Host workstation, and will remain in there even after the virtual desktop is discarded

• If the Gateway is in Managed Hosts licensing mode, a new license key that limits the maximum number of VDI Hosts that can be connected to the Gateway concurrently is required

# **VNC connections**

PC-Duo provides remote access and remote control to computers running a standard version of VNC (Virtual Network Computing) server. A VNC server is built into recent versions of the Mac OS X operating system from Apple Computer, and is also available on many versions of the Linux operating system. When properly configured, technicians can use PC-Duo Master on Windows to connect to and take control of Mac and Linux computers running standard VNC server.

PC-Duo currently supports peer-to-peer connections to VNC servers. Support for Gateway-managed connections to VNC servers is expected in the next release.

See "VNC Hosts" in the *PC-Duo Master Guide* for more information on configuring and connecting to VNC servers.

#### Supported Platforms

PC-Duo Master can interoperate with standard VNC servers on following platforms:

- Mac OS X v10.5-10.7
- Red Hat Linux Fedora 11-16

# **PC-Duo security features**

One of the most valuable aspects of PC-Duo remote desktop solutions is the ability to create and enforce fine-grained access control policies, and to easily modify them to reflect changes in your organization.

PC-Duo security features include the following:

- "Authentication"
- "Authorization"
- "Auditing"
- "Encryption"

#### **Authentication**

In the PC-Duo model, PC-Duo applications that request information and services are considered "clients" and those that provide information and services are considered "servers". For example, the PC-Duo Master is considered a client when it connects to and requests a list of Hosts from a PC-Duo Gateway. In turn, the PC-Duo Gateway is considered a client when it connects to and requests information from a PC-Duo Host in the same domain.

| Connection                                              | Client  | Server  |  |
|---------------------------------------------------------|---------|---------|--|
| Peer-to-peer                                            | Master  | Host    |  |
| Gateway-managed (Gateway & Host are in same domain)     |         |         |  |
| <ul> <li>Master-Gateway relationship</li> </ul>         | Master  | Gateway |  |
| <ul> <li>Gateway-Host relationship</li> </ul>           | Gateway | Host    |  |
| Gateway-managed (Gateway & Host are not in same domain) |         |         |  |
| ◆ Master-Gateway relationship                           | Master  | Gateway |  |
| <ul> <li>Gateway-Host relationship</li> </ul>           | Host    | Gateway |  |

When PC-Duo Host is not in the same domain as the Gateway, the relationship is automatically reversed: The Host is programmed to be the client and will reach out to the Gateway (see "Firewall-friendly connections" for more information about PC-Duo firewall-friendly connections).

To guarantee security in the PC-Duo environment, it is critical that PC-Duo components acting as servers validate the credentials of users of PC-Duo components acting as clients before they provide access or data. The burden is placed on the client to authenticate itself to the server. PC-Duo implements two types of authentication to support this:

- "Identity Authentication"
- "Endpoint Authentication"

#### **Identity Authentication**

In general, this operation answers the following security question: How does the server know who the client is? A PC-Duo application acting as a server will not provide access or information to any PC-Duo application acting as a client until it can validate that client's identity. PC-Duo provides the server three different methods of authenticating the identity of the PC-Duo client:

| Connection                                              | Windows<br>authentication | Simple<br>password | Shared-<br>secret<br>password |
|---------------------------------------------------------|---------------------------|--------------------|-------------------------------|
| Peer-to-peer                                            | Yes                       | Yes                | No                            |
| Gateway-managed (Gateway & Host                         | are in same domain)       |                    |                               |
| <ul> <li>Master-Gateway<br/>relationship</li> </ul>     | Yes                       | No                 | No                            |
| <ul> <li>Gateway-Host relationship</li> </ul>           | Yes                       | No                 | Yes                           |
| Gateway-managed (Gateway & Host are not in same domain) |                           |                    |                               |
| <ul> <li>Master-Gateway<br/>relationship</li> </ul>     | Yes                       | No                 | No                            |
| ◆ Gateway-Host relationship                             | No                        | No                 | Yes                           |

• Windows authentication: By default, a PC-Duo application acting as a server uses Windows authentication to check the Windows credentials of the client application:

•... The Host will check the Windows credentials of the PC-Duo Master user in the case of a peer-to-peer connection;

•...The Gateway will check the Windows credentials of the PC-Duo Master users in the Master-Gateway part of a Gateway-managed connection;

•...The Host will check the Windows credentials of the user logged into the Gateway in the Gateway-Host part of a Gateway-managed connection (when Host and Gateway are in the same domain).

**NOTE:** If Host and Gateway are not in the same domain, Windows authentication will not usually be available. In that case, Host and Gateway will rely on Shared secret password.

• Simple password: Prior to making a connection, a custom password can be created on the Security tab of the Host and shared with PC-Duo Master user. This feature permits the PC-Duo Master user to connect to a Host without regard to PC-Duo Master user's Windows credentials.

**NOTE:** Simple password applies only to peer-to-peer connections.

• Shared secret password: In the case that the Host does not share a domain relationship with the PC-Duo Gateway, or if the Host is outside of the network and cannot contact its domain controller, Windows authentication will not usually be available. Behind the scenes, the PC-Duo Gateway and the Host will exchange a 16-byte secret password that only they will know. As a result, in all subsequent connections, the PC-Duo Gateway and Host will have some measure of authentication when they are not in the same domain. If the Host belongs to the same domain as the PC-Duo Gateway, and the Host is able to reach a domain controller, the Host will prefer to do Windows authentication instead of shared secret password.

#### **Endpoint Authentication**

In general, this operation answers the following security question: How does the client know it is connected to the right server? Identity authentication doesn't prohibit the client from being fooled into connecting to a different server. In order to guarantee that information and services are coming from the expected server, PC-Duo supports endpoint authentication using Secure Sockets Layer (SSL).

• **SSL certificate authentication** (PC-Duo Gateway only): PC-Duo has implemented server endpoint authentication using SSL, which means the client will request and validate a certificate from the server before providing requested information or services. This ensures the client has connected to the right server. The following list describes where SSL authentication can and cannot be used:

•...Peer-to-peer connections: SSL authentication is not available for peer-to-peer connections. This would require each Host (acting as server) to carry its own certificate, which would be unwieldy and costly to manage.

•••••Gateway-managed connections (Host is in same domain as Gateway): SSL authentication is available between Master (acting as client) and Gateway (acting as server). Before connecting, the Master will request and validate a certificate from the Gateway. In general, SSL between Master and Gateway would be most useful when the Master is outside the LAN and/or coming in through a corporate firewall to access the Gateway.

**NOTE:** SSL authentication is not available between the Gateway (acting as client) and the Host (acting as server). As in peer-to-peer connections, this would require each Host to carry its own certificate. SSL connections to the Host are generally not required because the Host can be configured to use a reverse connection to the Gateway, which can use SSL.

••••Gateway-managed connections (Host is not in same domain as Gateway): When the Host is outside the LAN and/or behind a firewall or NAT-device, the Host is the client and has responsibility to contact the Gateway. SSL authentication is supported and would be appropriate to ensure that the Host is connecting to the right Gateway. The Host will validate the Gateway Server certificate before accepting the connection, ensuring that the Host is communicating with the correct Gateway Server.

In summary, SSL can be used by the Master to authenticate a Gateway, and by a Host to authenticate a Gateway when the Host is outside the domain:

| Connection   | Client | Server | SSL<br>Supported |
|--------------|--------|--------|------------------|
| Peer-to-peer | Master | Host   | No               |

Gateway-managed (Master & Host are in same domain)

| <ul> <li>Master-Gateway relationship</li> </ul>        | Master  | Gateway | Yes |
|--------------------------------------------------------|---------|---------|-----|
| <ul> <li>Gateway-Host relationship</li> </ul>          | Gateway | Host    | No  |
| Gateway-managed (Master & Host are not in same domain) |         |         |     |
| <ul> <li>Master-Gateway relationship</li> </ul>        | Master  | Gateway | Yes |
| <ul> <li>Gateway-Host relationship</li> </ul>          | Host    | Gateway | Yes |

#### **Authorization**

One of the strongest features of PC-Duo remote support solutions is the fine-grained access control. For example, to perform remote support, you must have the following:

- Proper credentials with which to connect to the Host computer
- Authorization to view the Host computer remotely
- Authorization to control the Host computer remotely

Your credentials are established when you connect to a Host computer (or to a PC-Duo Gateway), and persist until the connection breaks. You can configure access and other rights directly on the Host computer for peer-to-peer connections. Alternatively, you can use the PC-Duo Gateway to enforce custom access rights policies on PC-Duo Master users, roles, or groups for Gateway-managed connections.

#### Auditing

PC-Duo Gateway provides a detailed log of connection attempts, actions and other activities that occur in the network. This log is also customizable and exportable to 3rd party reporting products using standard formats.

PC-Duo Gateway also features screen recording for any Host in contact with a Gateway, whether or not there is an active remote support connection. With this feature, PC-Duo Master users can keep a visual log of activities going on in the network.

#### Encryption

To ensure privacy of communications between PC-Duo applications across the network, PC-Duo provides advanced encryption using Advanced Encryption Standard (AES) block ciphers and Secure Hashing Algorithm (SHA-1). This protection will be automatic and transparent every time two PC-Duo 5.20 components or later are communicating with each other.

By default, PC-Duo uses AES 256-bit encryption, however other encryption options can be set, including:

- AES encryption (256-bit key) with SHA1 hash
- AES encryption (192-bit key) with SHA1 hash

- AES encryption (128-bit key) with SHA1 hash
- Triple-DES (3DES) encryption (192-bit key) with SHA1 hash
- RC4-compatible encryption (128-bit key) with MD5 hash

**NOTE:** PC-Duo 11.2 applications and older support only RC4 encryption; thus, this would be the encryption option negotiated between a PC-Duo 11.2 or later application (e.g. PC-Duo Master) and PC-Duo 11.2 application (e.g. PC-Duo Host).

#### Order of precedence

When two PC-Duo components have different encryption options set, the first encryption choice in common between the two is used (going down the list in order), with preference set as follows:

• Preference set by the Host, when the Gateway requests connection to the Host

• Preference set by the Gateway, when the Master requests connection to a Host through the Gateway

# PC-Duo networking features

PC-Duo remote desktop solutions support several standard transport protocols for computer-to-computer communication, and two types of network addressing schemas.

# **Network protocols**

PC-Duo products support most of the standard networking and transport protocols, including:

◆ IP: IP is a general-purpose protocol supported on a wide variety of networks and servers. PC-Duo components support communications using either the TCP or UDP transport protocols running over IP. PC-Duo has established the following standard ports for use with either TCP or UDP:

- •---PC-Duo Host listens on port 1505 by default
- PC-Duo Gateway listens on port 2303 by default

◆ **SSL**: The SSL protocol runs above TCP/IP and below higher-level protocols such as HTTP or IMAP. Using TCP/IP on behalf of the higher-level protocols allows an SSL-enabled server to authenticate itself to an SSL-enabled client, and then establish an encrypted connection between the remote computers.

•...By default, PC-Duo Gateway listens for incoming SSL connections on port 443, but it might be appropriate to note that this can be easily changed to avoid conflicts with other server software installed on the same machine.

•...The PC-Duo Gateway now ships with a Gateway Certificate Manager to manage the creation and/or selection of a SSL security certificate for the PC-Duo Gateway.

#### **Network addressing schemas**

The PC-Duo UDP, TCP and SSL transport protocols support the use of either IPv4 (32bit) or IPv6 (128-bit) addresses.

# Wake-on-LAN support

PC-Duo can be used to "wake-up" remote computers that have been shut down (sleeping, hibernating, or soft off; i.e., ACPI state G1 or G2), with power reserved for the network card, but not disconnected from its power source. The network card listens for a specific packet containing its MAC address, called the *magic packet*, that is broadcast on the subnet or LAN.

In order to execute this feature, both the MAC address and the last known IP address of the remote computer must be known. Since the PC-Duo Gateway knows both of these pieces of information, it is in a position to send the Wake-on-LAN signal.

PC-Duo implements this functionality in Gateway-managed connections in two ways:

• Implicit Wake-on-LAN: If Gateway is asked to make a connection to a remote computer and the last status indicates that the remote computer is "Offline", the Gateway will automatically attempt to wake up the remote computer by sending appropriately configured WOL signal. If the remote computer was shut down in a state capable of receiving WOL signal, it will wake up and report to the Gateway and a connection will be established.

• **Explicit Wake-on-LAN**: A network administrator, using either PC-Duo Master or PC-Duo Gateway Administrator, can attempt to wake up a remote computer by explicitly sending the WOL signal to that machine. If the remote computer was shut down in a state capable of receiving WOL signal, it will wake up and report to the Gateway and a connection will be established.

See "Send Wake-on-LAN Signal" in the PC-Duo Master Guide for more information.
# PC-Duo documentation and technical support

Each of the four PC-Duo components has its own guide:

- PC-Duo Master Guide
- PC-Duo Host Guide
- PC-Duo Gateway Server Guide
- PC-Duo Web Console Operating Guide
- PC-Duo Web Console Installation Guide
- PC-Duo Deployment Tool Guide

For more information about PC-Duo documentation and technical support, see:

- "Typographical conventions"
- "Technical support options"

## Typographical conventions in documentation

PC-Duo documentation uses typographical conventions to convey different types of information.

#### **Computer text**

Filenames, directory names, account names, IP addresses, URLs, commands, and file listings appear in a plain fixed-width font:

You can use the default domain user account named 'RemoteControlGateway'.

In examples, text that you type literally is shown in a bold font. To run the installation program, type installme in the command line.

#### Screen interaction

Text related to the user interface appears in **bold sans serif type**.

Enter your username in the Login field and click OK.

Menu commands are presented as the name of the menu, followed by the > sign and the name of the command. If a menu item opens a submenu, the complete menu path is given.

Choose Edit > Cut. Choose Edit > Paste As... > Text.

#### Variable text

Variable text that you must replace with your own information appears in a fixed-width font in italics. For example, you would enter your name and password in place of **YourName** and **YourPassword** in the following interaction.

Enter your name: YourName Password: YourPassword

File names and computer text can also be displayed in italics to indicate that you should replace the values shown with values appropriate for your enterprise.

#### Key names

Names of keyboard keys appear in SMALL CAPS. When you need to press two or more keys simultaneously, the key names are joined by a + sign:

Press RETURN.

Press CTRL+ALT+DEL.

## **Technical support options**

If you have any problems installing or using the PC-Duo remote support products, information and support resources are available to help:

This manual and the Release Notes may contain the information you need to solve your problem. Please re-read the relevant sections. You may find a solution you overlooked.

Our technical support staff can be contacted by the following means:

• For Americas and Asia/Pacific:

email: support@vector-networks.com

phone: (800) 330-5035

• For Europe, Middle East and Africa:

email: support@virtualnetworkpartners.eu

phone: +44 2030040750

We offer a range of support options including support and maintenance contracts, and time and materials projects. Consult our web site for the support plan that best meets your needs. Go to http://www.vector-networks.com and navigate to the Support section of the web site for more information.

# **Master Installation**

To install PC-Duo Master, the following requirements and recommendation should be met:

- "Requirements"
- "Display considerations"
- "Installation notes"
- "Start options"
- "Licensing"

# Requirements

PC-Duo Master can be installed on any computer that runs a supported operating system (OS) and meets the minimum requirements described in this section.

#### **Operating system requirements**

Supported operating systems are:

- Windows XP
- Windows Server 2003
- Windows Vista
- Windows Server 2008
- Windows 7
- Windows Server 2008 R2

PC-Duo applications are supported on both 32- and 64-bit editions of these operating systems (except Windows Server 2008 R2, which is 64-bit only).

#### Hardware requirements

The hardware requirements are:

 Minimum requirements – Same as those specified by Microsoft for your operating system.

Recommended requirements – Same as those specified by Microsoft for your operating system.

#### **Other requirements**

The following additional requirements are required or recommended for installation of PC-Duo Master:

• Windows Installer 1.2 or later – Required by the installer. If needed, this upgrade is applied automatically when the SETUP.EXE installer image is run.

• Adobe reader – Required for documentation.

 Local Administrator access rights – Required for the user who is installing PC-Duo Master on the machine.

 Additional memory – Required for each PC-Duo Master Connection Window or PC-Duo Master Cycling Monitor window. The amount should be equal to the display size of the Host. 3MB should be considered for each 1024x768 Host screen.

◆ Microsoft Core XML Services (MSXML) 6.0 – Required for Remote Management. If the Master cannot find the redistributable MSXML6 system component, an error message will appear in the Remote Management window. In this case, you must install MSXML6 and restart the Master. See http://www.microsoft.com for more information about the redistributable msxml6.msi package.

#### Network requirements

PC-Duo Master can operate over any type of network, including dial-up, Ethernet, token ring, and FDDI, provided that the network supports the TCP/IP, UDP/IP, IPX or SSL protocols.

The following conditions apply:

◆ IP is a general-purpose protocol supported on a wide variety of networks and servers. To enable communication using TCP or UDP over IP, you must enable the Microsoft TCP/IP Protocol (or you can use another WinSock 2 compliant IP stack).

• The SSL protocol runs above TCP/IP and below higher-level protocols such as HTTP or IMAP. Using TCP/IP on behalf of the higher-level protocols allows an SSL-enabled server to authenticate itself to an SSL-enabled client, and both machines to establish an encrypted connection.

The PC-Duo UDP, TCP and SSL transports fully support IPv4 and IPv6 addressing.

# **Display considerations**

To achieve the best color reproduction, the display capabilities of the computer on which you run PC-Duo Master must match or exceed those of the remote Host computer.

If the Host computer's resolution exceeds that of the local computer, the Host computer display includes scroll bars.

# Support for multiple monitors

In the Windows OS, multiple monitors can be used to increase the size of the desktop. By connecting more than one monitor, you can see more programs and windows simultaneously without overcrowding the desktop on one monitor.

PC-Duo Master supports multiple monitors so that you can access the entire desktop remotely. For example, consider a Host computer that uses three monitors. PC-Duo Master shows everything that is displayed on each monitor when you connect to that Host.

If the Host computer's display configuration is non-rectangular, the following caveats apply to the Master screen:

- A bright border traces the non-rectangular edge of the multiple-monitor desktop.
- The space outside of the multiple-monitor desktop appears in a dark color.

◆ Additional Host monitors must be positioned below and to the right of the primary monitor; any monitor space above and/or to the left of the primary monitor will be cut off (this is a Windows restriction).

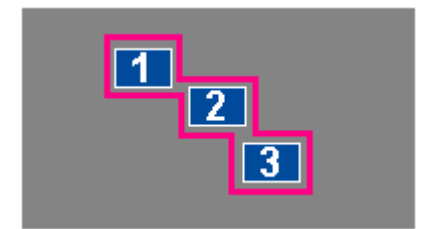

## Installation notes

If you plan to use PC-Duo Master to make remote connections through a PC-Duo Gateway, see *PC-Duo Gateway Server Guide* before installing PC-Duo Master.

PC-Duo Master is distributed using Internet download. It can also be deployed and installed to large numbers of machines using PC-Duo Deployment Tool.

## Install via internet download

PC-Duo applications are distributed as ZIP files available for download from http://www.vector-networks.com. Unzip the contents (while preserving the directory tree structure) on your computer.

To install PC-Duo Master, simply click on the Master.msi file.

## Install via PC-Duo Deployment Tool

PC-Duo Deployment Tool can be used to install PC-Duo Master on one or more computers in your network. For detailed information, see the *PC-Duo Deployment Tool Guide*.

# **Start options**

Start PC-Duo Master using any of the following options:

Choose Start > All Programs > Vector Networks > PC-Duo Master

Choose Start > Run and enter pcduo.exe. If you cannot open the application right away, navigate to your product install directory from the command window before you run pcduo.exe.

◆ Double-click a PC-Duo Master shortcut file that stores remote Host computer connection information. The shortcut file ends with the . PRX4 extension. When you use this method to start PC-Duo Master, you establish a connection to a specified Host computer immediately. For more information, see "Save as Shortcut".

When PC-Duo Master is started, the PC-Duo Master Console appears.

| ☐ <u>C</u> onnection <u>V</u> iew <u>O</u> ptions | <u>G</u> oto <u>H</u> elp    |                                                                            |
|---------------------------------------------------|------------------------------|----------------------------------------------------------------------------|
| * • • • • • • •                                   | 8-8-<br>8-8-<br>8-8-<br>8-8- |                                                                            |
| Peer-to-Peer Hosts                                |                              |                                                                            |
| Protocol: UDP/IP                                  | Station:                     | Conngct!                                                                   |
| Port: <pre><standard> </standard></pre>           | Range: <a>Local Network</a>  | UDP/IPv4>  Poll ! Manage                                                   |
| Display Name                                      | Protocol                     | Network Address                                                            |
| SVM-QA-WKS2                                       | UDP/IP                       | 222.738.1.67 —                                                             |
| SW-QA-SRV                                         | UDP/IP                       | 222.738.1.73                                                               |
| 🖳 VM-QA-DC                                        | UDP/IP                       | 222.738.1.52                                                               |
| BVM-QA-WKS                                        | UDP/IP                       | 222.738.1.57                                                               |
| BVM-QA-SRV2                                       | UDP/IP                       | 222.738.1.66                                                               |
| Peer-to-Peer Hosts Gatev                          | vay Hosts 👌 Active Conne     | ctions $\lambda$ History $\lambda$ Favorites $\lambda$ Cycling Monitor Hos |
| 29 Hosts, 0 selected                              |                              | 11.                                                                        |

# Licensing

If you download this software from the Vector Networks' web site on a 30-day trial basis and want to continue using the product, you may purchase it by contacting a preferred reseller, or by contacting Vector Networks directly. Your purchase provides an appropriate license key to use with PC-Duo Master.

The software does not have to be reinstalled after you purchase it. The product package contains a license key that you can add to your existing installation. This key converts your 30-day trial software directly to an unlimited version.

## Add a license key before your trial period expires

To add a license key before your 30-day trial expires, follow these steps:

- 1 Select Start > All Programs > Vector Networks > PC-Duo Master.
- 2 Select Help > About PC-Duo Master from the PC-Duo Master window.

3 When the About PC-Duo Master window appears, click **Add License**. The Add License Key window appears.

4 Enter the license key, and click **OK**.

| Add License Key                                                                                                    |  |  |  |
|----------------------------------------------------------------------------------------------------|--|--|--|
| When you purchase , you receive a License Key to unlock the software.                                                                                                    |  |  |  |
| If you have a version upgrade license key, you must add both the original<br>product license key (if not already shown) and the upgrade license key to unlock<br>the software. |  |  |  |
| Please enter your License Key exactly as you received it in the space below:                                                                                                   |  |  |  |
|                                                                                                    |  |  |  |
| OK Cancel                                                                                                    |  |  |  |

Your license is activated immediately. PC-Duo Master does not need to be restarted.

**NOTE:** If you are upgrading, then you will see both the original product license and the upgrade license in the About PC-Duo Master window.

#### Add a license key after your trial period expires

If you attempt to run PC-Duo Master after your trial period has expired, the message **Thank you for trying PC-Duo** appears. Within the message, click **Add License and enter your new license key.** 

Your license is activated immediately. PC-Duo Master does not need to be restarted.

# **Upgrade your license**

If you are upgrading your license, you will receive an Upgrade license key, which you should add using the instructions above. Both the original product license and the upgrade license will be listed on the **About** tab.

# **Master Operation**

This section describes the components of the PC-Duo Master window:

Double-click on any Host computer in either the **Peer-to-Peer Hosts** tab or the **Gateway Hosts** tab of the PC-Duo Master window in order to open a connection to that computer. A Master Connection Window will open for that computer (see "Connection Window Operation" for more information). You can have one or more Master Connection Windows to different Host computers open at the same time.

|                   | i <u>V</u> iew G <u>a</u> | teway <u>O</u> ptions | <u>G</u> oto | Help            |                               |                     |                           |
|-------------------|---------------------------|-----------------------|--------------|-----------------|-------------------------------|---------------------|---------------------------|
| ¥r 🖻 🖁            | 9 🛎 🗗                     |                       |              |                 |                               |                     |                           |
| Gateway           | y Hosts                   |                       |              |                 |                               |                     |                           |
| Gate <u>w</u> ay: | local                     |                       | •            | <u>M</u> anage  |                               | ed to local via UDP | P/IP on 2303 at 127.0.0.1 |
| Grou <u>p</u> :   | All Hosts                 |                       | •            | <u>R</u> efresh | _                             |                     |                           |
| Display Nam       | e                         | User                  |              | Station         |                               | Machine             | Protocol                  |
| Proxy-gw          | ,                         | adminmms              |              | Proxy-gw        |                               | PROXY-GW            | UDP/IP on                 |
| GATEWA            | Y                         | Administrator         |              | GATEWAY         |                               | GATEWAY             | UDP/IP                    |
| <b>NETWOR</b>     | к                         | rgallager             |              | NETWORK         | S\rg                          | SUPPORT2            | UDP/IP                    |
| SUPPORT           | ſ                         | Administrator         |              | SUPPORT         |                               | SUPPORT             | UDP/IP 🛁                  |
|                   |                           |                       |              |                 |                               |                     | -                         |
| •                 |                           |                       |              |                 |                               |                     | •                         |
| Host Record       | linas                     |                       |              |                 |                               |                     | ×                         |
| Display Nam       | e                         | Recorded at           | Durati       | on              |                               |                     |                           |
|                   |                           |                       |              |                 |                               |                     |                           |
|                   | er Hosts                  | Gateway Hosts         | Activ        | e Connections   | $\lambda$ History $\lambda$ I | Favorites 👌 Cycli   | ng Monitor Hosts /        |
| 4 Hosts, 1 sel    | lected                    |                       |              |                 |                               |                     | <u> </u>                  |

The PC-Duo Master window has a set of tabs to organize access to remote Host computers in your network. These tabs are at the bottom of the window:

• "Peer-to-Peer Hosts": Find and make peer-to-peer connections to remote machines with PC-Duo Host in this tab.

 "Gateway Hosts": Choose a Gateway and a Gateway Group (by default, the Group is set to All Hosts), and find and make Gateway-managed connections to remote machines with PC-Duo Host in this tab. Screen activity on the Host machine can also be recorded (with or without an active connection) and played back in the "Playback Window".

 "Active Connections": View and/or disconnect active peer-to-peer or Gateway-managed connections in this tab. • "History": Review a list of recent peer-to-peer and Gateway-managed connections in this tab. If the Hosts are still available, make connections to those Hosts in this tab.

• "Favorites": Keep a list of favorite peer-to-peer or Gateway-managed connections in this tab.

 "Cycling Monitor Hosts": Continuously monitor peer-to-peer or Gateway-managed connections in this tab. Create a list of Host computers to monitor in a view-only mode by cycling through the connections to each Host.

**NOTE:** Windows Firewall may prevent some Host computers from appearing in the Master window. By default, PC-Duo Host automatically adds the PC-Duo Host service to the list of Windows Firewall exceptions, but if this is turned off, then you may need to add the PC-Duo Host application (along with appropriate transport and port, e.g. UDP 1505 and/or TCP 1505) as an exception to Windows Firewall on that Host computer.

In addition to the tabs, the following additional features are available through the PC-Duo Master window:

- Connecting to computers running VNC server (e.g. Mac, Linux). See "VNC Hosts".
- Menus for selecting features. See "Menu options".
- Default Master window settings. See "Master Settings".

## Host status icons

Each Host computer that is listed in any of the tabs of the PC-Duo Master window has a workstation icon associated with it. The connection status and availability of the Host computers is indicated by the color of the icon.

| lcon | Color          | Status                                                                                                    |
|------|----------------|----------------------------------------------------------------------------------------------------|
|      | Blue           | Host computer is available for connection.                                                                         |
|      | Gray           | Host computer is not currently available for connection, usually because it is busy.                               |
|      | Light<br>green | Are currently connected to this Host computer.                                                                     |
|      | Dark<br>green  | Are currently connected to and<br>monitoring this Host computer in<br>the PC-Duo Master Cycling<br>Monitor window. |

**NOTE:** When logged-in users are displayed on the managed Hosts tab, the icon resembles a user (head in profile) rather than a workstation, but the color and status indicators are identical to those listed above. See "Gateway Hosts" for information on logged-in users.

# Tool bar options

Table below summarizes the functions of icons on the tool bar in the PC-Duo Master window.

| lcon                 | Function                                                                               |
|----------------------|----------------------------------------------------------------------------------------|
| ¥.                   | Connects to the selected Host computer and displays remote desktop only                |
| 2                    | Connects to the selected Host computer with the <b>Remote Control</b> tab selected.    |
| 週                    | Connects to the selected Host computer with the <b>File Transfer</b> tab selected.     |
| 3                    | Connects to the selected Host computer with the <b>Remote Printing</b> tab selected.   |
| 雷                    | Connects to the selected Host computer with the <b>Remote Management</b> tab selected. |
| 84                   | Displays the available Host computers as large icons.                                  |
| 0-0-<br>0-0-<br>0-0- | Displays the available Host computers as small icons.                                  |
| 8-<br>8-<br>8-       | Displays the available Host computers as an alphabetical list.                         |
|                      | Displays the available Host computers as a detailed list.                              |

## Peer-to-Peer Hosts tab

If a Master can locate a Host in its network, the Host is known as a Peer-to-Peer Host and will be listed on the Peer-to-Peer Hosts tab in the Master. Double-click on any remote Host to establish a direct remote control connection (called a "peer-to-peer connection"); a Master Connection Window will pop up showing the desktop of the remote Host (see Connection Window Operation for more information).

With peer-to-peer connections, security and other configuration settings will be negotiated between the Master and Host.

|                             | <u>G</u> oto <u>H</u> elp   |                                 |
|-----------------------------|-----------------------------|---------------------------------|
| * D 1 5 8   88              | •••• •• <b>1</b>            |                                 |
| Peer-to-Peer Hosts          |                             |                                 |
| Protocol: UDP/IP            | Station:                    | Conngct!                        |
| Pgrt: <standard></standard> | Range: <a>Local Network</a> | k UDP/IPv4> Stop Polling Manage |
|                             |                             |                                 |
| Display Name                | Protocol                    | Network Address                 |
| Display Name                | Protocol                    | Network Address                 |
| Display Name                | Protocol                    | Network Address                 |
| Display Name                | Protocol                    | Network Address                 |
| Display Name                | Protocol                    | Network Address                 |

From the **Peer-to-Peer Hosts** tab of the PC-Duo Master window, you can find Hosts by using one of the following 3 options:

- "Type the station or address"
- "Select from automatic polling lists"
- "Search with custom polling list"

## Type the station or address

Sometimes polling for machines in the network with PC-Duo Host is not ideal (such as a network with a large number of machines distributed across multiple domains). In these situations, polling by the Master may be slow and bandwidth-intensive.

Instead, if you know the IP address of the Host computer, you can initiate a connection by typing its address in the **Station** field of the **Peer-to-Peer Hosts** tab.

To manually specify a Host connection directly from the Peer-to-Peer Hosts tab, follow these steps:

1 Choose **UDP/IP**, **TCP/IP**, or **IPX** from the **Protocol** list to specify the required Host computer connection protocol.

2 If you do not choose the (default) standard PC-Duo port, type the port number next to **Port** to specify a port number.

NOTE: PC-Duo Host uses port 1505 by default.

3 Type the network address or station name of the remote Host computer in the **Station** field. You can also select recently typed stations or addresses from the drop-down list.

4 To establish a connection to the specified Host computer, use one of the following methods:

- Click the Connect! button.
- Select Connect from the Connection menu.

• Select **Connect Special** from the **Connection** menu if you want to connect for a particular service, such as file transfer, or as another user.

When a connection is established to the Host computer, the **PC-Duo Master Connection Window** appears. For more information, see *PC-Duo Host Guide*.

## Select from automatic polling list

When PC-Duo Master starts up and the **Peer-to-Peer Hosts** tab is selected, the Master automatically starts polling the network for machines with PC-Duo Host. Soon, a list of all Host computers in your network will appear.

**NOTE:** The polling feature works with the UDP/IP and IPX protocols only. Polling does not work with the TCP/IP protocol.

By default, when PC-Duo Master is started, it polls for all Host computers using the default search parameter in the **Range** list (by default, this is set to UDP/IP on local network segment). Automatic polling can be disabled in **Options > Master Settings** so that search for computers is always initiated manually.

For each computer, the following information is provided:

An **Icon** to indicate connection status. For information on the icons, see "Master Operation".

- Display Name
- Protocol
- Network Address

To refresh the list, click **Poll** or to stop a polling operation, click **Stop.** 

| Connection View Options                 | <u>G</u> oto <u>H</u> elp   |                                                                            |
|-----------------------------------------|-----------------------------|----------------------------------------------------------------------------|
| N D 1 5 8   8                           | 3 🏥 E 📶                     |                                                                            |
| Peer-to-Peer Hosts                      | :                           |                                                                            |
| Protocol: UDP/IP                        | Station:                    | Conn <u>e</u> ct!                                                          |
| Port: <pre><standard> </standard></pre> | Range: <a>Local Network</a> | UDP/IPv4>  Poll ! Manage                                                   |
| Display Name                            | Protocol                    | Network Address                                                            |
| SVM-QA-WKS2                             | UDP/IP                      | 222.738.1.67                                                               |
| 🖳 VM-QA-SRV                             | UDP/IP                      | 222.738.1.73                                                               |
| SVM-QA-DC                               | UDP/IP                      | 222.738.1.52                                                               |
| SVM-QA-WKS                              | UDP/IP                      | 222.738.1.57                                                               |
| SRV2 VM-QA-SRV2                         | UDP/IP                      | 222.738.1.66                                                               |
| Peer-to-Peer Hosts Gate                 | way Hosts 👌 Active Conne    | ctions $\lambda$ History $\lambda$ Favorites $\lambda$ Cycling Monitor Hos |
| 29 Hosts, O selected                    |                             | //                                                                         |

When you select a Host computer in the list, the **Station** field is updated to reflect your selection. For display options for this field, see "Master Settings".

Double-click a Host computer in the list to connect to it.

# Search using custom polling list

When PC-Duo Master starts up and the **Peer-to-Peer Hosts** tab is selected, the Master automatically starts polling the network for machines with PC-Duo Host.

To limit or expand the number of computers listed, adjust the range of addresses polled with your own search criteria. From the Manage Polling Ranges dialog, create and save a search to poll a range of network addresses or a single broadcast address. Once more than one search is created and saved, you can create a group of searches to poll more than one network segment at a time.

For more information about creating and managing searches, see:

- "Create a search for peer-to-peer Host computers"
- "Create a UDP/IP search"
- "Group one or more saved searches"
- "Manual polling"

#### Create a search for peer-to-peer Host computers

By default, PC-Duo Master searches only your local network segment when it starts to poll for Host computers. To search for Host computers on a different network segment, a named search must be created.

To create, edit, or remove a search, click **Manage** in the **Peer-to-Peer Hosts** tab. The Manage Polling Ranges window appears.

| Manage Polling Ranges                                                                    | ×                 |
|------------------------------------------------------------------------------------------|-------------------|
| Ranges:                                                                                  |                   |
| <local ipv4="" network="" udp=""><br/><link ipv6="" local="" network="" udp=""/></local> | <u>N</u> ew >>    |
| <site ipv6="" local="" network="" udp=""><br/><local ipx="" network=""></local></site>   | ⊑dit,             |
|                                                                                          | <u>R</u> emove    |
|                                                                                          | Move <u>U</u> p   |
|                                                                                          | Move <u>D</u> own |
|                                                                                          | Close             |
|                                                                                          | Help              |

The **Ranges** list displays any searches that you have specified and saved, as well as the default local network searches. The searches that can be saved include a single address, a range of addresses, or a grouping of previously saved searches.

Four entries (<Local Network UDP/IPv4>, <Link Local Network UDP/IPv6>, <Site Local Network UDP/IPv6>, and <Local Network IPX>) represent the local networks to which you are connected. You cannot edit or remove any of them. You can edit or remove any other searches listed:

- Click Edit to change the definition of a selected search.
- Click **Remove** to delete a selected search from the list.

A new search can be created using either a custom polling range or a custom group by clicking **New>>**.

#### Create a UDP/IP search

Use UDP/IP to poll for Host computers using one of the following techniques:

#### Create a UDP/IP broadcast to IPv4 address

To locate a Host computer by polling a specific IPv4 address, follow these steps:

1 From the Manage Polling Ranges window, select **New > UDP/IP**. The Polling Ranges Definition window appears.

#### PC-Duo Master Guide

| Polling Range Definition                        | ×                       |  |  |
|-------------------------------------------------|-------------------------|--|--|
| UDP/IP Polling Range                            | _                       |  |  |
|                                                 |                         |  |  |
| Broadcast to IPv4 address                       |                         |  |  |
| 🔘 Scan IPv4 address range                       |                         |  |  |
| C Broadcast to IPv6 link-local                  | multicast address       |  |  |
| C Broadcast to IPv6 site-loca                   | l multicast address     |  |  |
| O Poll single computer (at one                  | e IPv6 address)         |  |  |
| Address:                                        | 0.0.0.0                 |  |  |
| Descriptive Name:                               |                         |  |  |
| Port:                                           | <standard> 💌</standard> |  |  |
| Hide this range on the Peer-to-Peer Hosts page. |                         |  |  |
| OK Cancel                                       | Apply Help              |  |  |

#### 2 Select Broadcast to IPv4 address.

- 3 Enter the Host computer network address that you want to poll in the Address field.
- 4 Enter a name for the search next to **Descriptive Name**.

5 To specify a UDP port number to use for polling, enter it in the **Port** field. The default <Standard> port is 1505.

6 To omit the search from the **Ranges** list located on the Peer-to-Peer Hosts tab, click **Hide this range on the Peer-to-Peer Hosts page**.

- 7 Save your search using one of the following methods:
- Click Apply to save changes and leave the Polling Range Definition window open.
- Click **OK** to save changes and close the Polling Range Definition window.

**NOTE:** Select **Broadcast to IPv4 address** to search for remote Host computers by sending a packet to a specific address. Note that broadcasts to other networks or subnets only work if intervening routers are configured to forward broadcasts.

#### Create a UDP/IP scan IPv4 range of addresses

To locate one or more Host computers by polling a range of IPv4 addresses, follow these steps:

1 From the Manage Polling Ranges window, select Local Network UDP/IP and click New. The Polling Ranges Definition window appears.

| P | olling Range Definition 🛛 🔀                      |  |  |  |  |
|---|--------------------------------------------------|--|--|--|--|
|   | UDP/IP Polling Range                             |  |  |  |  |
|   |                                                  |  |  |  |  |
|   | C Broadcast to IPv4 address                      |  |  |  |  |
|   | Ecan IPv4 address range                          |  |  |  |  |
|   | C Broadcast to IPv6 link-local multicast address |  |  |  |  |
|   | C Broadcast to IPv6 site-local multicast address |  |  |  |  |
|   | C Poll single computer (at one IPv6 address)     |  |  |  |  |
|   |                                                  |  |  |  |  |
|   | First Add <u>r</u> ess:                          |  |  |  |  |
|   | Number of addresses:                             |  |  |  |  |
|   | Descriptive Name:                                |  |  |  |  |
|   | Port: <pre><standard> </standard></pre>          |  |  |  |  |
|   | Hide this range on the Peer-to-Peer Hosts page.  |  |  |  |  |
|   |                                                  |  |  |  |  |
|   | OK Cancel Apply Help                             |  |  |  |  |

UDP/IP Polling Range - Scan IPv4 address range

- 2 Select Scan IPv4 address range.
- 3 Enter the first address in your desired network polling range next to First Address.

4 Specify the size of the range by entering the number of addresses to search beyond the First Address next to **Number of addresses**.

5 Enter a name for the search next to **Descriptive Name**.

6 To specify a UDP port number to use for polling, enter it in the **Port** field. The default <Standard> port is 1505.

7 To omit the search from the **Ranges** list on the Peer-to-Peer Hosts tab, click **Hide this** range on the Peer-to-Peer Hosts page.

8 Save your search using one of the following methods:

 Click the Apply button to apply changes and leave the Polling Range Definition window open to create and save more UDP searches.

• Click the **OK** button to save changes and close the Polling Range Definition window.

#### Create a UDP/IP broadcast to IPv6 link-local multicast address

IPv6 link-local addresses are used only on a particular local link (physical network), typically for special purposes such as address resolution or neighbor discover. The link-local broadcast address is FF02::1.

To locate a Host computer by polling a specific IPv6 multicast address on a local link, follow these steps:

1 From the Manage Polling Ranges window, select Local Network UDP/IP and click New. The Polling Ranges Definition window appears.

| P | olling Range Definition 🛛 🔀                               |
|---|-----------------------------------------------------------|
|   | UDP/IP Polling Range                                      |
|   | C Broadcast to IPv4 address                               |
|   | C Scan IPv4 address range                                 |
|   | Broadcast to IPv6 link-local multicast address            |
|   | C Broadcast to IPv6 si <u>t</u> e-local multicast address |
|   | C Poll single computer (at one IPv6 address)              |
|   |                                                           |
|   |                                                           |
|   |                                                           |
|   | Descriptive Name:                                         |
|   | Port: <standard></standard>                               |
|   | Hide this range on the Peer-to-Peer Hosts page.           |
|   |                                                           |
|   | OK Cancel <u>A</u> pply Help                              |

UDP/IP Polling Range - Broadcast to IPv6 link-local multicast address

- 2 Select Broadcast to IPv6 link-local multicast address.
- 3 Enter a name for the search next to **Descriptive Name**.
- 4 To specify a UDP port number to use for polling, enter it in the **Port** field. The default <Standard> port is 1505.

5 To omit the search from the **Ranges** list located on the Peer-to-Peer Hosts tab, click **Hide this range on the Peer-to-Peer Hosts page**.

- 6 Save your search using one of the following methods:
- Click Apply to save changes and leave the Polling Range Definition window open.
- Click **OK** to save changes and close the Polling Range Definition window.

#### Create a UDP/IP broadcast to IPv6 site-local multicast address

IPv6 site-local addresses allow data to be sent only to the devices within a site or organization. The site-local broadcast address is FF05::4000:1.

To locate a Host computer by polling a specific IPv6 multicast address within a site or organization, follow these steps:

1 From the Manage Polling Ranges window, select Local Network UDP/IP and click New. The Polling Ranges Definition window appears.

| Polling Range Definition                                                                       | ×    |
|------------------------------------------------------------------------------------------------|------|
| UDP/IP Polling Range                                                                           | 1    |
| C Broadcast to IPv4 address                                                                    |      |
| ◯ <u>S</u> can IPv4 address range                                                              |      |
| C Broadcast to IPv6 link-local multicast address                                               |      |
| Broadcast to IPv6 site-local multicast address                                                 |      |
| $\bigcirc$ Poll single computer (at one IPv6 address)                                          |      |
|                                                                                                |      |
|                                                                                                |      |
|                                                                                                |      |
| Descriptive Name:                                                                              |      |
| Port: <pre><pre><pre><pre><pre><pre><pre><pre></pre></pre></pre></pre></pre></pre></pre></pre> |      |
| 🗌 Hide this range on the Peer-to-Peer Hosts page                                               | e.   |
|                                                                                                |      |
| OK Cancel <u>A</u> pply                                                                        | Help |

UDP/IP Polling Range - Broadcast to IPv6 site-local multicast address

- 2 Select Broadcast to IPv6 site-local multicast address.
- 3 Enter a name for the search next to **Descriptive Name**.
- 4 To specify a UDP port number to use for polling, enter it in the **Port** field. The default <Standard> port is 1505

5 To omit the search from the **Ranges** list located on the Peer-to-Peer Hosts tab, click **Hide this range on the Peer-to-Peer Hosts page**.

- 6 Save your search using one of the following methods:
- Click Apply to save changes and leave the Polling Range Definition window open.
- Click **OK** to save changes and close the Polling Range Definition window.

#### Create a UDP/IP Poll single computer (at one IPv6 address)

To locate a Host computer by polling a specific IPv6 address, follow these steps:

1 From the Manage Polling Ranges window, select Local Network UDP/IP and click New. The Polling Ranges Definition window appears.

| F | Polling Range Definition                         |
|---|--------------------------------------------------|
|   | UDP/IP Polling Range                             |
|   |                                                  |
|   | C Broadcast to IPv4 address                      |
|   | C Scan IPv4 address range                        |
|   | C Broadcast to IPv6 link-local multicast address |
|   | C Broadcast to IPv6 site-local multicast address |
|   | • Poll single computer (at one IPv6 address)     |
|   | Address:                                         |
|   | Descriptive Name:                                |
|   | Port: <pre><standard> </standard></pre>          |
|   | Hide this range on the Peer-to-Peer Hosts page.  |
|   | OK Cancel <u>A</u> pply Help                     |

UDP/IP Polling Range - Poll single computer (at one IPv6 address)

#### 2 Select Poll single computer (at one IPv6 address).

3 Enter the address of the computer in your desired network polling range in the Address box.

4 Enter a name for the search in the **Descriptive Name** box.

5 To specify a UDP port number to use for polling, enter it in the **Port** field. The default <Standard> port is 1505.

6 To omit the search from the **Ranges** list located on the Peer-to-Peer Hosts tab, click **Hide this range on the Peer-to-Peer Hosts page**.

- 7 Save your search using one of the following methods:
- Click Apply to save changes and leave the Polling Range Definition window open.
- Click **OK** to save changes and close the Polling Range Definition window.

#### Group one or more saved searches

Two or more searches can be grouped together to poll for Host computers. The result of using a polling group is that the combined results appear in a single list on the **Peer-to-Peer Hosts** tab. For example, polling groups can be used to combine the results of UDP/IP and

IPX searches. Searches must be created separately and saved, before they can be combined into a group.

To create a group of searches for polling, follow these steps:

1 Select **New > Group** from the Manage Polling Ranges window. The Polling Range Definition window appears.

| Polling Range Definition                                                                                                    | ×  |  |  |  |  |  |
|----------------------------------------------------------------------------------------------------|----|--|--|--|--|--|
| Group Polling Range                                                                                                    |    |  |  |  |  |  |
| '<br>Select segments to include in Group:                                                                                                    |    |  |  |  |  |  |
| <pre>     <local ipv4="" network="" udp="">     </local></pre> <li><link ipv6="" local="" network="" udp=""/> <li><site ipv6="" local="" network="" udp=""> <li><local ipx="" network=""> </local></li></site></li></li> |    |  |  |  |  |  |
| Descriptive Name:                                                                                                    |    |  |  |  |  |  |
| OK Cancel Apply He                                                                                                    | ip |  |  |  |  |  |

2 Click the check box to select any previously created searches to include in the polling group.

- 3 Enter a name for the polling group in the **Descriptive Name** field.
- 4 Save your polling group using one of the following methods:
- Click **Apply** to apply changes and leave the Polling Range Definition window open to create more groups.
- Click **OK** to save changes and close the Polling Range Definition window.

#### Manual polling

Saved searches can be used to manually poll for Host computers, even if the Master is configured for automatic polling.

To use a saved search to poll for Host computers, follow these steps:

1 Use the **Range** list to select a search. This list includes two default searches through your local network and any searches you create using the Manage Polling Ranges window. Note the following:

• When you select a new search from the list, polling begins automatically.

• Click **Poll** to refresh the current list of Host computers. This list reflects the search that is currently listed next to **Range**.

• The search for Host computers might take some time. New Host computers are added to the list as they are found.

2 The Poll button changes its title to Stop Polling when polling begins. You can click Stop Polling to terminate the search and leave the current results in the display.

# **Gateway Hosts tab**

When a remote Host computer is configured to report to a PC-Duo Gateway, the Host is known as a Gateway Host. To find a Gateway Host, follow these steps:

| Gateway Hosts     |          |                 |  |  |  |  |
|-------------------|----------|-----------------|--|--|--|--|
| Gate <u>w</u> ay: | <b>_</b> | <u>M</u> anage  |  |  |  |  |
| Group:            | <b>_</b> | <u>R</u> efresh |  |  |  |  |

• Choose a Gateway from the **Gateway** drop-down list. Add/modify/delete Gateway entries by clicking on the **Manage** button (see "Add a Gateway" for more information).

• Choose a group from the **Group** drop-down list. By default, this value is initially set to the All Hosts group. To add/modify/delete custom groups, please see *Gateway Server Guide*.

Once you choose a group, all the Gateway Hosts in that group will appear in the main Master window. The list of Gateway Hosts can be refreshed at any time to reflect any changes to the group or Gateway by clicking **Refresh** or choosing **Gateway > Refresh Host** List from the menu.

|                                   | teway <u>O</u> ptions <u>G</u> oto | Help                                        |                              |                 |
|-----------------------------------|------------------------------------|---------------------------------------------|------------------------------|-----------------|
| ) <del>x</del> , <b>d d d d d</b> | 88 🟥 🗄 🏢                           |                                             |                              |                 |
| Gateway Hosts                     |                                    |                                             |                              |                 |
| Gate <u>w</u> ay: local           | •                                  | Manage                                      | d to local via UDP/IP on 230 | 03 at 127.0.0.1 |
| Group: All Hosts                  | •                                  | <u>R</u> efresh                             |                              |                 |
| Display Name                      | User                               | Station                                     | Machine                      | Protocol        |
| 🚇 Proxy-gw                        | adminmms                           | Proxy-gw                                    | PROXY-GW                     | UDP/IP on       |
| GATEWAY                           | Administrator                      | GATEWAY                                     | GATEWAY                      | UDP/IP          |
| RETWORK                           | rgallager                          | NETWORKS\rg                                 | SUPPORT2                     | UDP/IP          |
| SUPPORT                           | Administrator                      | SUPPORT                                     | SUPPORT                      | UDP/IP 💻        |
| <b>-</b>                          |                                    |                                             |                              | -               |
| •                                 |                                    |                                             |                              | F               |
| Host Recordings                   |                                    |                                             |                              | ×               |
| Display Name                      | Recorded at Durati                 | on                                          |                              |                 |
|                                   |                                    |                                             |                              |                 |
|                                   |                                    |                                             |                              |                 |
|                                   |                                    |                                             |                              |                 |
| \ Peer-to-Peer Hosts λ            | Gateway Hosts 🗸 Activ              | e Connections $\lambda$ History $\lambda$ F | avorites 👌 Cycling Monitor   | Hosts /         |
| 4 Hosts, 1 selected               |                                    |                                             |                              |                 |

From the Gateway Hosts tab of the PC-Duo Master window, you can:

- "Connect to a Gateway Host"
- "Record screen activity on a Gateway Host"
- "Play a recording"
- "Add a Gateway"
- "Manage access rights to a Gateway Host"
- "Send Wake-on-LAN Signal"

## **Connect to a Gateway Host**

You can establish a remote control connection through the selected Gateway (called a "Gateway-managed connection") to one or more Gateway Hosts using any of the following methods:

- Double-click the Host.
- Select the Host and choose **Connection > Connect**.

Select the Host and choose Connection > Connect Special, and then choose Remote Control, File Transfer, Remote Printing or Remote Management to specify the default tab to display whenever you connect to that Host computer.

Select the Host and choose Connection > Connect Special > Connect As, and then type the Username and Password to log in as a different user.

A separate Master Connection Window will pop up showing the desktop of the remote Host (see Connection Window Operation for more information):

| <u>Connection</u> <u>E</u> dit <u>V</u> iew | Options Goto H   | elp            |                     |          |
|---------------------------------------------|------------------|----------------|---------------------|----------|
| ) 🖻 🖥 🛎 📅 😣                                 |                  | 🖻 🗖 🛛 🖓        | 5 fr   <b>e, e,</b> | ş 🗳 😭    |
| 1                                           | ₹                |                |                     | 4        |
| Recycle Bin                                 |                  |                |                     |          |
| ₽                                           |                  |                |                     |          |
| Gateway<br>Administrator                    |                  |                |                     |          |
| 2                                           |                  |                |                     |          |
| Security<br>Configurati                     |                  |                |                     | <b>_</b> |
| •                                           |                  |                |                     | •        |
| Remote Control / File 1                     | ransfer 👌 Remote | Printing 👌 Rem | ote Management 🏼 🖊  |          |
| For Help, press F1                          |                  |                |                     | 11.      |

The benefit of a Gateway-managed connection is that security and other configuration options can be enforced by the Gateway on all Hosts in a particular Gateway group or on all Gateway Hosts. These settings will override any individual settings at the Host level.

#### **Record screen activity on a Gateway Host**

From the **Gateway Hosts** tab of the PC-Duo Master console window, screen activity on any managed Host can be recorded, even if there is not active remote control connection. When PC-Duo Master initiates a recording session, screen data from managed Host is streamed to a file on the PC-Duo Gateway. The Gateway can support multiple recording sessions at the same time. Consult the screen recording hardware requirements for scalability information.

#### Host Recordings list

To set up the **Gateway Hosts** tab to display a list of recordings, click **View > Host Recordings**. The **Host Recordings** portion of the tab lists the following information:

- **Display Name** Shows the name of the Host computer on which you recorded screen activity, followed by the data and time that you began to record it.
- Recorded at Shows the date and time that you began to record.
- Duration Shows the duration of the recording in seconds

#### **Begin recording**

To record activity on a Host computer, you must be connected to the PC-Duo Gateway that manages the Host, but you do not have to be connected to the Host computer itself. One or more recording sessions can occur at the same time.

To record screen activity:

1 Connect to the PC-Duo Gateway that manages the Host computers on which you want to record screen activity.

2 In the list of managed Hosts, select each Host on which you want to record activity.

3 Right-click and choose **Record**, or choose **Connection > Record** from the menu. The Record Selected Host(s) window opens.

4 In the Record Selected Host(s) window, specify the **Recording Span** in minutes. The default setting is 5.

5 Click **OK** to begin recording.

As soon as the recording begins, it is listed in **Host Recordings**. When a recording has finished, it remains listed in **Host Recordings** but the icon changes.

|                         | teway Options | <u>G</u> oto <u>H</u> elp |                                         |                                    |                 |
|-------------------------|---------------|---------------------------|-----------------------------------------|------------------------------------|-----------------|
| x <b>d d e</b> e        |               | 11                        |                                         |                                    |                 |
| Gateway Hosts           |               |                           |                                         |                                    |                 |
| Gate <u>w</u> ay: local |               | ▼ Man                     | age                                     | d to local via UDP/IP on 230       | 03 at 127.0.0.1 |
| Groug: All Hosts        |               | ▼ <u>R</u> e              | fresh                                   |                                    |                 |
| Display Name            | User          | 9                         | itation                                 | Machine                            | Protocol 🔺      |
| Proxy-gw                | adminmms      | F                         | roxy-gw                                 | PROXY-GW                           | UDP/IP on (     |
| GATEWAY                 | Administrator | (                         | SATEWAY                                 | GATEWAY                            | UDP/IP          |
| SNETWORK                | rgallager     | P                         | IETWORKS\rg                             | SUPPORT2                           | UDP/IP          |
|                         | Administrator | 2                         | UPPORT                                  | SUPPORT                            | UDP/IP 💾        |
|                         |               |                           |                                         |                                    | -               |
| •                       |               |                           |                                         |                                    | •               |
| Host Recordings         |               |                           |                                         |                                    | ×               |
| Display Name            | Recorded at   | Duration                  |                                         |                                    | <u> </u>        |
| SUPPORT 1/10/2          | 1/10/2008 2   | 2 min 32                  |                                         |                                    | _               |
| SUPPORT 1/10/2          | 1/10/2008 2   | 4 hr 16                   |                                         |                                    |                 |
| SUPPORT 1/10/2          | 1/10/2008 8   | 7 sec                     |                                         |                                    |                 |
| SUPPORT 1/11/2          | 1/11/2008 1   | 1 min 24                  |                                         |                                    | -               |
| Peer-to-Peer Hosts      | Gateway Hosts | Active Cor                | nnections $\lambda$ History $\lambda$ F | avorites $\lambda$ Cycling Monitor | Hosts /         |
| 4 Hosts, 1 selected     |               |                           |                                         |                                    | <u></u>         |

The following icons indicate the status of a recording:

- ◆ 😫 in the Gateway Hosts list indicates a Host on which a recording is in process.
- 🖉 in the Host Recordings list indicates a recording in process.
- If in the Host Recordings list indicates a recording that has finished.

#### Adjust the time span for recording

When a recording is in process you can adjust its recording time.

1 In the **Host Recordings** list, select each recording for which you want to change the recording span.

2 Right-click and choose Adjust Recording Time.

3 In the Record Selected Host(s) window, select a different **Recording Span** in minutes and click **OK**.

#### Stop recording

A recording can be stopped at any time:

1 In the Host Recordings list, select each recording that you want to stop.

2 Right-click and choose **Stop Recording Time** or choose **Connection > Stop Recording** from the menu. The recording stops immediately.

## Play a recording

Recordings can be played back in the following ways:

• From the PC-Duo Gateway, which streams the recording to the Master.

• From a PC-Duo recording file, that has been saved with the .PrxRec extension to a local drive.

The recording plays in the PC-Duo Master Playback window. For more information, see "Playback Window Operation".

#### Play a recording from the PC-Duo Gateway

To play a recording from the PC-Duo Gateway:

1 Select the recording you want to play.

2 Right-click the recording and choose Playback Recording or choose Connection > Playback Recording from the menu.

The Playback window opens and the recording begins to play.

#### Play a recording from a file

Use this feature to either copy to a disc or email a recording file to a location that may not be able to access the PC-Duo Gateway. The recordings are stored by the PC-Duo Gateway at a location configured by the Gateway Administrator (which may or may not be accessible through a network share).

#### Delete a recording

Delete a recording from the Host Recordings list and the PC-Duo Gateway.

1 In the Host Recordings list, select each recording that you want to delete.

2 Right-click and choose Delete Recording or choose Connection > Delete Recording from the menu. The recording is removed from the Host Recordings list and deleted from the PC-Duo Gateway.

**NOTE:** If you save a PC-Duo recording file to a local drive, you must use Windows Explorer to delete the .PrxRec file.

## Add a Gateway

To make a connection from PC-Duo Master to a Gateway Host computer, the PC-Duo Gateway must be added to the drop-down list of PC-Duo Gateways.

To add a PC-Duo Gateway:

1 From the Gateway Hosts tabs, click Manage, or choose Gateway > Manage Gateway List from the menu. The Manage Gateways window opens.

#### PC-Duo Master Guide

| Manage Gateways  | ×              |
|------------------|----------------|
| <u>G</u> ateways |                |
| SUPPORT          | <u>N</u> ew    |
|                  | <u>E</u> dit   |
|                  | <u>R</u> emove |
|                  |                |
|                  |                |
|                  | Close          |
|                  | Help           |
|                  |                |

2 Click New. The Gateway Connection Properties window opens.

| Gateway Connection Pr | roperties                  | × |
|-----------------------|----------------------------|---|
| Connection Connect A  | s                          | _ |
| Gateway               |                            |   |
| Display Name:         | GWS                        |   |
| Protocol:             | UDP/IP   Port:   Standard> |   |
| Gateway Specifier:    | 152.1.1.1                  |   |
| Station Name:         |                            |   |
| Network Address:      |                            |   |
|                       | Use encryption             |   |
|                       |                            |   |
|                       |                            |   |
|                       | Eind Gateway               |   |
|                       |                            |   |
| OK                    | Cancel <u>A</u> pply Help  |   |

3 In the **Connection** tab, follow these steps:

- Enter a name for the PC-Duo Gateway in the **Display Name** box.
- Select a connection protocol from the Protocol list.
- Select a standard **Port** or type in a port number.

**NOTE:** The default port number for SSL protocol is 443. Both TCP and SSL cannot listen on the same port, and must therefore be configured for distinct ports. The default <Standard> PC-Duo Gateway port number for TCP and UDP is 2303.

◆ Identify the PC-Duo Gateway in the **Gateway Specifier** text box with either of the following methods:

Type the server name, DNS name, or network IP address

• Click Find Gateway to open the Find Gateway Wizard, which walks you through the steps to find a PC-Duo Gateway.

4 If you want to change the default **Protocol** or **Port**, select another choice from the list. See "Connection tab" for details.

5 In the **Connect As** tab, there are two login options for connecting to the PC-Duo Gateway:

• Leave the default, **Use logged-in username and password**, to accept the existing user login credentials.

• Select Use the following username and password and type a different User name and Password to change the login credentials.

| Gateway Connection Properties                                                                                                    | ×    |
|----------------------------------------------------------------------------------------------------|------|
| Connection Connect As                                                                                                    |      |
|                                                                                                    |      |
|                                                                                                    |      |
| Use logged-in username and password                                                                                                    |      |
| O Use the following username and password:                                                                                                    |      |
| User <u>n</u> ame:                                                                                                    |      |
| Password:                                                                                                    |      |
| Note: You will still be prompted if the selected security<br>mode is not accepted by the remote Host or if some of<br>the login parameters are missing. |      |
| OK Cancel Apply                                                                                                    | Help |

6 Click **OK** to close the **Gateway Connection Properties** window. The PC-Duo Gateway is now listed in the **Manage Gateways** window.

- 7 Modify/delete Gateways in the Manage Gateways window:
- Select a PC-Duo Gateway in the list and click Edit to edit its properties.
- Select a PC-Duo Gateway in the list and click Remove to remove it.
- Click Close to return to the PC-Duo Master window.

### Manage access rights to a Gateway Host

For auditing purposes, your network administrator may require that all remote control connections be established through a PC-Duo Gateway. If this is the case, your remote control access rights for Gateway Hosts are determined by the credentials you use to connect to the PC-Duo Gateway. Usually, these are your Windows credentials.

If your administrator has restricted your access rights, the remote control functionality on a Gateway Host may be limited or denied. See your administrator if you are unable to connect to either a PC-Duo Gateway or a Host computer.

Note: If you connect to a Gateway using an Administrative account (see PC-Duo Web Console Operating Guide) and all available Administrative licenses are already in use, you will be placed in Restricted Administrative Mode, and a message to that effect will appear on right side of the page header on the Gateway Hosts tab. In this mode you have no rights to see any Groups or Hosts. Use the Gateway Administrator or the PC-Duo Web Console to login and resolve any concurrent usage or licensing issues.

## Send Wake-on-LAN Signal

When a Master attempts to connect through the Gateway to a remote computer with a Host, and the last Host status in the Gateway indicates that the Host is offline, PC-Duo assumes that the remote computer is asleep, and will automatically send the Wake-on-LAN signal (based on its MAC address and last known IP address). If the Gateway doesn't think the Host is offline, this step is skipped.

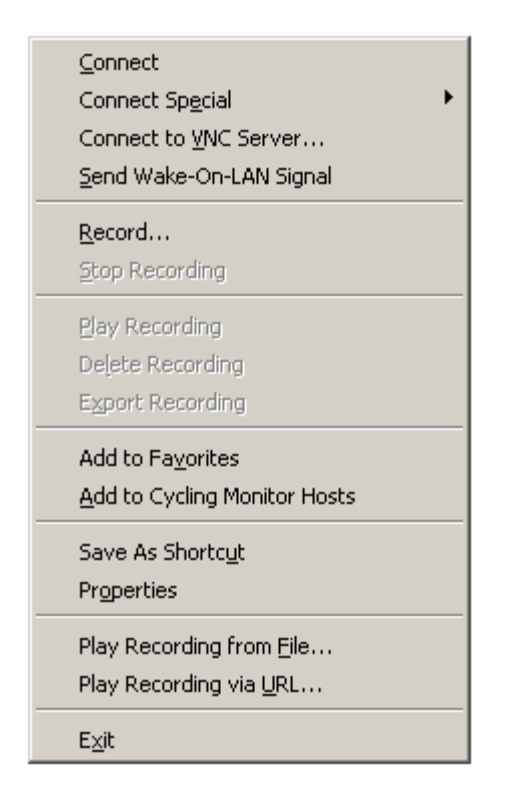

If the remote computer was asleep, and wakes up in a timely manner, the Master connection attempt will be successful (although it may take longer than if the computer were already awake). If the computer doesn't wake up in a timely manner, the connection attempt will fail, but the computer will now be awake so if the Master attempts a connection again, it should be successful.

The Master user can also explicitly try to wake up an offline computer by selecting a Host with offline status in the Gateway Hosts tab and then invoking the Send Wake-on-LAN Signal command from the console menu bar (**Connection > Send Wake-on-LAN Signal**) or Gateway Hosts tab context menu. If a Host is not selected, the Send Wake-on-LAN Signal command will not be active.

# Active Connections tab

View active remote connections from the **Active Connections** tab of the PC-Duo Master window.

| <u>Connection View Options Goto H</u> elp |                           |               |           |                  |                    |  |  |  |
|-------------------------------------------|---------------------------|---------------|-----------|------------------|--------------------|--|--|--|
| * 2 1 2 2 2 2 2 2 2 2 2 2 2 2 2 2 2 2 2   |                           |               |           |                  |                    |  |  |  |
| Active Connection                         | ons                       |               |           |                  |                    |  |  |  |
| Display Name                              | Connected at Protocol     | Gateway       | Netw      | Recorded at      | Duration           |  |  |  |
| PROXY5                                    | 8/25/2007 UDP/IP          |               | 192       |                  |                    |  |  |  |
| SVM-PROXY10                               | 8/25/2007 UDP/IP          |               | 192       |                  |                    |  |  |  |
|                                           |                           |               |           |                  |                    |  |  |  |
|                                           |                           |               |           |                  |                    |  |  |  |
|                                           |                           |               |           |                  |                    |  |  |  |
|                                           |                           |               |           |                  |                    |  |  |  |
|                                           |                           |               |           |                  |                    |  |  |  |
| \ Peer-to-Peer Hosts ∧ (                  | Gateway Hosts Active Conn | ections 👌 His | tory / Fa | ivorites 🙏 Cycli | ng Monitor Hosts / |  |  |  |
| 2 Hosts, 0 selected                       |                           |               |           |                  | 11.                |  |  |  |

View active connections as follows:

• Each Host computer to which you establish a remote control connection is listed separately.

- If you establish a cycling connection, then the corresponding currently active Host computer is listed with a dark green icon.
- Select the **Active Connections** tab to view concise information about each of the current connections in five columns:
- The **Display Name** column indicates the name by which the connection is identified.

• The **Connected at** column indicates the time and date at which the connection is established.

The Protocol column indicates whether the connection uses the TCP/IP, UDP/IP, SSL or IPX protocol.

• The **Gateway** column indicates the PC-Duo Gateway (if any) that manages the connection.

• The **Network Address** column indicates the network address of the Host computer, displayed in IP or IPX format as appropriate.

• The **Recorded at** column indicates the time when a recording session on the Host computer was started

• The Duration column indicates how long the recording session lasted

Double-click an entry to return to the associated connection activity (remote control or cycling).

## **Connection menu from the Active Connections tab**

When one of the entries in the **Active Connections** list is selected, the following **Connection** menu items are available:

- Use Show Window to move the associated connection activity to the foreground.
- Use **Disconnect** to terminate a selected active connection.

• Use Add to Favorites to add a selected remote Host computer to the list of favorite Host computers. See "Favorites".

• Use Add to Cycling Monitor Hosts to add a selected Host computer to the list on the Cycling Monitor Hosts tab of the PC-Duo Master window. See "Cycle through the Cycling Monitor Hosts list".

• Use Save as Shortcut to create a shortcut file (with the extension . PRX4) for the selected Host computer.

• Use **Properties** to display information about a selected remote connection.

# History tab

View a list of the most recent Host computers to which you have connected through the **History** tab of the PC-Duo Master window.

| <u>Connection Edit View Options Goto H</u> elp |               |             |               |               |                   |          |  |  |
|------------------------------------------------|---------------|-------------|---------------|---------------|-------------------|----------|--|--|
| そ 河 別 祭 毘 問 語 問 🏢                              |               |             |               |               |                   |          |  |  |
| History                                        |               |             |               |               |                   |          |  |  |
| Display Name                                   | Connected at  | Disconnecte | Protocol      | Gateway       | Recorded at       | Dura 🔺   |  |  |
| GATEWAY                                        | 11/2/2008 3   | 11/2/2008 3 |               | local         |                   |          |  |  |
| 📝 C:\program files\                            | 10/7/2008 5   | 10/7/2008 5 | FILE          |               | 10/7/2008 3       |          |  |  |
| BIZDEV1                                        | 6/17/2008 1   | 6/17/2008 1 |               | local         |                   |          |  |  |
| SNETWORK                                       | 6/17/2008 1   | 6/17/2008 1 |               | local         |                   |          |  |  |
| BOWNER-PC                                      | 6/17/2008 1   | 6/17/2008 1 |               | local         |                   |          |  |  |
| 📙 R61                                          | 6/2/2008 11   | 6/2/2008 11 |               | support       |                   |          |  |  |
| BDELL2                                         | 5/8/2008 11   | 5/8/2008 11 |               | support       |                   |          |  |  |
| C:\Program Files\                              | 5/5/2008 7:   | 5/5/2008 7: | FILE          |               | 5/5/2008 2:       |          |  |  |
| BDELL2                                         | 5/5/2008 1:   | 5/5/2008 1: | UDP/IP        |               |                   |          |  |  |
| BIZDEV1                                        | 4/28/2008 2   | 4/28/2008 3 | UDP/IP        |               |                   |          |  |  |
|                                                |               |             |               |               |                   |          |  |  |
|                                                | Calanda       |             |               |               | Contra Manager 1  | <u> </u> |  |  |
| I \ Peer-to-Peer Hosts ∧                       | Gateway Hosts |             | ons A History | V Havorites V | Cycling Monitor H | 05(2 /   |  |  |
| 12 Hosts, 1 selected                           |               |             |               |               |                   |          |  |  |

Select the **History** tab to view concise information about each of your most recent connections:

• The **Display Name** column indicates the name by which the connection is identified.

 The Connected at column indicates the time and date at which the connection is established.

The Disconnected at column indicates the time and date at which the connection was terminated.

The Protocol column indicates whether the connection uses the TCP/IP, UDP/IP, SSL or IPX protocol.

The Gateway column indicates the PC-Duo Gateway (if any) that manages the connection.

The Network Address column indicates the network address of the Host computer, displayed in IP or IPX format as appropriate.

 The Recorded at column indicates the time when a recording session on the Host computer was started

The Duration column indicates how long the recording session lasted

The following tasks can also be performed:
• Sort history information: Sort the information displayed in the History tab according to the values of any column heading by clicking the column heading. For example, click **Display Name** to sort the items in the list alphabetically by name.

• Open a connection to a Host computer: Open a connection to any Host computer listed in the History tab by double-clicking the Host computer name.

• Clear items in the history list: Select Edit > Clear History from the History tab of the PC-Duo Master console window to clear the history list.

NOTE: See "Master Settings" for information on settings relevant to the History tab.

# Favorites tab

Save information about the most common or important connections that you make, and list these connections on the **Favorites** tab of the PC-Duo Master window.

For see specific properties of Hosts listed on **Favorites** tab, see "Properties of favorite Host computers".

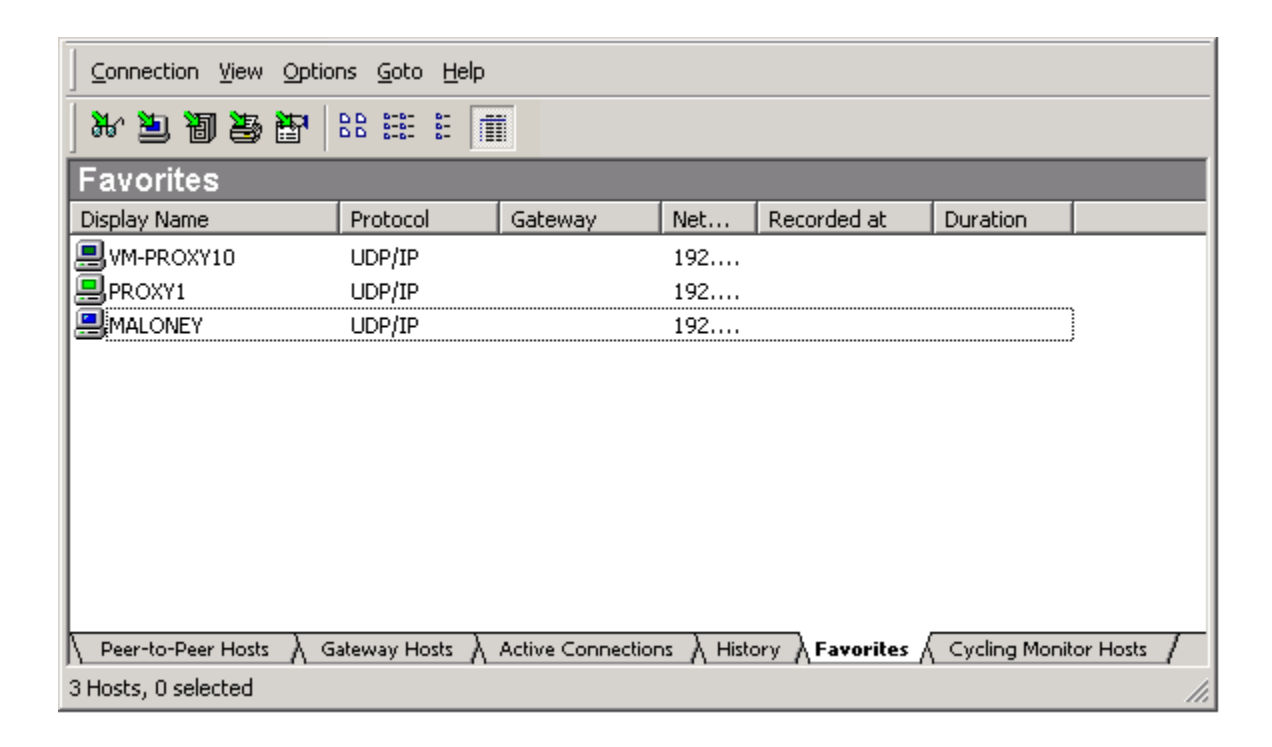

Select the **Favorites** tab to view concise information about each of your favorite connections:

- The Display Name column indicates the name by which the connection is identified.
- ◆ The **Protocol** column indicates whether the connection uses the TCP/IP, UDP/IP, SSL or IPX protocol.
- The **Gateway** column indicates the PC-Duo Gateway (if any) that manages the connection.
- The Network Address column indicates the network address of the Host computer, displayed in IP or IPX format as appropriate.
- The Recorded at column indicates the time when a recording session on the Host computer was started
- The Duration column indicates how long the recording session lasted

# **Connection menu from the Favorites tab**

When one of the entries in the Favorites list is selected, the following Connection menu items are available:

• Use **Connect** to connect to a favorite Host computer

• Use **Connect As** to connect to a favorite Host computer with credentials other than your Windows user name and password.

- Use **Remove** to delete a favorite Host computer from the list of favorites
- Use **Rename** to assign a new name to a favorite Host computer

• Use Add to Cycling Monitor Hosts to add a favorite Host computer to the list on the Cycling Monitor Hosts tab of the PC-Duo Master control panel. See "Cycle through the Cycling Monitor Hosts list".

• Use **Save as Shortcut** to create a shortcut file (with the extension .PRX4) for the favorite Host computer.

• Use **Properties** to display information about a favorite Host computer.

# **Properties of favorite Host computers**

Use **Connection > Properties** from the **Favorites** tab of the PC-Duo Master console window to view or edit connection parameters for a selected Host computer.

### **Connection tab**

Use the Connection tab to set and display the settings for favorite Host computers.

If the favorite computer you select is a peer-to-peer Host computer (originally listed on the **Peer-to-Peer Hosts** tab), the **Connection** tab displays information similar to the following:

| VM-PROXY6 Properties | ×                                              |
|----------------------|------------------------------------------------|
| Connection Connect A | s Startup Remote Control Effects File Transfer |
| Peer-to-Peer Host -  |                                                |
| Display Name:        | PROXY6                                         |
| Protocol:            | UDP/IP   Port: <standard></standard>           |
| Station Specifier:   | 292.262.1.23:PROXY6                            |
| Station Name:        | PROXY6                                         |
| Network Address:     | 292.262.1.23                                   |
|                      | Use encryption                                 |
|                      |                                                |
|                      |                                                |
|                      |                                                |
|                      |                                                |
| ОК                   | Cancel Apply Help                              |

The following Host computer connection properties can be edited:

- Connection protocol: Select a Protocol from this list.
- Connection port: Select the standard **Port** or type in a port number.
- Type in the Station Specifier or other items using the following syntax:

network\_address:machine\_network\_name. A station specifier is an optional network
specifier followed by a colon, and a station name (which can include wild cards). It can be:

- a protocol-specific network address prefixed with '@'
- a DNS name (for UDP and TCP)
- a PC-Duo station specification
- Check or uncheck Use encryption.

If the favorite computer you select is a managed Host computer (originally listed on the **managed Hosts** tab), the connection properties of a managed Host computer displays.

| FRONTDESK Properties |                                       | × |
|----------------------|---------------------------------------|---|
| Connection           |                                       |   |
| Gateway Host         |                                       |   |
| Display Name:        | FRONTDESK                             |   |
| <u>H</u> ost key:    | w={9CD708F7-72F0-4821-B322-22AF1C311  |   |
| Protocol:            | UDP/IP Port: 1505                     |   |
| Station Name:        | FRONTDESK                             |   |
| Network Address:     | 192.168.1.102                         |   |
| Workstation ID:      | {9CD708F7-72F0-4821-B322-22AF1C311E0t |   |
| User:                |                                       |   |
|                      | <u>G</u> ateway                       |   |
|                      |                                       |   |
|                      |                                       |   |
| ОК                   | Cancel Apply Help                     | , |

Edit the Host key, which is the key used by the PC-Duo Gateway to specify the Host computer address.

When **Gateway** is clicked, the following information relevant to your local connection to the PC-Duo Gateway appears.

#### PC-Duo Master Guide

| Gateway Properties   |                            | x |
|----------------------|----------------------------|---|
| Connection Connect A | s                          | _ |
| Gateway              |                            |   |
| Display Name:        | GWS                        |   |
| Protocol:            | UDP/IP   Port:   Standard> |   |
| Gateway Specifier:   | 152.1.1.1                  |   |
| Station Name:        | GWS                        |   |
| Network Address:     | 152.1.1.1                  |   |
|                      | Use encryption             |   |
|                      |                            |   |
|                      |                            |   |
|                      | Eind Gateway               |   |
|                      |                            |   |
| ОК                   | Cancel <u>A</u> pply Help  |   |

#### Connect As tab

Specify credentials to use when connecting to a Host computer for peer-to-peer connections or to a PC-Duo Gateway.

Select the following options from the Connect As tab:

Select Use logged-in username and password to log in with the username and password for your local computer.

• Select **Use the following username and password** to log in to the associated Host computer with other credentials (username and password). Enter the appropriate credentials in the fields provided.

If you do not enter the required username and/or password, the Enter Network Password window appears when you attempt to connect. See "Connecting with different credentials" for more information.

#### Startup tab

From the **Startup** tab, choose the name of one of the PC-Duo Master Connection Window tabs from the **Make the following tab active** at connect list. The name you choose is the default tab you view when you connect to a Host computer.

For more information, see the **Startup** tab on the "Default Connection Window Settings" page.

#### **Remote Control tab**

Specify the default behavior for remote control connections from the **Remote Control** tab.

For more information, see the **Remote Control** tab on the "Default Connection Window Settings" page.

#### Effects tab

Use the options on the **Effects** tab to provide default settings for enabling and disabling certain visual effects when connecting to a Host computer. By disabling any of the listed visual effects, you can reduce the amount of screen data that needs to be captured and transmitted over the network.

For more information, see the **Effects** tab on the "Default Connection Window Settings" page.

### File Transfer tab

Use the File Transfer tab to provide default settings for remote file transfer.

For more information, see the **File Transfer** tab on the "Default Connection Window Settings" page.

# Cycling Monitor Hosts tab

The Cycling Monitor allows you to serially check in on a set of remote Host computers to monitor the activity of those Hosts but not to take control of them. The Cycling Monitor has its own window, similar to the Master Connection Window, except that it is view-only mode at all time (see "Cycling Monitor Window Operation" for more information). The Cycling Monitor window will show the desktop of each remote Host listed on the Cycling Monitor Hosts tab for a predetermined period of time.

| Connection Edit V  | jew <u>O</u> ptions <u>G</u> ol | to <u>H</u> elp |           |                     |           |           |                 |    |
|--------------------|---------------------------------|-----------------|-----------|---------------------|-----------|-----------|-----------------|----|
| x 🗊 🔊 穿 🖡          |                                 |                 |           |                     |           |           |                 |    |
| Cycling Monit      | or Hosts                        |                 |           |                     |           |           |                 |    |
| Display Name       | Protocol                        | Gateway         | Netw      |                     |           |           |                 |    |
| PROXY5             | UDP/IP                          |                 | 192       |                     |           |           |                 |    |
|                    | UDP/IP                          |                 | 192       |                     |           |           |                 |    |
| SVM-PROXY10        | UDP/IP                          |                 | 192       |                     |           |           |                 |    |
| 📇 VM-QA-SRV        | UDP/IP                          |                 | 192       |                     |           |           |                 |    |
|                    |                                 |                 |           |                     |           |           |                 |    |
|                    |                                 |                 |           |                     |           |           |                 |    |
|                    |                                 |                 |           |                     |           |           |                 |    |
|                    |                                 |                 |           |                     |           |           |                 |    |
|                    |                                 |                 |           |                     |           |           |                 |    |
|                    |                                 |                 |           |                     |           |           |                 |    |
|                    |                                 |                 |           |                     |           |           |                 |    |
| Peer-to-Peer Hosts | A Gateway Hosts                 | À Active Conn   | ections 👌 | History $\lambda$ I | Favorites | Cycling M | lonitor Hosts / |    |
| For Help, press F1 |                                 |                 |           |                     |           |           |                 | /. |

In the Cycling Monitor Hosts tab, you can perform the following tasks:

- "Add Host computers"
- "Sort Host computers"
- Connect to Host computers"
- "Cycle through the Cycling Monitor Hosts list"
- "Open Cycling Monitor"
- "Remove Host computers"
- "Clear all Host computers"

Select the **Cycling Monitor Hosts** tab to view concise information about any Host you want to monitor:

• The Display Name column indicates the name by which the connection is identified.

The Protocol column indicates whether the connection uses the TCP/IP, UDP/IP, SSL or IPX protocol.

The Gateway column indicates the PC-Duo Gateway (if any) that manages the connection.

The Network Address column indicates the network address of the Host computer, displayed in IP or IPX format as appropriate.

## **Connection menu from the Cycling Monitor Hosts tab**

When the **Cycling Monitor Hosts** tab of the PC-Duo Master console window is selected, the **Connection** menu options change. The following additional options appear:

Show Window – Use Connection > Show Window to open the Cycling Monitor window to view the activities of that Host computer and other Host computers on the cycling list.

Remove – To remove a Host computer listed on the Cycling Monitor Hosts tab, select it and then select Connection > Remove.

 Rename – To change the displayed name for a Host computer listed on the Cycling Monitor Hosts tab, select it and then select Connection > Rename.

## Add Host computers

Add to the list of Host computers in the **Cycling Monitor Hosts** tab by selecting a Host computer on any other tab of the PC-Duo Master console window, and then choose **Connection > Add to Cycling Monitor Hosts**.

When you add a Host computer to the list in the **Cycling Monitor Hosts** tab, the PC-Duo Master Cycling Monitor window is automatically moved to the top (and opened, if it has not yet been opened) if the **Activate if a new object has been appended** option in the Cycling Monitor Settings window is selected.

## Sort Host computers

Sort the list of Host computers on the Cycling Monitor Hosts tab of the PC-Duo Master console window by selecting one of the column titles (such as **Display Name** or **Network Address**). The listed Host computers are sorted alphabetically or numerically, according to the type of information that is displayed in the selected column.

### **Connect to Host computers**

Double-click a Host computer listed on the **Cycling Monitor Hosts** tab to monitor its activity through the PC-Duo Master Cycling Monitor window.

# Cycle through the Cycling Monitor Hosts list

The default for the PC-Duo Master Cycling Monitor window is to cycle through the Host computers in the list one at a time. Change the cycle rate using **Options > Cycling Monitor Settings** or the tool bar. Freeze the monitoring process from the **Connection** menu.

As you cycle through monitoring Host computers in the PC-Duo Master Cycling Monitor window, view the connection status for each Host computer from the icons listed on the **Cycling Monitor Hosts** tab.

# **Open Cycling Monitor**

To open the PC-Duo Master Cycling Monitor window, double-click a selected Host computer on the **Cycling Monitor Hosts** tab.

# **Remove Host computers**

To remove a selected Host computer from the list on the **Cycling Monitor Hosts** tab, rightclick and select **Remove**.

# **Clear all Host computers**

To clear all Host computers from the Cycling Monitor Hosts list, select Edit > Clear Cycling Monitor Hosts.

# **VNC Hosts**

In addition to Peer-to-Peer Hosts and Gateway Hosts, PC-Duo Master can reach and establish remote control connections to remote computers running a standard version of the Virtual Network Computing (VNC) server ("VNC Hosts"). PC-Duo Master includes a proprietary implementation of the VNC Remote Frame Buffer (RFB) protocol, enabling it to function as a VNC client that can connect to and interoperate with any standard VNC server.

PC-Duo Master supports connections to VNC server running on the following operating systems:

• Apple Macintosh (when the built-in screen sharing is configured to allow VNC connections, or when an alternative VNC server is installed and configured). The following specific configurations are supported:

• OS X 10.5-10.7

• Linux (when a VNC server is installed and configured). The following specific configurations are supported:

• Red Hat Fedora 11-16

# Peer-to-Peer Connections to VNC Server

PC-Duo Master console includes a menu item **Connection > Connect to VNC Server...** to initiate a peer-to-peer connection to a VNC server:

| Connect<br>Connect Sp <u>e</u> cial ►<br>Connect to ⊻NC Server<br>Send Wake-On-LAN Signal |
|-------------------------------------------------------------------------------------------|
| <u>R</u> ecord<br>Stop Recording                                                          |
| <u>P</u> lay Recording<br>Delete Recording<br>E <u>x</u> port Recording                   |
| Add to Fa <u>v</u> orites<br><u>A</u> dd to Cycling Monitor Hosts                         |
| Save As Shortc <u>u</u> t<br>Pr <u>o</u> perties                                          |
| Play Recording from <u>F</u> ile<br>Play Recording via <u>U</u> RL                        |
| E <u>x</u> it                                                                             |

A dialog box will appear to prompt for the information required to connect to the server:

| Enter VNC Serve | er Name or Address                                          |
|-----------------|-------------------------------------------------------------|
| Please enter th | e name or address of the VNC Server you wish to connect to: |
| Server:         | 292.262.1.23                                                |
| Protocol:       | TCP/IP Port: 5900 V                                         |
| Optionally, ent | er a password:                                              |
| Password:       | l                                                           |
|                 | OK Cancel                                                   |

As illustrated, the required information is the server name (DNS name or IP address), the protocol (currently the only option is TCP), and the port (default is set to port 5900).

VNC servers normally require a password for authentication. This password can be entered in the dialog box. If no password is entered, but the VNC server requires one, a dialog box will appear to collect the password:

| Enter Ne | etwork Passwo     | ord                       | × |
|----------|-------------------|---------------------------|---|
| *        | Please type th    | e password for this Host. |   |
|          | Host:             | 292.262.1.23              |   |
|          | <u>P</u> assword: |                           |   |
|          |                   | OK Cancel Help            |   |

Once connected, the remote display of the computer running the VNC server appears in a standard Master Connection Window.

The Connection Window for a VNC server has the following limitations:

• Only the Remote Control service is supported at this time. Menu options and icons for other services such as File Transfer, Remote Printing, Remote Management and Chat are disabled.

Other configuration options are not applicable

• Some shortcut commands are not applicable, depending on which OS platform the VNC server is running; see table below for more detail

| Shortcut Command              | MacOS                                            | Windows | Linux |
|-------------------------------|--------------------------------------------------|---------|-------|
| Ctrl-Alt-Del                  | No                                               | Yes     | No    |
| Windows-L                     | No                                               | Yes     | No    |
| F11                           | Yes                                              | Yes     | Yes   |
| PrintScreen & Alt-PrintScreen | No but<br>Alt+Shift+3+Mouse<br>will work instead | No      | No    |

# **Command Line Support for VNC Hosts**

Connections to VNC servers can be invoked from the Master command line utility using the following option:

• "/v" indicates that the specified Host is a VNC server. This switch can be used in conjunction with the /p (protocol), /s (station specifier), and /x (password) switches to fully specify a VNC server to connect to. See "Command line options" for more detail.

# Menu options

Use the following menus to manage configuration settings for PC-Duo Master:

- Select "Connection" to see detailed list of all remote connection options
- Select "Edit" to modify the list of Host computers on the History or Cycling Monitor Hosts tab
- Select "View" to show or hide parts of the PC-Duo Master window
- Select "Gateway" to operate the Manage and Refresh buttons on the Gateway Hosts tab
- Select "Options" for modify default display options for various windows
- Select "Goto" to select tabs on the PC-Duo Master window
- Select "Help" to obtain help on the product

**NOTE:** The menus change according to which tab you select in the PC-Duo Master window.

# Connection

Use the following **Connection** menu options on the **Peer-to-Peer Hosts** and **Gateway Hosts** tabs of the PC-Duo Master console window:

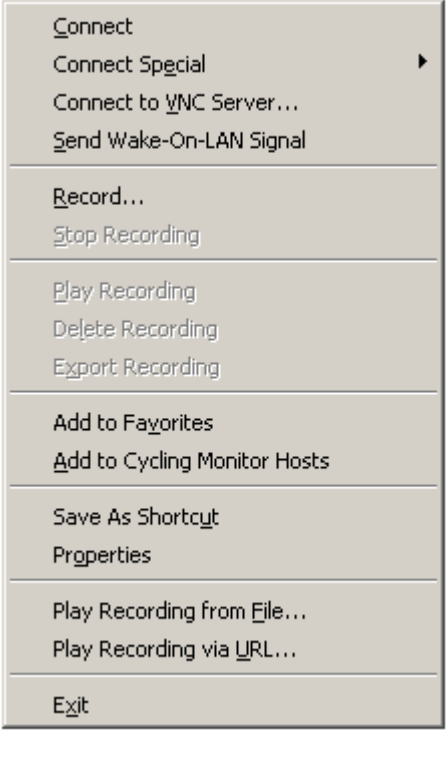

- Connect
- "Connect Special"
- Connect to VNC Server..."

- "Send Wake-on-LAN Signal"
- "Record..."
- Stop Recording"
- "Play Recording"
- "Delete Recording"
- "Export Recording"
- "Add to Favorites"
- "Add to Cycling Monitor Hosts"
- "Save as Shortcut"
- "Play Recording from File..."
- "Play Recording via URL..."

See also the following **Connection** menu options that become available depending on which tab you select:

- "Connection menu from the Cycling Monitor Hosts tab"
- "Connection menu from the Active Connections tab"
- "Connection menu from the Favorites tab"

### Connect

Select **Connection > Connect** from any tab other than Active Connections to connect to a selected Host computer. A PC-Duo Master Connection Window appears.

Use the **PC-Duo Master Connection** window to view or control a remote Host computer. Establish simultaneous connections to one or more Host computers by repeating this procedure.

### **Connect Special**

Use **Connection > Connect Special** to choose from the following connection options when you connect to a Host computer:

Select Remote Control to connect to a selected Host computer and open the PC-Duo Master Connection Window with the Remote Control tab selected. See "Remote Control".

• Select **File Transfer** to connect to a selected Host computer and open the PC-Duo Master Connection Window with the **File Transfer** tab selected. See "File Transfer".

Select Remote Printing to connect to a selected Host computer and open the PC-Duo Master Connection Window with the Remote Printing tab selected. See "Remote Printing".

• Select **Connect As** to connect to a selected Host computer with credentials other than your Windows user name and password.

### Connecting with different credentials

When you connect to a Host computer, you are usually authenticated with the same user name and password with which you logged in to your local computer. Select **Connection > Connect Special > Connect As** to connect to the Host computer with different credentials. When you initiate a connection to a Host that requires a different username and/or password, the Enter Network Password window appears.

| Enter Ne | twork Passwo       | ord 🗙                              |  |  |
|----------|--------------------|------------------------------------|--|--|
| *        | Please type yo     | ur user name and password.         |  |  |
|          | Host: gateway      |                                    |  |  |
|          | <u>U</u> ser Name: |                                    |  |  |
|          | Password:          |                                    |  |  |
|          |                    | Save these credentials permanently |  |  |
|          |                    | OK Cancel Help                     |  |  |

Enter Network Password window

Enter an authorized username and/or password for the Host computer (fill in all blank fields) and click **OK**.

#### Record...

On the managed Hosts tab, select **Record**... to start a recording for any Gateway-managed Host computer that is selected.

### Stop Recording

On the managed Hosts tab, select **Stop Recording** to stop any active recording for any Gateway-managed Host computer that is selected.

### **Play Recording**

On the managed Hosts tab, select **Play Recording** to activate the Master Playback window and play back a recording selected from the Hosts recordings list in the Master Console.

#### **Delete Recording**

On the managed Hosts tab, select **Delete Recording** to delete a recording selected from the Hosts recordings list in the Master Console.

#### **Export Recording**

On the managed Hosts tab, select **Export Recording** to save a recording selected from the Hosts recordings list in the Master Console in Microsoft .wmv format The following dialog box will popup during and that the completion of the recording:

| 💈 Conversion complete 📃 🗔 🗙                                                           |
|---------------------------------------------------------------------------------------|
|                                                                                       |
|                                                                                       |
|                                                                                       |
| Converting via Gateway 127.0.0.1<br>SessionID: {7E2CD4DE-3BAC-4BCD-91DD-02E7EB84EE53} |
|                                                                                       |
| Conversion completed successfully                                                     |
| Destination:                                                                          |
| C:\Documents and Settings\Admini\virtual-2008-01-02-16-09-10-372.WMV                  |
| Close this dialog box when conversion is complete                                     |
|                                                                                       |
| Play Open Eolder Close                                                                |
|                                                                                       |

#### Add to Favorites

Select Add to Favorites to add a selected peer-to-peer or Gateway-managed Host computer to the list of favorite Host computers. The list of favorite Host computers appears when you select the Favorites tab on the PC-Duo Master console window. See "Favorites".

#### Add to Cycling Monitor Hosts

Select Add To Cycling Monitor Hosts to add a selected Host computer to the list on the Cycling Monitor Hosts tab. This is the list of Host computers you intend to supervise using the PC-Duo Master Cycling Monitor window.

**NOTE:** If you check **Activate if a new object has been appended** under the General tab of the Cycling Monitor Settings window, cycling monitor connections are automatically activated when you add a Host computer to the **Cycling Monitor Hosts list**.

#### Save as Shortcut

To save connections that you access frequently as shortcut files on your desktop, use **Connection > Save As Shortcut**. The shortcut file, which has the extension . PRX4, provides an easy way to connect to a selected Host computer for the purpose of remote control, file transfer, or remote printing.

Alternatively, drag and drop connections to your desktop to create a shortcut.

Use a shortcut file to establish a connection to its associated Host computer by doubleclicking the shortcut file from the desktop.

The shortcut file saves information about the connection to the Host computer. You can view information about your Host computers by right-clicking the shortcut file from your desktop and selecting **Properties**. This information includes the following:

- The protocol used to access the Host computer
- The Host computer network address
- The Host computer station name

See "Properties of favorite Host computers" for more information.

#### PC-Duo Master Guide

| PROXY6.prx4 Propertie                        | es ? 🗙                                                                |
|----------------------------------------------|-----------------------------------------------------------------------|
| <u>E</u> ffects File Tra<br>General Connecti | nsfer Security Custom Summary<br>on Connect As Startup Remote Control |
| Peer-to-Peer Host                            |                                                                       |
| <u>D</u> isplay Name:                        | PROXYE                                                                |
| Protocol:                                    | UDP/IP   Port:   Standard>                                            |
| Station Specifier:                           | 292.262.1.23:PR0XY6                                                   |
| Station Name:                                | PR0XY6                                                                |
| Network Address:                             | 292.262.1.23                                                          |
|                                              | Use encryption                                                        |
|                                              |                                                                       |
|                                              |                                                                       |
|                                              |                                                                       |
|                                              |                                                                       |
|                                              |                                                                       |
|                                              |                                                                       |
|                                              | OK Cancel Apply                                                       |

## **Properties**

Use **Connection > Properties** to display the connection information for a selected Host computer.

When a Host computer is selected from the **Favorites** or **Cycling Monitor Hosts** tabs, you can edit the properties that appear. Editable properties also appear when you right-click a shortcut file that is saved to your computer and select **Properties**.

When a Host computer is selected from the **Peer-to-Peer Hosts** or **managed Hosts** tabs, you cannot edit the properties that appear. The following **Properties** window is for a managed Host and is not editable.

| FRONTDESK Properties |                                      | × |
|----------------------|--------------------------------------|---|
| Connection           |                                      |   |
| - Gateway Host       |                                      |   |
| Display Name:        | FRONTDESK                            |   |
| Host key:            | w={9CD708F7-72F0-4821-B322-22AF1C311 |   |
| Protocol:            | UDP/IP Port: 1505                    |   |
| Station Name:        | FRONTDESK                            |   |
| Network Address:     | 192.168.1.102                        |   |
| Workstation ID:      | {9CD708F7-72F0-4821-B322-22AF1C311E0 |   |
| User:                |                                      |   |
|                      | <u>G</u> ateway                      |   |
|                      |                                      |   |
|                      |                                      |   |
| OK                   | Cancel Apply Hel                     | р |

**NOTE:** When you view properties for a Host computer listed on the managed Hosts tab, the protocol and port specified indicate those used for the connection between the remote Host computer and the PC-Duo Gateway.

Click **Gateway...** to see properties for the connection between the PC-Duo Gateway and the Master computer.

#### PC-Duo Master Guide

| Gateway Properties   |                            | X |
|----------------------|----------------------------|---|
| Connection Connect A | s                          |   |
| Gateway              |                            |   |
| Display Name:        | GWS                        |   |
| Protocol:            | UDP/IP   Port:   Standard> |   |
| Gateway Specifier:   | 152.1.1.1                  |   |
| Station Name:        | GWS                        |   |
| Network Address:     | 152.1.1.1                  |   |
|                      | Use encryption             |   |
|                      |                            |   |
|                      |                            |   |
|                      | <u>Find</u> Gateway        |   |
|                      |                            |   |
| OK                   | Cancel <u>A</u> pply Help  |   |

# Edit

Select Edit > Clear History from the History tab of the PC-Duo Master console window to clear the history list.

Select Edit > Clear Cycling Monitor Hosts from the Cycling Monitor tab of the PC-Duo Master console window to clear the Cycling Monitor Hosts list.

# View

Modify display options for the PC-Duo Master console window by using the View menu.

The View menu is organized into three sections:

- Top section user interface elements in the PC-Duo Master window
- Middle section tabs in the PC-Duo Master window
- Bottom section icon viewing options

| • | Menu Bar                   |
|---|----------------------------|
| ~ | <u>T</u> oolbar            |
| ~ | <u>P</u> age Header        |
| ~ | Ta <u>b</u> s              |
| • | <u>S</u> tatus Bar         |
| ~ | Peer-to-Peer Hosts Page    |
| ~ | <u>G</u> ateway Hosts Page |
| • | Active Connections Page    |
| ~ | History Page               |
| ~ | <u>F</u> avorites Page     |
| ~ | Cycling Monitor Hosts Page |
| ~ | Host Recordings            |
|   | Large Icons                |
|   | Small Icons                |
|   | List                       |
| ~ | Details                    |

# User interface elements in the PC-Duo Master console window

Toggle the appearance of the following elements in the PC-Duo Master console window by checking or unchecking items on the **View** menu:

- Menu Bar
- Tool Bar
- Page Header, the heading displayed for each selected tab
- Status Bar
- Tabs

## Tabs in the PC-Duo Master console window

Control the appearance of the following tabs by checking or unchecking the tab names listed on the **View** menu:

- Peer-to-Peer Hosts
- managed Hosts
- Active Connections
- History
- Favorites
- Cycling Monitor Hosts

#### Icon viewing options

When a Host computer icon is selected on any tab, the display option for icons can be set by using the **View** menu:

• Select Large Icons to display Host computer icons as large icons, with the name of the remote Host computer as the title. The icons are arranged left to right, and then top to bottom, sorted alphabetically according to Host computer name.

• Select Small Icons to display Host computer icons as small icons.

• Select List to display Host computer icons as small icons, sorted alphabetically, and placed top to bottom, and then left to right.

• Select **Details** to display Host computer icons in a vertical scrolling list, along with other details, such as the IP address of each Host computer.

# Gateway

Use the **Gateway** menu from the **Gateway Hosts** tab of the PC-Duo Master console window to select the following commands:

• Refresh Host List refreshes the list of Host computers on the Gateway Hosts tab.

Manage Gateway List opens the Manage Gateways window from the managed Hosts tab.
 See "Add a PC-Duo Gateway".

# **Options**

Use the Options menu to set the following options:

- Master Settings"
- "Keyboard Mapping"
- "Default Connection Window Settings"
- "Cycling Monitor Settings"
- "Default Playback Window Settings"

#### **Master Settings**

Select Options > Master Settings to set certain preferences for the following features:

 "Peer-to-Peer Hosts" - to set automatic polling options and station specifier construction options for the Peer-to-Peer Hosts tab.

 "Gateway Hosts" - to set some options that may limit the way Host computers display on the Gateway Hosts tab.

"History" - to set some options for how Host computers display on the History tab.

 "Clipboard" - to set option to include or not include the mouse pointer on Host computer in screen capture.

#### Peer-to-Peer Hosts

Select the **Peer-to-Peer Hosts** tab in the Master Settings window to adjust the following settings:

| Master Settings    |                                     | ×    |
|--------------------|-------------------------------------|------|
| Peer-to-Peer Hosts | Gateway Hosts   History   Clipboard |      |
| <u> </u>           | n specifiers:                       | []   |
| C from DNS         | name or by network and station name |      |
| from netwo         | ork and station <u>n</u> ame only   |      |
| C from netwo       | ork connection <u>a</u> ddress only |      |
| ☑ Poll autom       | atically on startup                 |      |
| ОК                 | Cancel Apply                        | Help |

• **Construct station specifiers**: Specify the way that station specifiers (connect strings) are constructed for polled Hosts by selecting one of the following options:

• From DNS name, or by network and station name specifies Host computers either by computer name or by DNS name. With this option, a reverse DNS lookup is attempted using the network address. A reverse DNS lookup can take a long time depending on the network configuration, and may cause performance problems if there is a large number of Host computers. If the reverse DNS lookup succeeds, the station specifier is the DNS name. Otherwise, the network address and station name are used.

• From network and station name only specifies Host computers by network address and station name using the address:name syntax.

• From network connection address only specifies Host computers network address.

• Check **Poll automatically on startup** to poll for Host computers when you start PC-Duo Master. With this option, PC-Duo Master searches for all computers listed next to **Range** on the Peer-to-Peer Hosts tab. This is useful if the polling range is small. If the polling range is large, automatic polling may slow PC-Duo Master's startup significantly.

### **Gateway Hosts**

Use the **managed Hosts** tab of the **Master Settings** window to control how items are displayed on the **Gateway** tab.

#### PC-Duo Master Guide

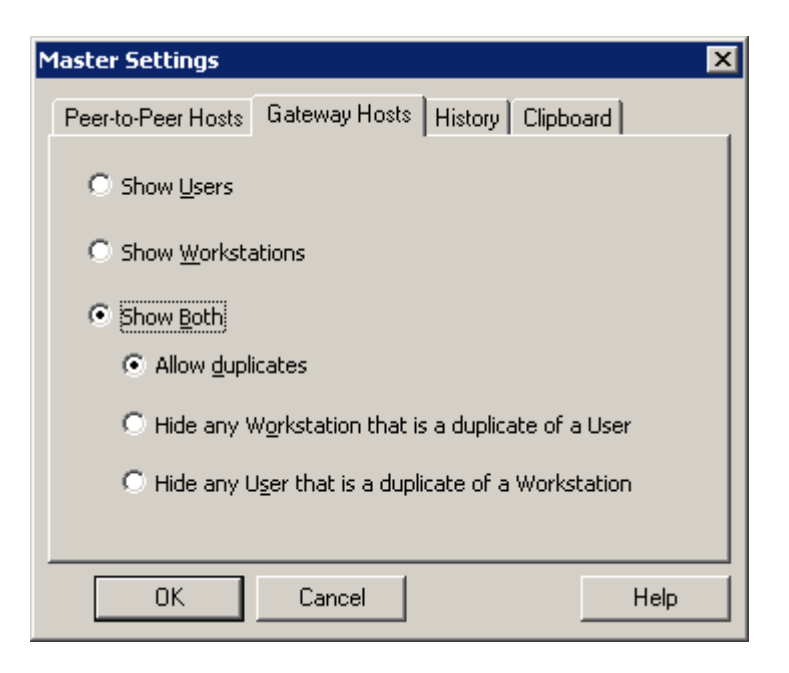

Specify which type of Gateway-managed Host computers to display:

- Select Show Users to display the set of Gateway-managed users who are logged in.
- Select Show Workstations to display the target set of Gateway-managed workstations.

• Select **Show both** to display all logged-in users and workstations in the set of Gatewaymanaged Hosts. You can specify how you want duplicates handled when both a workstation and a user logged into that workstation are potential Hosts. You can select one of the following:

• Allow duplicates: Allow both the logged-in user and corresponding workstation to display (although they resolve to the same physical Host computer).

• Hide any workstation that is a duplicate of a user: Display only the logged-in user.

• Hide any user that is a duplicate of a workstation: Display only the workstation on which the logged-in user is working.

**NOTE:** This is an advanced feature. Do not change the default options unless you know how your PC-Duo Gateway is configured.

#### History

Use the **History** tab of the Master Settings window to control the way that items are recorded on the **History** tab:

• Always: All of your connections to Host computers are reported on the History tab.

• Only if tab is not hidden: Your connections to Host computers are reported on the History tab only when the tab is visible.

• Never: Your connections to Host computers are not reported on the History tab.

| Master Settings                                                                                                    | × |
|----------------------------------------------------------------------------------------------------|---|
| Peer-to-Peer Hosts Gateway Hosts History Clipboard<br>Record history:<br>Always<br>Only if tab is not hidden<br>Never<br>Maximum number of connections to store: |   |
| OK Cancel Help                                                                                                    |   |

Also, you can limit the number of connections to save on the History tab by specifying a value for **Maximum number of connections to store (default = 20)**.

# Clipboard

Use the **Clipboard** tab of the Master Settings window to specify whether or not the mouse pointer on the remote Host screen should be captured:

| Master Settings                                     | ×      |
|-----------------------------------------------------|--------|
| Peer-to-Peer Hosts   Gateway Hosts   History Clipbo | bard ] |
| · · · · · · · · · · · · · · · · · · ·               |        |
| Capture Host pointer when using Copy Graphics       |        |
|                                                     |        |
|                                                     |        |
|                                                     |        |
|                                                     |        |
|                                                     |        |
|                                                     |        |
|                                                     |        |
| OK Cancel                                           | Help   |
|                                                     |        |

## **Keyboard Mapping**

Certain key combinations perform special functions on a computer. Because of Windows features, the following key combinations can apply to the local computer only:

- CTRL+ALT+DEL
- CTRL+ESC
- Any key combination that includes the Windows key

To create a key combination that applies to the remote Host computer, select **Options > Keyboard Mapping**.

| Keyboard Mapping                                                                                      | ×                                                                                                    |
|----------------------------------------------------------------------------------------------------|----------------------------------------------------------------------------------------------------|
| Commands<br>Toggle Full Screen<br>Remote Ctrl+Alt+Del<br>Remote Alt+PrintScreen<br>Remote PrintScreen | Selected Command<br>Toggles Full Screen mode for<br>Connection Window and Playback<br>Window<br><u>A</u> ccelerator:<br>F11<br>Special Hot Key<br><u>Restore Default</u><br><u>Remove</u> |
| Restore All                                                                                           | OK Cancel Help                                                                                                    |

There are five sections in the Keyboard Mapping window:

- Commands
- "Accelerator and Special Hot Key"
- "Restore Default"
- "Restore All"

# Commands

The **Commands** list shows the commands available for mapping. A text description of the currently selected command is shown under **Selected Command**. The currently mapped key, which when pressed will invoke the command, is described under **Accelerator**.

Figure above illustrates the TOGGLE FULL SCREEN accelerator key combination mapped to the Remote F11 command. This means that when a PC-Duo Master Connection Window has the focus and the user presses the F11 key, the Host computer will be sent F11, which will have the effect of opening the full screen on the Host computer.

## **Accelerator and Special Hot Key**

To modify the key combination in the **Accelerator** field, place the cursor in the **Accelerator** field and simple press the desired key combination. The text description of the key combination will automatically appear. To specify special hot key combinations, which you cannot normally type because the system will immediately interpret them using the default meaning, such as ALT+TAB, CLICK **Special Hot Key** to open the Special Hot Key window.

| Special Hot Key    |   | ×      |
|--------------------|---|--------|
| Key Definition     |   | ОК     |
| SysReq/PrintScreen | - |        |
| None<br>Tab        |   | Cancel |
| Delete             | - | Help   |

In the **Keyboard Definition** section, select the keys you want to use and click **OK** to return to the Keyboard Mapping window. The **Accelerator** field shows the new key combination.

#### Remove

To remove a key mapping, select the command in the Commands list and click Remove.

#### **Restore Default**

To restore a key mapping to its default setting, select the command in the **Commands** list and click **Restore Default**.

### **Restore All**

To restore all key mappings to the default settings, click Restore All.

## **Default Connection Window Settings**

Use **Options > Default Connection Window Settings** to set initial parameters for remote connections and specify a configuration template for new PC-Duo connections.

**NOTE:** You can change most of these settings for a particular connection once it is established. To do so, select **Options > Connection Window Settings** from the PC-Duo Master Connection Window.

Set five types of default Connection Window settings can be set:

- Connection
- Startup
- "Remote Control"
- "Effects"
- "File Transfer"

#### Connection

In version 4.0 and later, the Host computer supports encryption. From the **Connection** tab of the Default Connection Window Settings window, require data encryption for data transfer.

| Default Remote Desktop Window Settings                          | × |
|-----------------------------------------------------------------|---|
| Connection Startup Remote Control <u>E</u> ffects File Transfer | 1 |
|                                                                 |   |
| Use encryption (for peer-to-peer connections)                   |   |
|                                                                 |   |
|                                                                 |   |
|                                                                 |   |
|                                                                 |   |
|                                                                 |   |
|                                                                 |   |
|                                                                 |   |
|                                                                 |   |
|                                                                 |   |
|                                                                 |   |
| UK Cancel Apply Help                                            |   |

Check **Use encryption** to require data encryption for data transfer.

**NOTE:** Host computer encryption requirements override this option. The connection is encrypted if the Host computer requires encryption, even if you uncheck **Use encryption**.

### Startup

From the **Startup** tab of the Default Connection Window Settings window, choose the name of one of the PC-Duo Master Connection Window tabs from the **Make the following tab active at connect** list. The name you choose is the default tab you view when you connect to a Host computer.

| Default Remote Desktop Window Settings                  | × |
|---------------------------------------------------------|---|
| Connection Startup Remote Control Effects File Transfer |   |
|                                                         |   |
| Make the following tab active at connects               |   |
|                                                         |   |
| Remote Control                                          |   |
|                                                         |   |
|                                                         |   |
|                                                         |   |
|                                                         |   |
|                                                         |   |
|                                                         |   |
|                                                         |   |
|                                                         |   |
|                                                         |   |
|                                                         |   |
| OK Cancel Apply Help                                    |   |

# **Remote Control**

Specify the default behavior for remote control connections from the **Remote Control** tab of the Default Connection Window Settings window.

| Default Remote Desktop Window Settings                                   | × |
|--------------------------------------------------------------------------|---|
| Connection Startup Remote Control Effects File Transfer                  |   |
| Viewer Settings                                                          |   |
| ☐ ⊻iew Only C Fit <u>1</u> -to-1                                         |   |
| Host Options (if allowed/supported by Host)                              |   |
| Auto-scroll<br>Cursor (text-mode only)     Mouse (text & graphics modes) |   |
| Text-mode Display Text-mode Mouse                                        |   |
| Font: Proxy 8 x 14                                                       |   |
| Text refresh rate                                                        |   |
| Eoreground: Fast                                                         |   |
| Background: 1 second  Relative mouse motion                              |   |
|                                                                          |   |
| OK Cancel Apply Help                                                     |   |

Modify the following options:

- Use Viewer Settings to specify default settings for the remote display:
  - Select **Full Screen** to fill the entire screen of the local computer with a view of the Host computer monitor in the PC-Duo Master Connection Window.
  - Select **View only** to allow users of PC-Duo Master to view the display without taking control of the Host computer.
  - Select **Fit to window** to scale the display of the Host computer to fit into the PC-Duo Master Connection Window.
  - Select Fit 1-to-1 to have each pixel on the Host computer display correspond to one pixel on the Master computer.
  - Select Halftone to improve the quality of the display when the Master is in Fit to Window mode.
  - Note: The Halftone option affects only the way the screen is rendered by the Master, and may increase CPU usage on the Master.
- Modify the **Host Options** to specify the operation of the remote Host computers when you establish PC-Duo Master Connections:
  - Select **Suppress keyboard and mouse** to request that the remote Host computer mouse and keyboard be disabled at connection time. If this request is granted, no one can operate the mouse and keyboard located at the Host computer at any time during the PC-Duo Master Connection. Note that even if you select this option, it is

possible that the remote Host computer is configured so as not to allow keyboard and mouse suppression.

**NOTE:** These options are not currently supported on Vista platforms.

Modify Auto-scroll group options to specify whether you want the window to scroll when the cursor (for text-only screens) or mouse reaches a boundary:

• Select **Cursor (text-mode only)** to automatically scroll when the cursor comes to an edge of the PC-Duo Master Connection Window when you hold the CTRL key down.

• Select **Mouse (text & graphics mode)** to automatically scroll when the mouse comes to an edge of the PC-Duo Master Connection Window when you hold the CTRL key down.

• Modify **Text-mode Display** options for Host computers that display text screens, rather than graphical screens:

• Use the Font drop-down list to select the typeface and type size to use for viewing remote connections locally. By changing the font, you can increase or decrease the size of the Host computer screen displayed in the PC-Duo Master Connection Window. A smaller font lets you see more of the Host computer display. A larger font improves readability. You can preview the fonts from each entry in the Font list. The names of the fonts consist of a typeface name and a size. Text fonts called *PROXY* are fonts that are included with this software package. Fonts with other typeface names are Windows fonts that are also suitable for text display.

• Use the **Text refresh rate** settings to specify the rate at which changes in the text display are updated on your screen. This allows you to find a suitable compromise between "refresh rate" and the amount of computation time and network resources spent in updating the text display. Note the following:

- The **Foreground** setting rate you select applies when the Connection Window is active.

- The **Background** setting rate you select applies when the Connection Window is not active.

In general, if you have sufficient computational power and a speedy connection, you should leave both refresh rates set to **Fast**.

• Modify the **Text-mode Mouse** group to control how information from the mouse on the local computer is transmitted to a remote Host computer when it operates in text mode:

• Check Left button clicks to ensure that left mouse button clicks are sent to the remote Host computer.

• Check **Right button clicks** to ensure that right mouse button clicks are sent to the remote Host computer.

• There are three different ways in which the motion of the mouse on the Master can be interpreted and sent to the remote Host computer:

- If you select No motion, then the mouse does not move at all.

- If you select **Absolute motion**, then the Host computer is provided an absolute mouse position [for example, a coordinate such as (44,13)].

- If you select **Relative motion**, then only the differential motion of the mouse (up, down, left, or right from current position) is sent to the Host computer.

#### Effects

Use the options on the **Effects** tab of the Default Connection Window Settings window to provide default settings for enabling and disabling certain visual effects when connecting to a Host computer. By disabling any of the listed visual effects, you can reduce the amount of screen data that needs to be captured and transmitted over the network.

| efault Remote Desktop Window Settings                   |
|---------------------------------------------------------|
| Connection Startup Remote Control Effects File Transfer |
|                                                         |
| Request Visual Effects to be disabled as follows:       |
| Visual Effects to be Disabled                           |
| Aero Glass (desktop composition)                        |
| Background wallpaper or pattern                         |
| Mouse shadows and trails                                |
| Font smoothing and ClearType                            |
| Menu shadows and window animations                      |
| Show window contents while dragging                     |
| Screen Saver                                            |
|                                                         |
|                                                         |
|                                                         |
|                                                         |
| OK Cancel Apply Help                                    |

All visual effect options are enabled by default. Check **Request Visual Effects to be disabled as follows** to enable or disable specific graphical effects. Check the visual effects options that you want to disable under **Visual Effects to be Disabled**. Leave the visual effects options that you want to enable unchecked.

# **File Transfer**

Use the **File Transfer** tab of the Default Connection Window Settings window to provide default settings for remote file transfer.

| Default Remote Desktop Window Settings                  | × |
|---------------------------------------------------------|---|
| Connection Startup Remote Control Effects File Transfer |   |
| 🗖 Mieur file attributes                                 |   |
| View hidden & system files                              |   |
| Left Pane Settings                                      |   |
| Starting directory:                                     |   |
|                                                         |   |
| • View local file system Sort files by:                 |   |
| C View remote file system Name                          |   |
|                                                         |   |
| Right Pane Settings                                     |   |
| Starting directory:                                     |   |
|                                                         |   |
| C View Jocal file system Sort files by:                 |   |
| View remote file system                                 |   |
|                                                         |   |
| OK Cancel Apply Help                                    |   |

Select the following:

• View file attributes: An extra column that provides file attribute information appears on both the left and right sides of the File Transfer tab.

• View hidden & system files: Hidden and system files are added to both the left and right sides of the File Transfer tab.

Specify the following default settings:

• Default starting directories for local and remote computers

The location for local and remote computer files. For example, select View local file system under Left Pane Settings to view local files on the left side of the File Transfer tab and the remote files on the right side.

- The category by which the files on each side are sorted:
  - Choose Name to sort files by file name
  - Choose **Size** to sort files by file size
  - · Choose Modified to sort files by the file modification date

## **Cycling Monitor Settings**

Use the PC-Duo Master Cycling Monitor to serially check on multiple remote connections in the PC-Duo Master Cycling Monitor window. On the PC-Duo Master window, use **Options > Cycling Monitor Settings** to control the behavior of this window.

#### General

Use the General tab to specify preferences for the PC-Duo Master Cycling Monitor window.

| Cycling Monitor Settings               |                                     | ×    |
|----------------------------------------|-------------------------------------|------|
| General Cycling Monitor                |                                     |      |
| Cycling span:                          | Enter 0 seconds to disable cycling. |      |
| Always on <u>t</u> op                  |                                     |      |
| 🔽 Activate if a <u>n</u> ew object has | been appended                       |      |
|                                        |                                     |      |
|                                        |                                     |      |
|                                        |                                     |      |
|                                        |                                     |      |
|                                        |                                     |      |
|                                        |                                     |      |
|                                        |                                     |      |
|                                        |                                     |      |
|                                        |                                     |      |
| OK Ca                                  | ncel <u>Apply</u>                   | Help |

Set the following preferences:

◆ Set the number of seconds to display each connection in the PC-Duo Master Cycling Monitor window using Cycling span. Select 0 to disable the automatic cycling through Host computers. This also disables the Connection > Start Cycling and Connection > Stop Cycling menu commands in the PC-Duo Master Cycling Monitor window.

• If you check **Always on top**, the PC-Duo Master Cycling Monitor window is always the top window.

◆ If you check Activate if a new object has been appended, the PC-Duo Master Cycling Monitor window is moved to the foreground as soon as you add a new Host computer to the list on the Cycling Monitor Hosts tab and attempt to establish a connection with that Host computer.

If you do not check **Activate if a new object has been appended**, remote Host computers are silently added to the **Cycling Monitor Hosts** list without attempting to establish a connection in the PC-Duo Master Cycling Monitor window.

# **Cycling Monitor Settings**

Control the display of the PC-Duo Master Cycling Monitor window using the **Cycling Monitor Hosts** tab.

| Cycling Monitor Settings 🛛 🛛 🗙                              |  |  |
|-------------------------------------------------------------|--|--|
| General Cycling Monitor                                     |  |  |
|                                                             |  |  |
| Viewer Settings                                             |  |  |
| Full Screen 💿 Fit to window 🔽 Halftone                      |  |  |
| C Fit <u>1</u> -to-1                                        |  |  |
| Auto-scroll                                                 |  |  |
| Cursor (toyt mode only)     Mouse (toyt % graphics modes)   |  |  |
| J♥ Cursor (text+hode only) J♥ Modse (text & graphics modes) |  |  |
|                                                             |  |  |
| DOS Sessions                                                |  |  |
| Font: Proxy 8 x 14                                          |  |  |
|                                                             |  |  |
|                                                             |  |  |
|                                                             |  |  |
|                                                             |  |  |
|                                                             |  |  |
|                                                             |  |  |
|                                                             |  |  |
| OK Cancel Apply Help                                        |  |  |
|                                                             |  |  |

Select the following:

- Use Viewer Settings to specify how a remote computer is displayed by default:
  - Select **Full Screen** to fill the entire screen of the local computer with a view of the Host computer monitor in the PC-Duo Master Cycling Monitor window.
  - Select **Fit to window** to scale the display of the remote computer to fit into the PC-Duo Master Cycling Monitor window.
  - Select Fit 1-to-1 to have each pixel on the remote display correspond to one pixel on the local computer.
  - Select Halftone to improve the quality of the display when the Master is in Fit to Window mode.

Note: The Halftone option affects only the way the screen is rendered by the Master, and may increase CPU usage on the Master.

• Modify the **Auto-scroll** group options to specify whether you want the window to scroll when the cursor or mouse reaches a boundary:

• Select **Cursor (text-mode only)** to scroll automatically when the cursor comes to an edge of the PC-Duo Master Connection Window when you hold the CTRL key down.

• Select **Mouse (text & graphics mode)** to scroll automatically when the mouse comes to an edge of PC-Duo Master Connection Window when you hold the CTRL key down.

Modify text mode screen options in DOS Sessions:

The **Font** drop-down list allows you to select the typeface and type size used to display the remote Host computer screen in the PC-Duo Master Cycling Monitor window.

By varying the font, you can increase or decrease the size of the Host computer screen displayed in the PC-Duo Master Cycling Monitor window. If you use a small font, you can display more of the Host computer in a small window. To improve readability (but require a larger window), use a large font.

The fonts in the list are previewed as they actually appear. The names of the fonts are composed of a typeface name and a size. PC-Duo text fonts are included with the software package. Fonts with other typeface names are Windows fonts that are also suitable for text display.

# Default Playback Window Settings

When playing back a PC-Duo screen recording, the display of the PC-Duo Playback window can be controlled using the **Playback Window Settings** tab.
| Default Playback Window Settings                                                                                                    |  |
|----------------------------------------------------------------------------------------------------|--|
| Playback                                                                                                    |  |
| Viewer Settings                                                                                                    |  |
| Fit <u>1</u> -to-1                                                                                                    |  |
| Auto-scroll<br>Auto-scroll<br>Au |  |
|                                                                                                    |  |
| DOS Sessions                                                                                                    |  |
| Font: Proxy 8 x 14                                                                                                    |  |
|                                                                                                    |  |
|                                                                                                    |  |
|                                                                                                    |  |
|                                                                                                    |  |
|                                                                                                    |  |
| OK Cancel Apply Help                                                                                                    |  |

Select the following:

Use Viewer Settings to specify how a remote computer is displayed by default:

• Select **Full Screen** to fill the entire screen of the local computer with a view of the Host computer monitor in the PC-Duo Master Cycling Monitor window.

- Select **Fit to window** to scale the display of the remote computer to fit into the PC-Duo Master Cycling Monitor window.
- Select **Fit 1-to-1** to have each pixel on the remote display correspond to one pixel on the local computer (set by default).

• Select **Halftone** to improve the quality of the display when the Master is in Fit to Window mode.

Note: The Halftone option affects only the way the screen is rendered by the Master, and may increase CPU usage on the Master.

• Modify the **Auto-scroll** group options to specify whether you want the window to scroll when the cursor or mouse reaches a boundary:

• Select **Cursor (text-mode only)** to scroll automatically when the cursor comes to an edge of the PC-Duo Master Connection Window when you hold the CTRL key down (set by default).

• Select Mouse (text & graphics mode) to scroll automatically when the mouse comes to an edge of PC-Duo Master Connection Window when you hold the CTRL key down (set by default).

• Modify text mode screen options in **DOS Sessions**:

The **Font** drop-down list allows you to select the typeface and type size used to display the remote Host computer screen in the PC-Duo Master Cycling Monitor window (set to "PC-Duo 8x14" by default).

By varying the font, you can increase or decrease the size of the Host computer screen displayed in the PC-Duo Master Cycling Monitor window. If you use a small font, you can display more of the Host computer in a small window. To improve readability (but require a larger window), use a large font.

The fonts in the list are previewed as they actually appear. The names of the fonts are composed of a typeface name and a size. PC-Duo text fonts are included with the software package. Fonts with other typeface names are Windows fonts that are also suitable for text display.

# Goto

Use the Goto menu to change tabs in the PC-Duo Master console window:

- Peer-to-Peer Hosts Page
- Gateway Hosts Page
- Active Connections Page
- History Page
- Favorites Page
- Cycling Monitor Page

## Help

The **Help** menu contains commands to invoke the Help system, provide access to special webpages on the Internet, and display information about your PC-Duo Master license and configuration.

Press the F1 key or click a **Help** button (in the windows that offer one) to access context-sensitive online help.

The Help menu has the following commands:

- "Help Topics"
- "Vector Networks Home Page"
- "Check for Updates and Maintenance Releases"
- "Purchase Additional Licenses"
- "Order Technical Support Contract"
- "About PC-Duo Master"

#### **Help Topics**

Select **Help > Help Topics** to access the table of contents for the PC-Duo Master online help system. You can display help for any topics you select.

#### Vector Networks Home Page

Select Help > Vector Networks Home Page to connect to the Vector Networks Home page, where you can get access to upgrades, patches, product news, product information, and technical notes relevant to your PC-Duo products.

#### **Check for Updates and Maintenance Releases**

Select Help > Check for Updates and Maintenance Release to connect to the Vector Networks Support page, where you can request information about the latest upgrades, patches and maintenance releases for PC-Duo products.

#### **Purchase Additional Licenses**

Select **Help > Purchase Additional Licenses** to connect to the Vector Networks Store page, where you can purchase additional licenses of PC-Duo products.

#### **Order Technical Support Contract**

Select **Help > Order Technical Support Contract** to connect to the Vector Networks Support page, where you can order a Maintenance & Support contract your product. These contracts will provide you access to live technical support and free upgrades during the contract period for all new maintenance and new feature releases.

#### About PC-Duo Master

Select Help > About PC-Duo Master to display details about the PC-Duo Master software that is installed on your computer.

| About Ma | ster                                                                                       | × |
|----------|--------------------------------------------------------------------------------------------|---|
| Master   |                                                                                            |   |
| 8        | Master<br>Version 8.0.0.1800                                                               |   |
| License  | Your trial period will expire on Saturday, January 14, 2012<br>30 day(s) remaining.<br>(s) |   |
|          |                                                                                            |   |
|          | Add License System Information                                                             |   |
|          | ОК Неір                                                                                    |   |

111

The **About PC-Duo** tab displays the following information:

- The name and version number of your software
- Copyright information
- The company and user to whom the software is registered
- License key(s) registered with the package

Some features available with PC-Duo Master are specified by the license key(s) you purchase. Only the features that you have licensed for use are available to you. You may have entered one or more licenses. These appear in the **License(s)** list.

There are two buttons in the About PC-Duo window:

◆ Add License: Add more license keys by clicking Add License and entering your license number in the Add License Key window. See "Licensing" for more information.

• System Information: Click on System Information to generate a detailed report about the configuration of your workstation. This report is saved as a text file named *Yourcomputername\_*Config.txt on your desktop.

# **Connection Window Operation**

The PC-Duo Master Connection Window has the following tabs:

• Select "Remote Control tab" to monitor activity, run applications remotely, and troubleshoot Host computers using remote control.

 Select "File Transfer tab" to quickly and securely transfer files between two computers using the PC-Duo file transfer feature.

 Select "Remote Printing tab" to print locally from applications you run on a remote computer.

 Select "Remote Management tab" to send view information on hardware and software resources on a remote computer, and to view/change system settings.

**NOTE:** Your remote control access rights for Gateway-managed or peer-to-peer connections are determined by the credentials you use to make the connection. If your administrator has restricted your access rights, remote control functionality may be denied or limited.

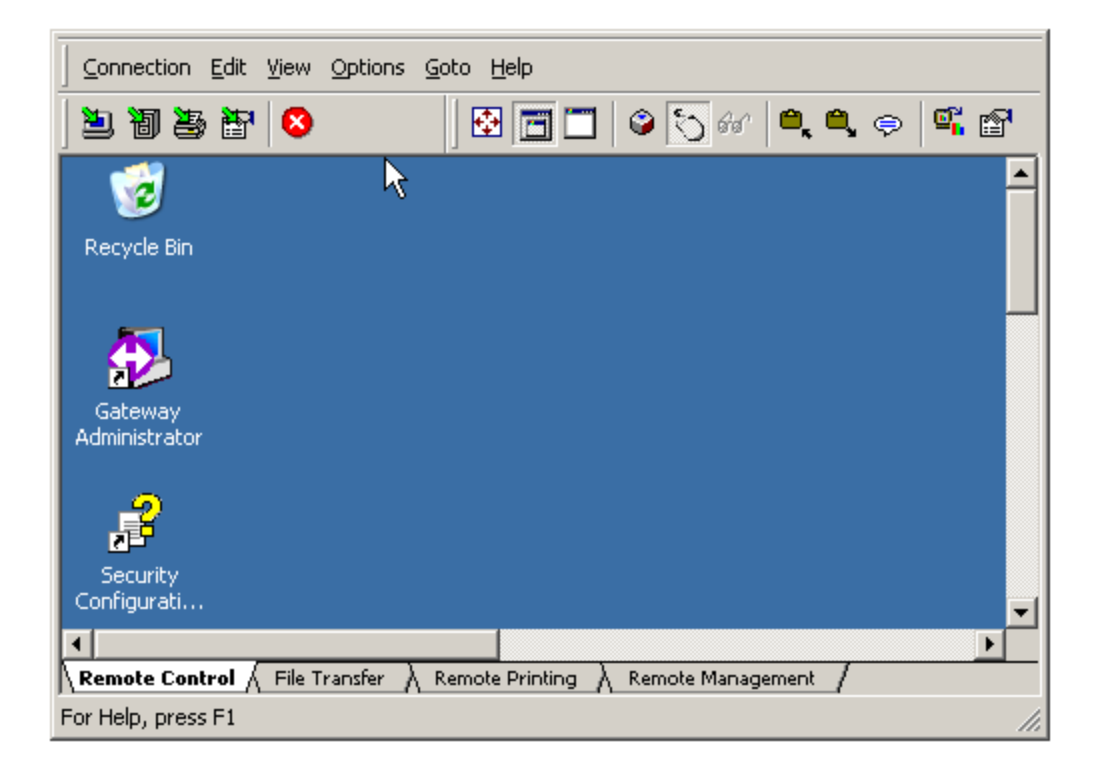

The following options are available for managing the Master Connection Window:

- "Connection Window settings"
- "Menu options"

# **Remote Control tab**

Select the **Remote Control** tab on the Master Connection Window to view and operate the remote Host computer as if you were its local user. Take control of the mouse and keyboard, or simply monitor remote Host computer activity, without interrupting a local user on the Host computer.

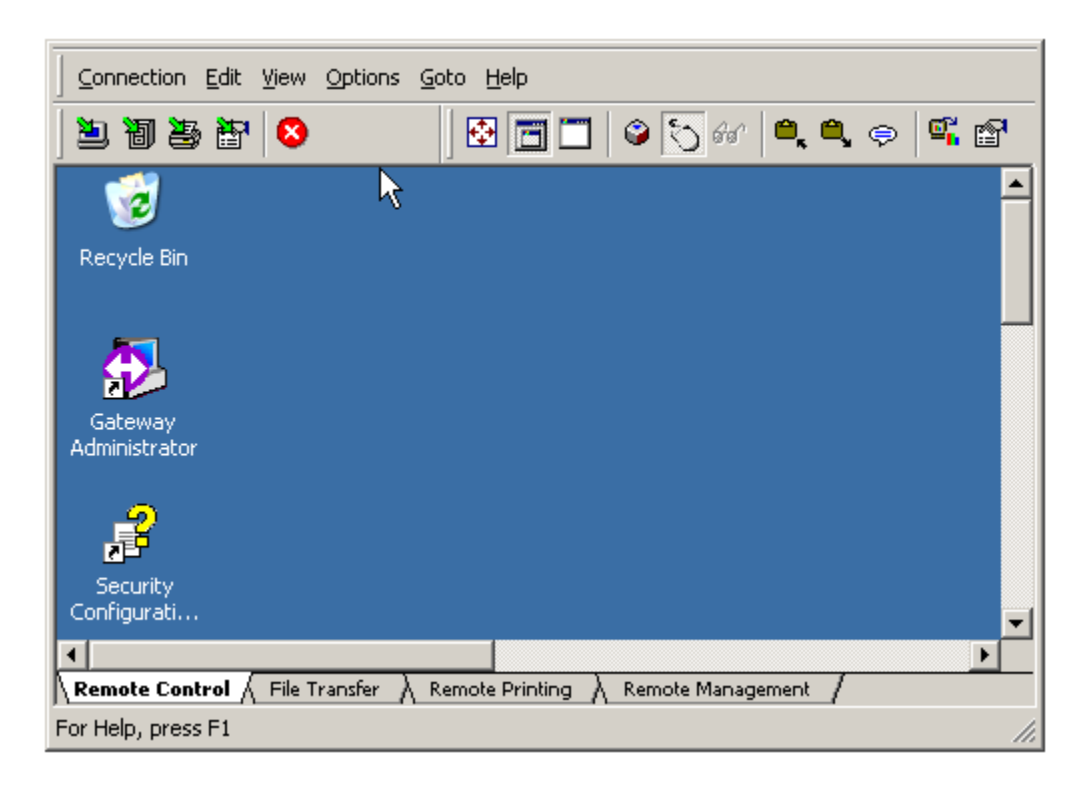

Control operations on the remote Host computer using the keyboard and mouse on your local computer.

From the **Remote Control** tab, the following actions can be performed:

- "Use CTRL-ALT-DEL and other special keys"
- "Copy information to the remote clipboard"
- "Copy information from the remote clipboard"
- "Operate your mouse on the remote Host computer"
- "Resize the Master Connection Window"
- "Request/release input control"
- "Open chat window"
- "Capture a screen image from the Host computer display"
- "Copy text from the Host computer display"

See "Menus for the Master Connection Window" for a summary of menu and tool bar commands for carrying out these operations.

# **Tool bar options**

Table below summarizes the functions of icons available on the tool bar when the Master Connection Window is set to the Remote Control tab.

| Icon     | Function                                                                                                    |
|----------|----------------------------------------------------------------------------------------------------|
| 2        | Connects to the selected Host computer with the <b>Remote Control</b> tab selected.                                                                                                    |
| 圓        | Connects to the selected Host computer with the <b>File Transfer</b> tab selected.                                                                                                    |
| 3        | Connects to the selected Host computer with the <b>Remote Printing</b> tab selected.                                                                                                    |
| 智        | Connects to the selected Host computer with the <b>Remote Management</b> tab selected.                                                                                                    |
| 8        | Closes Master Connection Window and disconnects from Host computer.                                                                                                    |
| <b>*</b> | Displays the screen output from the remote Host<br>computer using the entire monitor screen on the local<br>computer. To return to the local computer display, click<br>the <b>Full Screen</b> button on the floating palette, or press<br>F11 in the Master Connection Window. |
|          | Specifies that one pixel of the Host computer display corresponds to exactly one pixel on the display of the local computer.                                                                                                    |
|          | Scales the image of the Host computer display to fit the size of the Connection Window.                                                                                                    |
| ٢        | Sends a predefined key combination to the Host<br>computer as though it were entered on the keyboard of<br>the remote Host computer when you are connected to<br>it for remote control. This is useful for sending special<br>key combinations such as CTRL-ALT-DEL.            |
| Ō        | Gives keyboard and mouse control of the Host<br>computer to the remote user of a PC-Duo Gateway-<br>managed connection.                                                                                                    |
| ดีส      | Toggles on or off View Only mode, which displays the<br>Host computer screen, but does not transmit keyboard<br>or mouse commands to it.                                                                                                    |
| ۵,       | Copies the contents of the clipboard on the remote Host computer to the clipboard on your local computer when you view the <b>Remote Control</b> tab.                                                                                                    |
| ۹,       | Copies the contents of the clipboard on your local computer to the clipboard on the remote Host computer when you view the <b>Remote Control</b> tab.                                                                                                    |
| ¢        | Opens a Chat window in which text messages can be sent to Host and to any other Masters connected to that Host.                                                                                                    |

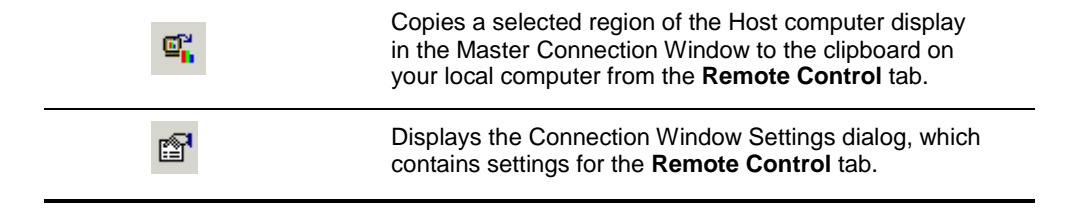

# Copy information to the remote clipboard

Transfer text, graphics, or other information from the clipboard on your local computer to the clipboard on the Host computer.

To copy information to the remote clipboard:

**1** Select the text or graphic on your local computer that you want to transfer to your Host computer. For example, if you use a Paint program, you might select a portion of a drawing you are making on your local computer.

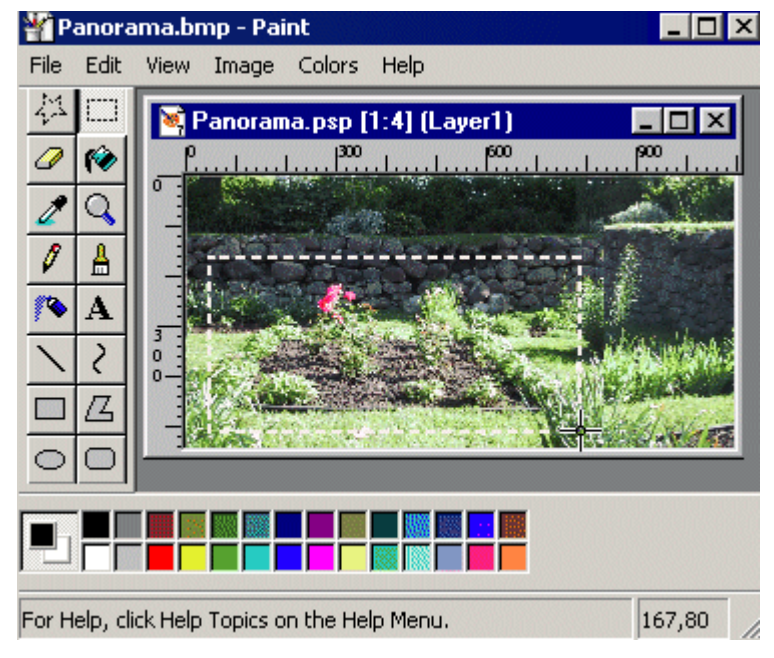

Selection to transfer from local computer

**2** Copy the information that you want to move to the Host computer to the clipboard on your local computer; for example, use an application's Cut or Copy command.

3 To transfer the information from the clipboard on the local computer to the clipboard on your Host computer, return to the PC-Duo Master Connection Window and select Edit > Send Clipboard to Host. You can also click the Send Clipboard tool bar button.

4 In the PC-Duo Master Connection Window, paste the text or graphic into an application that you are running remotely on the Host computer.

| 🌄 GATEWAY via SUPPORT - Master                          | _ 🗆 ×        |
|---------------------------------------------------------|--------------|
| Connection Edit View Options Goto Help                  |              |
| Ď ð ð ð l S                                             |              |
| 🔁 🛅 💭 🚱 🔍 🔍 🤤 🗳 😭                                       |              |
| 🍟 untitled - Paint                                      | -            |
| File Edit View Image Colors Help                        |              |
|                                                         |              |
|                                                         |              |
|                                                         |              |
|                                                         |              |
|                                                         |              |
|                                                         |              |
| 12                                                      |              |
|                                                         |              |
|                                                         |              |
|                                                         |              |
|                                                         |              |
| For Help, click Help Topics on the Help Men             |              |
|                                                         | • •          |
| Remote Control / File Transfer / Remote Printing / Remo | te Managemen |
| For Help, press F1                                      | 1.           |

Selection transferred to Host computer

# Copy information from the remote clipboard

Transfer text, graphics, or other information, from the clipboard on the remote Host computer to the clipboard on your local computer.

To copy information from the remote clipboard:

1 Select the text or graphic you want to transfer from an application running on your Host computer. For example, if you are using a word processing program, you might select a sentence or a paragraph that you want to transfer.

2 Copy the desired information to the clipboard on the Host computer. Most programs let you copy information to the clipboard by choosing **Edit > Copy** or by pressing CTRL+C.

3 Transfer the information from the clipboard on the Host computer to the clipboard on your local computer by choosing Edit > Get Clipboard from Host, or by clicking the Get Clipboard button on the tool bar.

4 Paste the text or graphic into an application running on your local computer.

**NOTE:** PC-Duo supports clipboard formats by value rather than by reference. The actual data that you paste, such as text, must be in the clipboard. If the clipboard contains only a reference to the data, such as a file name, PC-Duo displays a message that the clipboard does not contain a supported format.

### Operate your mouse on the remote Host computer

During remote control sessions, the mouse can exist in the following states:

◆ When the mouse cursor is inside the PC-Duo Master Connection Window, the mouse is remote and all movements and clicks are transmitted to the Host computer.

• When the mouse cursor is anywhere else, the mouse is local and any mouse operation affects your local Windows session only.

## **Fit-to-Window**

The Fit-to-Window display option in the Master preserves the Host screen aspect ratio, and centers the display in the available space. Also, text mode screen will be centered in available space in all display modes.

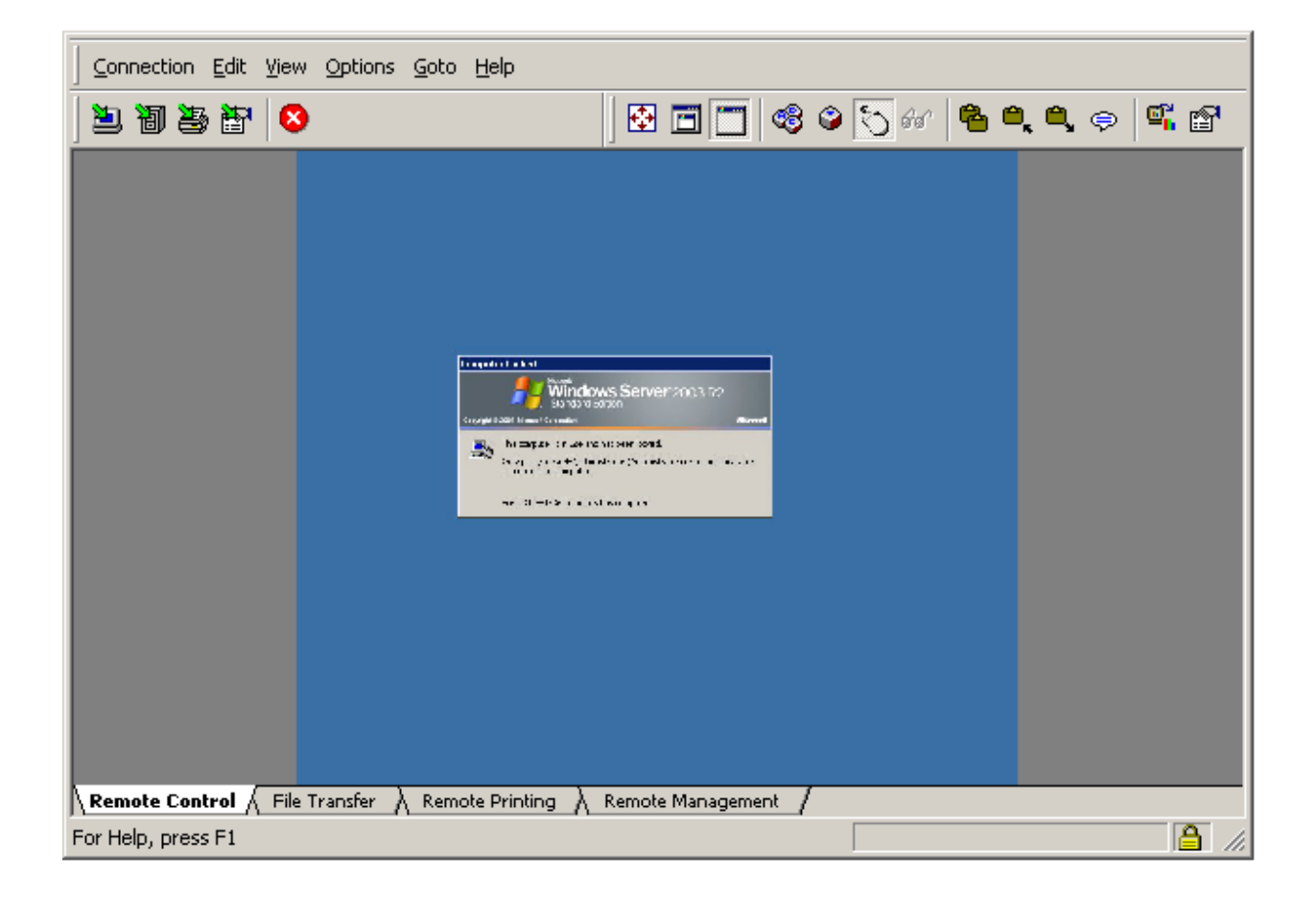

To improve the quality of display in Fit-to-Window mode, choose **Options > Connection Window Settings** and select the Halfton checkbox.

Note: The Halftone option affects only the way the screen is rendered by the Master, and may increase CPU usage on the Master.

## **Resize the PC-Duo Master Connection Window**

Resize the PC-Duo Master Connection Window by dragging its border. When the View > Fit 1-to-1 display option is used, you cannot resize the window larger than the Host computer screen size. If you hold down the CTRL key when you resize the window, it retains the aspect ratio of the Host computer display.

#### **Request/release input control**

When connected to a Host computer, two input control states are possible:

- With input control, you control the mouse and keyboard of the Host.
- Without input control, you monitor the Host computer but do not control it.

For a peer-to-peer connection, there can be only one Master connected to a Host. In this case, you might want to toggle the state to have or not have input control of the Host.

For a Gateway-managed connection, multiple users can be connected to the same Host. In this case, another user may request input control of the Host. Provided you have the proper access control rights, you can request or relinquish input control to the other user.

Toggle the input control state by clicking an icon in the toolbar of the **PC-Duo Master Connection** window. The icon you click depends on the type of connection you have to the Host computer.

To toggle input control of a Host computer:

♦ For a peer-to-peer connection, click

• For a Gateway-managed connection, click or choose Edit > Input Control from the menu.

## **Open chat window**

When connected to a chat-enabled Host (i.e. PC-Duo Host 6.0 or later), you will automatically join a chat room including the Host end-user and any other Master users connected to that host. A chat window can be opened to send and receive text messages

with the user at the Host machine by clicking on ricon on the tool bar. When you type a text message and click **Send**, the message will be sent to a similar chat window on the Host display. If the chat window is not already up on Host display, it will automatically be started to display the message.

If you are using a Gateway-managed connection to the Host, and there are other PC-Duo Master users connected to the same Host via the same Gateway, any text messages will automatically be sent to all the other Master displays as well.

**NOTE:** Chat support requires that all components (Host, Master, Gateway) be version 6.0 or later.

#### Capture a screen image from the Host computer display

All or part of the Host display can be captured and copied to the clipboard on your local computer. After copying a region of the Host computer display, paste the image into a document or image processing application that you have running on your local computer.

To copy screen images to the clipboard on your local computer, follow these steps:

1 From the **Remote Control** tab of the **PC-Duo Master Connection Window**, choose

Edit > Copy Graphics Screen or click the icon on the tool bar. The cursor changes to a

top left corner angle icon to indicate where to place the first anchor of the selection.

2 Move to the top left corner of the rectangle to the top left corner of the graphic or region of the screen that you wish to copy and hold down the left mouse button at that location.

3 While holding down the left mouse button, drag the cursor to the bottom right corner of the region you want to capture. As you move your mouse, the area you select is indicated visually on the screen.

4 When you have selected the area you want, release the mouse button.

The captured graphic is copied to the clipboard on your local computer and you can paste the image into a graphics or word processing document.

# Copy text from the Host computer display

When the Host computer is operating in full-screen text mode, copy text from your remote Host computer to the system clipboard of your local computer. To do so, follow these steps:

1 From the **Remote Control** tab of the **PC-Duo Master Connection Window**, choose **Edit > Copy Text Screen**. The cursor changes its shape to indicate that you can start selecting text.

2 Use your mouse to select the text that you want to capture from the Host computer.

3 When you select the text, the copy text mode is complete and the text is copied into the clipboard on your local computer. You can paste it into any application you open on your local computer.

# Use CTRL-ALT-DEL and other special keys on the remote computer

Send special key combinations that would normally be intercepted by your local computer to the remote computer. To send a key combination to the Host computer, select Edit > Send Keystroke from the PC-Duo Master Connection Window., and then select the key combination.

For example, select Edit > Send Keystroke > Remote Alt+Ctrl+Del to send CTRL-ALT-DEL to your Host computer.

Special key combinations are also interpreted by the Host according to the values that you specify in the PC-Duo Master console window when you select **Options > Keyboard Mapping**. For more information, see "Keyboard Mapping".

# File Transfer tab

Use the **File Transfer** tab on the Master Connection Window to transfer files between your local computer and the remote Host computer. Other file maintenance tasks can be performed on either computer.

- "File transfer resume"
- "Manipulate files and folders for file transfer"

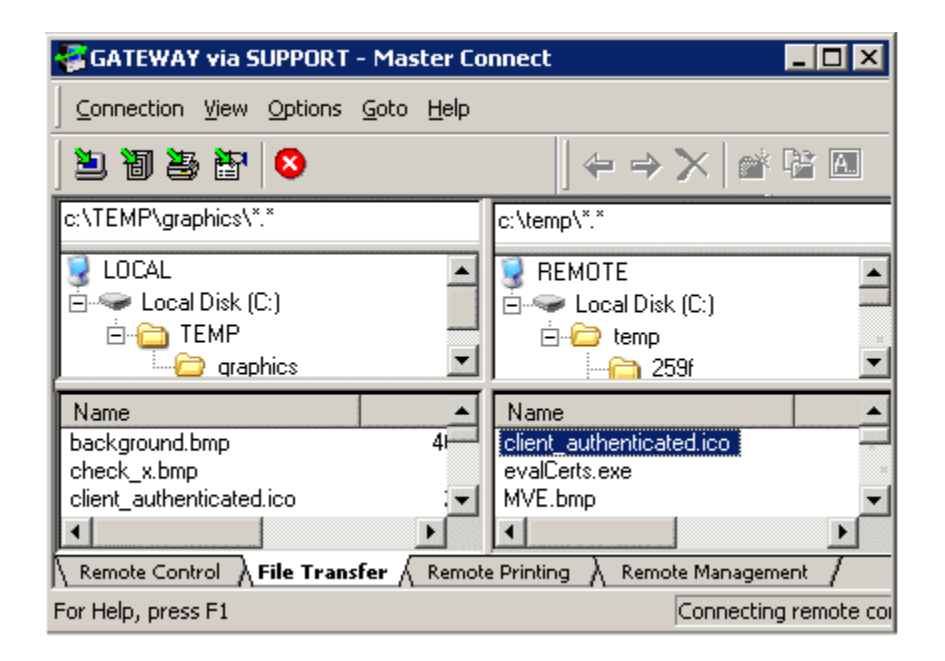

The file transfer display is split into four adjustable panels. By default, files for your local computer are on the left, and those for your remote Host computer are on the right. The following defaults apply:

• The top left panel displays the folder hierarchies on the local computer. Use these panels to browse your local and remote directories to select folders.

◆ A text field at the top of the tab, one for the left side and another for the right, indicates the full path name of the currently open or selected folder. Use this text field to navigate directly to a specific location on a local or remote file system.

• The bottom left panel shows the files in any folder that you select in the top left panel.

Follow these steps to transfer files between the local and remote computers:

1 From files located on the lower panel of the **File Transfer** tab, select one or more files to be transferred:

- Select from the left side if you plan to transfer files from your local Master computer to the remote Host computer.
- Select from the right side if you plan to transfer files from the remote Host computer to your local Master computer.

2 Select a target folder on the local or remote computer from the top panel. This is the computer to which you plan to transfer files.

3 Drag and drop the files from your source to your target directory, or right-click the selected files you plan to transfer:

• Select **Get** to transfer files from the Host computer to the local computer. Selected files are copied from the Host computer to the directory you select in the upper panel of the local computer directory listing.

• Select **Put** to transfer files from the local computer to the Host computer. Selected files are copied from the local computer to the directory you select in the upper panel of the Host computer directory listing.

# **Tool bar options**

Table below summarizes the functions of icons available on the tool bar when the Master Connection Window is set to the File Transfer tab.

| lcon     | Function                                                                               |
|----------|----------------------------------------------------------------------------------------|
| 2        | Connects to the selected Host computer with the <b>Remote Control</b> tab selected.    |
| 圓        | Connects to the selected Host computer with the <b>File Transfer</b> tab selected.     |
| 3        | Connects to the selected Host computer with the <b>Remote Printing</b> tab selected.   |
| <b>T</b> | Connects to the selected Host computer with the <b>Remote Management</b> tab selected. |
| 8        | Closes Master Connection Window and disconnects from Host computer.                    |
| <b>(</b> | Get selected file or folder from the other directory.                                  |
| ⇒        | Put selected file or folder in the other directory.                                    |
| ×        | Deleted selected file or folder.                                                       |
| Ċ        | Create a new directory or subdirectory.                                                |
| 1        | Move selected file or folder to a new folder on the same computer.                     |
|          | Rename selected file or folder.                                                        |

## File transfer resume

Occasionally while transferring files, your connection may be interrupted, leaving some files only partially transferred. If the files are large, retransmitting them from the beginning again could prove very expensive. For this reason, PC-Duo Master provides a File transfer resume feature, which allows you to resume interrupted transfers exactly where you left off.

After a connection is interrupted (or if you manually cancel an in-process transfer), the next time you connect to the same Host and select the **File Transfer** tab in the Connection Window, PC-Duo Master scans both the local machine and the remote Host machine for records of interrupted file transfers. The list of any such resumable file transfers is then automatically presented in the Confirm Copy Resume window:

| Confirm Copy Resume                                                                                                    |
|----------------------------------------------------------------------------------------------------|
| The following files were in progress. Select those you wish to resume and click "Resume", or click "Cancel" to discard: |
| 68% 🔽 c:\Documents and Settings\Admin.doc                                                                               |
| <u>R</u> esume <u>C</u> ancel                                                                                           |

File transfer resume - Confirm Copy Resume dialog

Check or uncheck each file you wish to resume, and then click the **Resume** button. At that point, file transfers for the selected files are resumed, and the transfers will run either to completion, or until the connection is again interrupted.

File transfers for any files that you uncheck will not be resumed, and their partial contents will be discarded. Also if you click **Cancel** instead of **Resume**, all partial contents will be discarded, and the record of those transfers will be deleted. Thus you have only one chance to resume a set of interrupted transfers.

**NOTE:** PC-Duo Master does not resume the transfer of an entire directory or directory tree, only the individual files that were in process at the time the connection was lost.

**NOTE:** PC-Duo Master only allows transfers in one direction or the other (to or from the Host) at a time, so the list of resumable file transfers will always consist of only files to be sent to the Host, or only files to be received from the Host. PC-Duo Master does maintain a separate list of resumable file transfers for each Host.

#### Manipulate files and folders for file transfer

The following file and folder information is listed on the File Transfer tab:

• The top panels display the folder hierarchy, but only reveal the contents of the nodes of the tree that you explicitly open.

• No files appear in the top panels, nor do any folders appear in any bottom panels.

• A drive, folder, or one or more files must be selected before you can perform most file transfer operations.

When you double-click a computer, drive or folder, a list of all of the folders (or devices) that it contains displays in the top panel. The single files are listed in the bottom panel. Display the files within any folder by selecting the folder in the top panel and choosing the **List Directory** command from the right-click menu.

• Use standard Windows mouse and keyboard controls to browse your directory listings.

• Perform the following directory organization tasks on either computer by right-clicking one or more files or a folder, and selecting one of the following commands:

- Delete to delete selected files or folders.
- Rename to rename files or folders.
- Create Directory to create folders by entering the folder path.
- Move to move files or folders by entering the folder path.
- Copy to copy files or folders by entering the folder path.

# **Remote Printing tab**

Print remote applications on printers local to your machine using the **Remote Printing** tab on the Master Connection Window. An active remote control connection must be maintained between the Host computer and the local computer to complete the remote printing process.

- "Configure a Host computer for printing"
- "Configure a local computer for printing"
- "Print your remote printing job"
- "Cancel a remote print job"

| 🚭 GATEWAY via SUPPORT - Master Connection                                                                            |     |
|----------------------------------------------------------------------------------------------------|-----|
| Connection ⊻iew Options Goto Help                                                                                    |     |
| 🖢 🖥 🛎 🔐 🔕                                                                                                    |     |
| Local printer: Driver:<br>Port:<br>Status: Connected to SUPPORT<br>Currently printing:<br>Total pages:<br>Cancel Job |     |
| Remote Control A File Transfer Remote Printing                                                                       |     |
| For Help, press F1                                                                                                   | 11. |

## **Tool bar options**

Table below summarizes the functions of icons available on the tool bar when the Master Connection Window is set to the Remote Printing tab.

| Icon | Function                                                                            |
|------|-------------------------------------------------------------------------------------|
| 2    | Connects to the selected Host computer with the <b>Remote Control</b> tab selected. |
| 圄    | Connects to the selected Host computer with the <b>File Transfer</b> tab selected.  |

| 3 | Connects to the selected Host computer with the <b>Remote Printing</b> tab selected.   |
|---|----------------------------------------------------------------------------------------|
| 管 | Connects to the selected Host computer with the <b>Remote Management</b> tab selected. |
| 8 | Closes Master Connection Window and disconnects from Host computer.                    |

## Configure a Host computer for printing

After you install PC-Duo Host, a printer port named PC-Duo: is listed in Windows as a port that can be associated with a printer when you select Start > Control Panel > Printers and Faxes. To print from a remote application to a printer that is accessible from your local computer, the Host computer must have the following:

- A print driver that is compatible with the local printer must be installed.
- The driver must be associated with the PC-Duo: port.

For optimal results, you should select the same printer as the one you use for local print jobs.

**NOTE:** You must install a printer driver and associate it with the PC-Duo: printer port on your local computer before using this service. See the PC-Duo Host Guide for more details.

#### Configure a local computer for printing

The following options are available for remote printing:

• Select a local printer from the Local printer drop-down list. Make sure that you select the local printer of the same type whose driver you map to the PC-Duo port of your remote Host computer.

- View information about a current print job.
- Cancel current print job.

#### Print your remote printing job

Once you configure the Host and local computers for printing, you can perform remote printing any time you establish a remote connection.

Note the following:

• To execute a print job from a remote application, use the printing option associated with that application when you are connected to it on the remote Host computer.

• Make sure that the printer that you select for the remote print job is the same one that you map to the PC-Duo port of your remote Host computer.

 Your print job is routed to the local printer that you select on your local computer using the Local printer drop-down list on the Remote Printing tab of the PC-Duo Master Connection Window.

#### Cancel a remote print job

To cancel a current remote print job, click **Cancel Job** on the **Remote Printing** tab of the **PC-Duo Master Connection** window. This clears the print queues on both the local and Host computers. Canceling a print job does not affect your connection. However, if you disconnect your connection to the Host computer, any active print job is cancelled.

# Remote Management tab

Use the **Remote Management** tab on the Master Connection Window to view and manage information about hardware, software, system settings, services, processes, events and more on the remote Host computer.

- "Hardware Manager"
- Software Manager"
- System Manager"
- Shared Resource Manager"
- Account Manager"
- Service Manager"
- "Process Manager"
- "Registry Manager"
- "Event Manager"
- "Power Manager"

| Connection View Options Goto Help                                                                                                    |                                                                                                    |  |
|----------------------------------------------------------------------------------------------------|----------------------------------------------------------------------------------------------------|--|
| ) 🖲 🗃 👺 📅 😣                                                                                                    | 🕑 🐮 🗮 🗰                                                                                                    |  |
| Remote Computer Management   Hardware Manager   Software Manager   System Manager   Shared Resource Manager   Service Manager   Process Manager   Registry Manager   Registry Manager   Process Manager   Process Manager   Process Manager   Process Manager   Process Manager   Process Manager   Process Manager   Process Manager   Process Manager   Process Manager   Process Manager | Remote Computer Management         Name         Hardware Manager         Software Manager         System Manager         Shared Resource Manager         Account Manager         Service Manager         Process Manager         Registry Manager         Power Manager         Power Manager |  |
| For Help, press F1                                                                                                    |                                                                                                    |  |

**NOTE:** PC-Duo uses Microsoft Windows Management Instrumentation (WMI) to request, receive and modify management information on the remote Host computer. Because PC-

Duo uses the secure PC-Duo connection to transport WMI commands and information, PC-Duo Remote Management does not require RPC (Remote Procedure Call) or file/print sharing to be enabled on the remote Host computer in order to operate.

**NOTE:** If the Master cannot find the redistributable MSXML6 system component, an error message will appear in the Remote Management window. In this case, you must install MSXML6 and restart the Master. See http://www.microsoft.com for more information about the redistributable msxml6.msi package.

# **Tool bar options**

Table below summarizes the functions of icons available on the tool bar when the Master Connection Window is set to the Remote Management tab.

| lcon                                 | Function                                                                                |
|--------------------------------------|-----------------------------------------------------------------------------------------|
| 2                                    | Connects to the selected Host computer with the <b>Remote Control</b> tab selected.     |
| 圓                                    | Connects to the selected Host computer with the <b>File Transfer</b> tab selected.      |
| <b>a</b>                             | Connects to the selected Host computer with the <b>Remote Printing</b> tab selected.    |
| THE STREET                           | Connects to the selected Host computer with the <b>Remote Management</b> tab selected.  |
| 8                                    | Closes Master Connection Window and disconnects from Host computer.                     |
| ¢                                    | Refresh result pane by resending WMI command to selected Host computer.                 |
| T <sup>b</sup> ∩<br>T <sup>b</sup> ∩ | Transpose columns and rows in result pane.                                              |
| 6-<br>5-<br>5-                       | Filter:Basic shows limited set of attributes and values for any selected component.     |
| 5-5-<br>5-5-<br>5-5-                 | Filter:Default shows a default set of attributes and values for any selected component. |
|                                      | Filter:All shows full set of attributes and values for any selected component.          |

# **Hardware Manager**

Hardware Manager provides you with a graphical view of physical devices and resources available on the remote Host computer.

| ) 🖲 🗃 👺 📅 😣                                                                                                    |                                                                                                    |  |
|----------------------------------------------------------------------------------------------------|----------------------------------------------------------------------------------------------------|--|
| Remote Computer Management Hardware Manager Software Manager System Manager Shared Resource Manager Account Manager Service Manager Process Manager Registry Manager Process Manager Process Manager | Name         BIOS         Cache Memory         CDROM Drive         CPU         Logical Disk         Logical Disk Changes         Memory Devices         Modem         Network Adapter Configuration         Network Adapters         PCMCIA Devices         Physical Disk         Physical Memory         System Enclosure         USB Ports         Video Controller         Video Monitor |  |
| For Help, press F1                                                                                                    |                                                                                                    |  |

 Select "BIOS" to view details about Basic Input/Output System (BIOS) on remote Host computer.

- Select "Bus" to view details about the physical system bus on remote Host computer.
- Select "Cache Memory" to view details about internal and external cache memory on the remote Host computer.
- Select "CDROM Drive" to view details about the CDROM drive on the remote Host computer.
- Select "CPU" to view details about the CPU(s) on the remote Host computer.
- Select "Logical Disk" to view details about data source(s) that resolve to actual local storage device(s) on the remote Host computer.
- Select "Logical Disk Changes" to view details about network storage devices that are mapped as logical disks on the remote Host computer.

 Select "Memory Devices" to view details about memory devices on the remote Host computer .

 Select "Modem" to view details about any POTS (Plain Old Telephone Service) modems on the remote Host computer.  Select "Network Adapter Configuration" to view details about extra properties and methods that support the management of the TCP/IP and Internetwork Packet Exchange (IPX) protocols that are independent from the network adapters on the remote Host computer.

 Select "Network Adapters" to view details about network adapters on the remote Host computer.

 Select "PCMCIA Devices" to view details about PCMCIA devices on the remote Host computer.

 Select "Physical Disk" to view details about physical disk drives on the remote Host computer.

 Select "Physical Memory" to view details about for physical memory on the remote Host computer.

• Select "Printer" to view details about for printers connected to the remote Host computer.

 Select "SCSI" to view details about SCSI devices connected to the remote Host computer.

 Select "System Enclosure" to view details about the system enclosure for the remote Host computer.

• Select "USB Ports" to view details about the universal serial bus for the remote Host computer.

 Select "Video Controller" to view details about the video controller on the remote Host computer.

 Select "Video Monitor" to view details about the video monitor connected to the remote Host computer.

# BIOS

BIOS provides you with a graphical view of settings for the BIOS running on the remote Host computer system.

BIOS has the following attributes (double-click on any attribute to get a popup window with table of attributes and values):

- Name
- BIOS Characteristics
- BIOS Version
- Build Number
- Caption
- Code Set
- Current Language
- Description
- Identification Code

#### PC-Duo Master Guide

- Installable Languages
- Language Date
- List of Languages
- Manufacturer
- Other Target OS
- Primary BIOS
- Release Date
- Serial Number
- SMBIOS BIOSVersion
- SMBIOS Major Version
- SMBIOS Minor Version
- SMBIOS Present
- Software Element ID
- Software Element State
- Status
- Target Operating System
- Version

#### WMI Class

PC-Duo uses the following WMI Class to request/retrieve BIOS information from the remote Host computer. Please consult this class for more detailed information about the specific attributes and values available.

| Component | WMI Class  |
|-----------|------------|
| BIOS      | Win32_BIOS |

#### **Bus**

Bus provides you with a graphical view of settings for the bus on the remote Host computer system.

Bus has the following attributes (double-click on any attribute to get a popup window with table of attributes and values):

- Name
- Bus Type
- Device ID
- System Name
- Description
- Availability
- Bus Num
- Caption
- Config Manager Error Code
- Config Manager User Config
- Creation Class Name
- Error Cleared
- Error Description
- Install Date
- Last Error Code
- PNP Device ID

• Power Management Capabilities

- Power Management Supported
- Status
- Status Info
- System Creation Class Name

#### WMI Class

PC-Duo uses the following WMI Class to request/retrieve Bus information from the remote Host computer. Please consult this class for more detailed information about the specific attributes and values available.

| Component | WMI Class |  |
|-----------|-----------|--|
|-----------|-----------|--|

Bus

# **Cache Memory**

Cache Memory provides you with a graphical view of settings for internal and external cache memory on the remote Host computer system.

Cache Memory has the following attributes (double-click on any attribute to get a popup window with table of attributes and values):

- Name
- Block Size
- Installed Size
- Max Cache Size
- Device ID
- Cache Type
- Number of Blocks
- Cache Speed
- Install Date
- Location
- System Name
- Write Policy
- Access
- Additional Error Data
- Associativity
- Availability
- Caption
- Config Manager Error Code
- Config Manager USer Config
- Correctable Error
- Creation Class Name

- Current SRAM
- Description
- Ending Address
- Error Access
- Error Address
- Error Cleared
- Error Correct Type
- Error Data
- Error Data Order
- Error Description
- Error Info
- Error Methodology
- Error Resolution
- Error Time
- Error Transfer Size
- Flush Timer
- Last Error Code
- Level
- Line Size
- Other Error Description
- PNP Device ID

• Power Management Capabilities

- Power Management Supported
- Purpose
- Read Policy
- Replacement Policy
- Starting Address
- Status

- Status Info
- Supported SRAM
- System Creation Class Name
- System Level Address

#### WMI Class

PC-Duo uses the following WMI Class to request/retrieve Cache Memory information from the remote Host computer. Please consult this class for more detailed information about the specific attributes and values available.

| Component    | WMI Class         |
|--------------|-------------------|
| Cache Memory | Win32_CacheMemory |

## **CDROM Drive**

CDROM Drive provides you with a graphical view of settings for the CDROM drive on the remote Host computer system.

CDROM Drive has the following attributes (double-click on any attribute to get a popup window with table of attributes and values):

- Availability
- Capabilities
- Capability Descriptions
- Caption
- Compression Method
- Config Manager Error Code
- Config Manager User Config
- Creation Class Name
- Default Block Size
- Description
- Device ID

- Drive
- Drive Integrity
- Error Cleared
- Error Description
- Error Methodology
- File System Flags
- File System Flags Ex
- ID
- Install Date
- Last Error Code
- Manufacturer
- Max Block Size
- Maximum Component Length
- Max Media Size
- Media Loaded
- Media Type
- Mfr Assigned Revision Level
- Min Block Size
- Name
- Needs Cleaning
- Number of Media Supported
- PNP Device ID

• Power Management Capabilities

- Power Management Supported
- Revision Level
- SCSI Bus
- SCSI Logical Unit
- SCSI Port

- SCSI Target ID
- Serial Number
- Size
- Status
- Status Info
- System Creation Class Name
- System Name
- Transfer Rate
- Volume Name
- Volume Serial Number

#### WMI Class

PC-Duo uses the following WMI Class to request/retrieve CDROM Drive information from the remote Host computer. Please consult this class for more detailed information about the specific attributes and values available.

| Component   | WMI Class        |
|-------------|------------------|
| CDROM Drive | Win32_CDROMDrive |

# CPU

CPU provides you with a graphical view of settings for the CPU(s) on the remote Host computer system.

Each CPU has the following attributes (double-click on any attribute to get a popup window with table of attributes and values):

- Name
- Processor Type
- Version
- CPU Status
- Current Clock Speed
- Address Width

- Architecture
- Availability
- Caption
- Config Manager Error Code
- Config Manager User Config
- Creation Class Name
- Current Voltage
- Data Width
- Description
- Device ID
- Error Cleared
- Error Description
- Ext Clock
- Family
- Install date
- L2 Cache Size
- L2 Cache Speed
- L3 Cache Size
- L3 Cache Speed
- Last Error Code
- Level
- Load Percentage
- Manufacturer
- Max Clock Speed
- Number of Cores
- Number of Logical Processors
- Other Family Description
- PNP Device ID
- Power Management

#### PC-Duo Master Guide

#### Capabilities

- Power Management Supported
- Processor ID
- Revision
- Role
- Socket Designation
- Status
- Status Info
- Stepping
- Status Info
- System Creation Class Name
- System Name
- Unique ID
- Upgrade Method
- Voltage Caps

#### WMI Class

PC-Duo uses the following WMI Class to request/retrieve CPU information from the remote Host computer. Please consult this class for more detailed information about the specific attributes and values available.

| Component | WMI Class |
|-----------|-----------|
| CPU       | Win32_CPU |

# **Logical Disk**

Logical Disk provides you with a graphical view of settings for data source(s) that resolve to actual local storage device(s) on the remote Host computer system.

Logical Disk has the following attributes (double-click on any attribute to get a popup window with table of attributes and values):

- Name
- Description

- Media Type
- Free Space
- Total Size
- File System
- Install Date
- System Name
- Status Info
- Purpose
- Access
- Availability
- Block Size
- Caption
- Compressed
- Config Manager Error Code
- Config Manager USer Config
- Creation Class Name
- Device ID
- Drive Type
- Error Cleared
- Error Methodology
- Last Error Code
- Maximum Component Length
- Number of Blocks
- PNP Device ID
- Power Management Capabilities
- Power Management Supported
- Provider Name
- Quotas Disabled
- Quotas Incomplete

- Quotas Rebuilding
- Status
- Supports Disk Quotas
- Supports File Based Compression
- System Creation Class Name
- Volume Dirty
- Volume Name
- Volume Serial Number

#### WMI Class

PC-Duo uses the following WMI Class to request/retrieve Logical Disk information from the remote Host computer. Please consult this class for more detailed information about the specific attributes and values available.

| Component    | WMI Class         |
|--------------|-------------------|
| Logical Disk | Win32_LogicalDisk |

# **Logical Disk Changes**

Logical Disk Changes provides you with a graphical view of settings for network storage devices that are mapped as logical disks on the remote Host computer system.

Logical Disk Changes has the following attributes (double-click on any attribute to get a popup window with table of attributes and values):

- Access
- Availability
- Block Size
- Caption
- Compressed
- Config Manager Error Code
- Config Manager User Config

- Creation Class Name
- Description
- Device ID
- Error Cleared
- Error Description
- Error Methodology
- File System
- Free Space
- Install Date
- Last Error Code
- Maximum Component Length
- Name
- Number of Blocks
- PNP Device ID
- Power Management Capabilities
- Power Management Supported
- Provider Name
- Purpose
- Quotas Disabled
- Quotas Incomplete
- Quotas Rebuilding
- Session ID
- Size
- Status
- Status Info
- Supports Disk Quotas
- Supports File Based Compression
- System Creation Class Name
- System Name

- Volume Name
- Volume Serial Number

#### WMI Class

PC-Duo uses the following WMI Class to request/retrieve Logical Disk Changes information from the remote Host computer. Please consult this class for more detailed information about the specific attributes and values available.

| Component               | WMI Class               |
|-------------------------|-------------------------|
| Logical Disk<br>Changes | Win32_MappedLogicalDisk |

## **Memory Devices**

Memory Devices provides you with a graphical view of settings for memory devices on the remote Host computer system.

Memory Devices has the following attributes (double-click on any attribute to get a popup window with table of attributes and values):

- Access
- Additional Error Data
- Availability
- Block Size
- Caption
- Config Manager Error Code
- Config Manager User Config
- Correctable Error
- Creation Class Name
- Description
- Device ID
- Ending Address
- Error Access
- Error Address
- Error Cleared
- Error Data
- Error Data Order
- Error Description
- Error Granularity
- Error Info
- Error Methodology
- Error Resolution
- Error Time
- Error Transfer Size
- Install Date
- Last Error Code
- Name
- Number of Blocks
- Other Error Description
- PNP Device ID
- Power Management Capabilities
- Power Management Supported
- Purpose
- Starting Address
- Status
- Status Info
- System Creation Class Name
- System Level Address
- System Name

PC-Duo uses the following WMI Class to request/retrieve Memory Device information from the remote Host computer. Please consult this class for more detailed information about the specific attributes and values available.

| Component      | WMI Class          |
|----------------|--------------------|
| Memory Devices | Win32_MemoryDevice |

## Modem

Modem provides you with a graphical view of settings for any POTS (Plain Old Telephone Service) modems on the remote Host computer system.

Modem has the following attributes (double-click on any attribute to get a popup window with table of attributes and values):

- Answer Mode
- Attached To
- Availability
- Blind Off
- Blind On
- Caption
- Compatibility Flags
- Compression Info
- Compression Off
- Compression On
- Config Manager Error Code
- Config Manager User Config
- Configuration Dialog
- Countries Supported[]
- Country Selected
- Creation Class Name
- Current Passwords[]
- DCB[]
- Default[]
- Description
- Device ID
- Device Loader
- Device Type
- Dial Type
- Driver Date

- Error Cleared
- Error Control Forced
- Error Control Info
- Error Control Off
- Error Control On
- Error Description
- Flow Control Hard
- Flow Control Off
- Flow Control Soft
- Inactivity Scale
- Inactivity Timeout
- Index
- Install Date
- Last Error Code
- Max Baud Rate To Phone
- Max Baud Rate To Serial Port
- Max Number Of Passwords
- Model
- Modem Inf Path
- Modem Inf Section
- Modulation Bell
- Modulation CCITT
- Modulation Scheme
- Name
- PNP Device ID
- Port Sub Class
- Power Management Capabilities[]
- Power Management Supported
- Prefix
- Properties[]
- Provider Name
- Pulse
- Reset
- Responses Key Name
- Rings Before Answer
- Speaker Mode Dial
- Speaker Mode Off
- Speaker Mode On
- Speaker Mode Setup

- Speaker Volume High
- Speaker Volume Info
- Speaker Volume Low
- Speaker Volume Med
- Status
- Status Info
- String Format
- Supports Callback
- Supports Synchronous Connect
- System Creation Class Name
- System Name
- Terminator
- Time Of Last Reset
- Tone
- Voice Switch Feature

PC-Duo uses the following WMI Class to request/retrieve Modem information from the remote Host computer. Please consult this class for more detailed information about the specific attributes and values available.

| Component | WMI Class       |
|-----------|-----------------|
| Modem     | Win32_POTSModem |

# **Network Adapter Configuration**

Network Adapter Configuration provides you with a graphical view of settings for extra properties and methods that support the management of the TCP/IP and Internetwork Packet Exchange (IPX) protocols that are independent from the network adapters on the remote Host computer system.

Network Adapter Configuration has the following attributes (double-click on any attribute to get a popup window with table of attributes and values):

- Arp Always Source Route
- Arp Use Ether SNAP
- Caption

- Database Path
- Dead GW Detect Enabled
- Default IP Gateway[]
- Default TOS
- Default TTL
- Description
- DHCP Enabled
- DHCP Lease Expires
- DHCP Lease Obtained
- DHCP Server
- DNS Domain
- DNS Domain Suffix Search Order[]
- DNS Enabled For WINS Resolution
- DNS Host Name
- DNS Server Search Order[]
- Domain DNS Registration Enabled
- Forward Buffer Memory
- Full DNS Registration Enabled
- Gateway Cost Metric[]
- IGMP Level
- Index
- Interface Index
- IP Address[]
- IP Connection Metric
- IP Enabled
- IP Filter Security Enabled
- IP Port Security Enabled
- IPSec Permit IP Protocols[]
- IPSec Permit TCP Ports[]
- IPSec Permit UDP Ports[]
- IP Subnet[]
- IP Use Zero Broadcast
- IPX Address
- IPX Enabled
- IPX Frame Type[]
- IPX Media Type
- IPX Network Number[]
- IPX Virtual Net Number
- Keep Alive Interval

- Keep AliveT ime
- MAC Address
- MTU
- Num Forward Packets
- PMTUBH Detect Enabled
- PMTU Discovery Enabled
- Service Name
- Setting ID
- Tcpip Netbios Options
- Tcp Max Connect Retransmissions
- Tcp Max Data Retransmissions
- Tcp Num Connections
- Tcp Use RFC1122 Urgent Pointer
- Tcp Window Size
- WINS Enable LM Hosts Lookup
- WINS Host Lookup File
- WINS Primary Server
- WINS Scope ID
- WINS Secondary Server

PC-Duo uses the following WMI Class to request/retrieve Network Adapter Configuration information from the remote Host computer. Please consult this class for more detailed information about the specific attributes and values available.

| Component                        | WMI Class                         |
|----------------------------------|-----------------------------------|
| Network Adapter<br>Configuration | Win32_NetworkAdapterConfiguration |

## **Network Adapters**

Network Adapters provides you with a graphical view of settings for network adapters on the remote Host computer system.

Network Adapters has the following attributes (double-click on any attribute to get a popup window with table of attributes and values):

• Adapter Type

- Adapter Type ID
- Auto Sense
- Availability
- Caption
- Config Manager Error Code
- Config Manager User Config
- Creation Class Name
- Description
- Device ID
- Error Cleared
- Error Description
- GUID
- Index
- Install Date
- Installed
- Interface Index
- Last Error Code
- MAC Address
- Manufacturer
- Max Number Controlled
- Max Speed
- Name
- Net Connection ID
- Net Connection Status
- Net Enabled
- Network Addresses[]
- Permanent Address
- Physical Adapter
- PNP Device ID
- Power Management Capabilities[]
- Power Management Supported
- Product Name
- Service Name
- Speed
- Status
- Status Info
- System CreationClass Name
- System Name
- Time Of Last Reset

PC-Duo uses the following WMI Class to request/retrieve Network Adapter information from the remote Host computer. Please consult this class for more detailed information about the specific attributes and values available.

| Component        | WMI Class            |
|------------------|----------------------|
| Network Adapters | Win32_NetworkAdapter |

## **PCMCIA Devices**

PCMCIA Devices provides you with a graphical view of settings for PCMCIA devices on the remote Host computer system.

PCMCIA Devices has the following attributes (double-click on any attribute to get a popup window with table of attributes and values):

- Availability
- Caption
- Config Manager Error Code
- Config Manager User Config
- Creation Class Name
- Description
- Device ID
- Error Cleared
- Error Description
- Install Date
- Last Error Code
- Manufacturer
- Max Number Controlled
- Name
- PNP Device ID
- Power Management Capabilities[]
- Power Management Supported
- Protocol Supported
- Status
- Status Info
- System Creation Class Name
- System Name
- Time Of Last Reset

PC-Duo uses the following WMI Class to request/retrieve PCMCIA information from the remote Host computer. Please consult this class for more detailed information about the specific attributes and values available.

| Component      | WMI Class              |
|----------------|------------------------|
| PCMCIA Devices | Win32_PCMCIAController |

## **Physical Disk**

Physical Disk provides you with a graphical view of settings for physical disk drives on the remote Host computer system.

Physical Disk has the following attributes (double-click on any attribute to get a popup window with table of attributes and values):

- Availability
- Bytes Per Sector
- Capabilities[]
- Capability Descriptions[]
- Caption
- Compression Method
- Config Manager Error Code
- Config Manager User Config
- Creation Class Name
- Default Block Size
- Description
- Device ID
- Error Cleared
- Error Description
- Error Methodology
- Firmware Revision
- Index
- Install Date
- Interface Type
- Last Error Code
- Manufacturer
- Max Block Size
- Max Media Size

- Media Loaded
- Media Type
- Min Block Size
- Model
- Name
- Needs Cleaning
- Number Of Media Supported
- Partitions
- PNP Device ID
- Power Management Capabilities[]
- Power Management Supported
- SCSI Bus
- SCSI Logical Unit
- SCSI Port
- SCSI Target Id
- Sectors Per Track
- Serial Number
- Signature
- Size
- Status
- StatusInfo
- System Creation Class Name
- System Name
- Total Cylinders
- Total Heads
- Total Sectors
- Total Tracks
- Tracks Per Cylinder

PC-Duo uses the following WMI Class to request/retrieve Physical Disk information from the remote Host computer. Please consult this class for more detailed information about the specific attributes and values available.

| Component     | WMI Class       |
|---------------|-----------------|
| Physical Disk | Win32_DiskDrive |

# **Physical Memory**

Physical Memory provides you with a graphical view of settings for physical memory on the remote Host computer system.

Physical Memory has the following attributes (double-click on any attribute to get a popup window with table of attributes and values):

- Bank Label
- Capacity
- Caption
- Creation Class Name
- Data Width
- Description
- Device Locator
- Form Factor
- Hot Swappable
- Install Date
- Interleave Data Depth
- Interleave Position
- Manufacturer
- Memory Type
- Model
- Name
- Other Identifying Info
- Part Number
- Position In Row
- Powered On
- Removable
- Replaceable
- Serial Number
- SKU
- Speed
- Status
- Tag
- Total Width
- Type Detail
- Version

### WMI Class

PC-Duo uses the following WMI Class to request/retrieve Physical Memory information from the remote Host computer. Please consult this class for more detailed information about the specific attributes and values available.

| Component       | WMI Class            |
|-----------------|----------------------|
| Physical Memory | Win32_PhysicalMemory |

## **Printer**

Printer provides you with a graphical view of settings for printers connected to the remote Host computer system.

Printer has the following attributes (double-click on any attribute to get a popup window with table of attributes and values):

- Attributes
- Availability
- Available Job Sheets[]
- Average Pages Per Minute
- Capabilities[]
- Capability Descriptions[]
- Caption
- Char Sets Supported[]
- Comment
- Config Manager Error Code
- Config Manager User Config
- Creation Class Name
- Current Capabilities[]
- Current Char Set
- Current Language
- Current Mime Type
- Current Natural Language
- Current Paper Type
- Default
- Default Capabilities[]
- Default Copies
- Default Language
- Default Mime Type
- Default Number Up
- Default Paper Type
- Default Priority
- Description
- Detected Error State

- Device ID
- Direct
- Do Complete First
- Driver Name
- Enable BIDI
- Enable Dev Query Print
- Error Cleared
- Error Description
- Error Information[]
- Extended Detected Error State
- Extended Printer Status
- Hidden
- Horizontal Resolution
- Install Date
- Job Count Since Last Reset
- Keep Printed Jobs
- Languages Supported[]
- Last Error Code
- Local
- Location
- Marking Technology
- Max Copies
- Max Number Up
- Max Size Supported
- Mime Types Supported[]
- Name
- Natural Languages Supported[]
- Network
- Paper Sizes Supported[]
- Paper Types Available[]
- Parameters
- PNP Device ID
- Port Name
- Power Management Capabilities[]
- Power Management Supported
- Printer Paper Names[]
- Printer State
- Printer Status
- Print Job Data Type

- Print Processor
- Priority
- Published
- Queued
- Raw Only
- Separator File
- Server Name
- Shared
- Share Name
- Spool Enabled
- Start Time
- Status
- Status Info
- System Creation Class Name
- System Name
- Time Of Last Reset
- Until Time
- Vertical Resolution
- Work Offline

PC-Duo uses the following WMI Class to request/retrieve Printer information from the remote Host computer. Please consult this class for more detailed information about the specific attributes and values available.

| Component | WMI Class     |
|-----------|---------------|
| Printer   | Win32_Printer |

## SCSI

SCSI provides you with a graphical view of settings for SCSI devices connected to the remote Host computer system.

SCSI has the following attributes (double-click on any attribute to get a popup window with table of attributes and values):

- Availability
- Caption
- Config Manager Error Code

- Config Manager User Config
- Controller Timeouts
- Creation Class Name
- Description
- Device ID
- Device Map
- Driver Name
- Error Cleared
- Error Description
- Hardware Version
- Index
- Install Date
- Last Error Code
- Manufacturer
- Max Data Width
- Max Number Controlled
- Max Transfer Rate
- Name
- PNP Device ID
- Power Management Capabilities[]
- Power Management Supported
- Protection Management
- Protocol Supported
- Status
- Status Info
- System Creation Class Name
- System Name
- Time Of Last Reset

PC-Duo uses the following WMI Class to request/retrieve SCSI information from the remote Host computer. Please consult this class for more detailed information about the specific attributes and values available.

| Component | WMI Class            |
|-----------|----------------------|
| SCSI      | Win32_SCSIController |

## System Enclosure

System Enclosure provides you with a graphical view of settings for the system enclosure for the remote Host computer system.

System Enclosure has the following attributes (double-click on any attribute to get a popup window with table of attributes and values):

- Audible Alarm
- Breach Description
- Cable Management Strategy
- Caption
- Chassis Types[]
- Creation Class Name
- Current Required Or Produced
- Depth
- Description
- Heat Generation
- Height
- Hot Swappable
- Install Date
- Lock Present
- Manufacturer
- Model
- Name
- Number Of Power Cords
- Other Identifying Info
- Part Number
- Powered On
- Removable
- Replaceable
- Security Breach
- Security Status
- Serial Number
- Service Descriptions[]
- Service Philosophy[]
- SKU
- SMBIOS Asset Tag
- Status
- Tag
- Type Descriptions[]

- Version
- Visible Alarm
- Weight
- Width

PC-Duo uses the following WMI Class to request/retrieve System Enclosure information from the remote Host computer. Please consult this class for more detailed information about the specific attributes and values available.

| Component        | WMI Class             |
|------------------|-----------------------|
| System Enclosure | Win32_SystemEnclosure |

### **USB Ports**

USB Ports provides you with a graphical view of settings for the universal serial bus for the remote Host computer system.

USB Ports has the following attributes (double-click on any attribute to get a popup window with table of attributes and values):

- Availability
- Caption
- Config Manager Error Code
- Config Manager User Config
- Creation Class Name
- Description
- Device ID
- Error Cleared
- Error Description
- Install Date
- Last Error Code
- Manufacturer
- Max Number Controlled
- Name
- PNP Device ID
- Power Management Capabilities[]
- Power Management Supported
- Protocol Supported

- Status
- Status Info
- System Creation Class Name
- System Name
- Time Of Last Reset

PC-Duo uses the following WMI Class to request/retrieve USB information from the remote Host computer. Please consult this class for more detailed information about the specific attributes and values available.

| Component | WMI Class           |
|-----------|---------------------|
| USB Ports | Win32_USBController |

## **Video Controller**

Video Controller provides you with a graphical view of settings for the video controller on the remote Host computer system.

Video Controller has the following attributes (double-click on any attribute to get a popup window with table of attributes and values):

- Accelerator Capabilities[]
- Adapter Compatibility
- Adapter DAC Type
- Adapter RAM
- Availability
- Capability Descriptions[]
- Caption
- Color Table Entries
- Config Manager Error Code
- Config Manager User Config
- Creation Class Name
- Current Bits Per Pixel
- Current Horizontal Resolution
- Current Number Of Colors
- Current Number Of Columns
- Current Number Of Rows
- Current Refresh Rate

- Current Scan Mode
- Current Vertical Resolution
- Description
- Device ID
- Device Specific Pens
- Dither Type
- Driver Date
- Driver Version
- Error Cleared
- Error Description
- ICM Intent
- ICM Method
- Inf Filename
- Inf Section
- Install Date
- Installed Display Drivers
- Last Error Code
- Max Memory Supported
- Max Number Controlled
- Max Refresh Rate
- Min Refresh Rate
- Monochrome
- Name
- Number Of Color Planes
- Number Of Video Pages
- PNP Device ID
- Power Management Capabilities[]
- Power Management Supported
- Protocol Supported
- Reserved System Palette Entries
- Specification Version
- Status
- Status Info
- System Creation Class Name
- System Name
- System Palette Entries
- Time Of Last Reset
- Video Architecture
- Video Memory Type

- Video Mode
- Video Mode Description
- Video Processor

PC-Duo uses the following WMI Class to request/retrieve Video Controller information from the remote Host computer. Please consult this class for more detailed information about the specific attributes and values available.

| Component        | WMI Class             |
|------------------|-----------------------|
| Video Controller | Win32_VideoController |

### **Video Monitor**

Video Monitor provides you with a graphical view of settings for the video monitor connected to the remote Host computer system.

Video Monitor has the following attributes (double-click on any attribute to get a popup window with table of attributes and values):

- Availability
- Bandwidth
- Caption
- Config Manager Error Code
- Config Manager User Config
- Creation Class Name
- Description
- Device ID
- Display Type
- Error Cleared
- Error Description
- Install Date
- Is Locked
- Last Error Code
- Monitor Manufacturer
- Monitor Type
- Name
- Pixels Per X Logical Inch
- Pixels Per Y Logical Inch

- PNP Device ID
- Power Management Capabilities[]
- Power Management Supported
- Screen Height
- Screen Width
- Status
- Status Info
- System Creation Class Name
- System Name

PC-Duo uses the following WMI Class to request/retrieve Video Monitor information from the remote Host computer. Please consult this class for more detailed information about the specific attributes and values available.

| Component     | WMI Class            |
|---------------|----------------------|
| Video Monitor | Win32_DesktopMonitor |

## **Software Manager**

Software Manager provides you with a graphical view of the software applications that are installed on the remote Host computer.

| ☐ <u>Connection View Options</u> <u>G</u> oto <u>H</u> elp |                        |                      |                   |
|------------------------------------------------------------|------------------------|----------------------|-------------------|
| 〕 型 酒 碁 智 │ <mark>⊗</mark>                                 |                        | ] 🕏                  |                   |
| E- 😼 Remote Computer Management                            | Installed Produ        | cts                  |                   |
| Hardware Manager                                           | Identifying Number     | Product Name         | Manufacturer 📃 🔺  |
|                                                            | 😪 {77DCDCE3-2DE        | Acrobat.com          | Adobe Systems In  |
| + System Manager                                           | 00203668-8170          | Adobe AIR            | Adobe Systems In  |
| E Shared Resource Manager                                  | AC76BA86-7AD7          | Adobe Reader 9.1     | Adobe Systems In  |
| E Account Manager                                          | AC76D478-1033          | Adobe® PDF Creati    | Adobe Systems     |
| 🗄 📲 🐼 Service Manager                                      | AC76D478-1033          | Adobe® PDF Creati    | Adobe Systems     |
| 🗄 💼 Process Manager                                        | 3248F0A8-6813          | Java(TM) 6 Update 7  | Sun Microsystems  |
| 🗄 😳 Registry Manager                                       | 91120000-0013          | Microsoft Office Bas | Microsoft Corpora |
| 🗄 🕞 Event Manager                                          | 90120000-0016          | Microsoft Office Exc | Microsoft Corpora |
| 🗄 😼 Power Manager                                          | 90120000-001A          | Microsoft Office Ou  | Microsoft Corpora |
|                                                            | 90120000-0018          | Microsoft Office Po  | Microsoft Corpora |
|                                                            | Q: (90120000-001E-     | Microsoft Office Pro | Microsoft Corpora |
|                                                            |                        |                      |                   |
| \_Remote Control_                                          | g _∧ Remote Management | t_/                  |                   |
| For Help, press F1                                         |                        |                      |                   |

Each software application has the following attributes (double-click on any service to get a popup window with table of attributes and values):

- Identifying Number
- Product Name
- Manufacturer
- Product Version
- File Path
- Assignment Type
- Caption
- Description
- Install Date and Time
- Install State
- Help Link
- Help Telephone
- Install Source
- Language

- Local Package
- Package Cache
- Package Code
- Package name
- Product ID
- Reg Owner
- Reg Company
- SKU Number
- Transforms
- URL Info About
- URL Update info
- Source File Image Type (WordCount)

PC-Duo uses the following WMI Class to request/retrieve information about software applications installed on the remote Host computer:

| Component | WMI Class      |
|-----------|----------------|
| Products  | Win32_Products |

## System Manager

System Manager provides you with a graphical view of various configuration settings on the remote Host computer.

| Connection View Options Goto Help                                                                                                    |                                                                                                    |             |
|----------------------------------------------------------------------------------------------------|----------------------------------------------------------------------------------------------------|-------------|
| ) 🖲 🗃 🛎 📅  🔕                                                                                                    |                                                                                                    | 🖸 🐮   🗄 🏢 🏢 |
| Remote Computer Management Hardware Manager Software Manager System Manager Shared Resource Manager Account Manager Service Manager Process Manager Registry Manager Event Manager Power Manager Power Manager | System Manager<br>Name<br>Computer System<br>Desktop<br>Event Log Files<br>Network Login Profile<br>Operating System<br>Operating System Updates (QFE)<br>Page File<br>Page File<br>Page File<br>Tasks Scheduled<br>TCP/IP settings & Configuration<br>Time Zone |             |
| ∖ Remote Control _ ∧ File Transfer _ ∧ Remote Printin<br>For Help, press F1                                                                                                    | g 👌 Remote Management /                                                                                                    | <u>A</u> 4  |

 Select "Computer System" to view details about system settings on remote Host computer.

- Select "Desktop" to view details about desktop on remote Host computer.
- Select "Event Log Files" to view details about event log files system on remote Host computer.
- Select "Network Login Profile" to view details about network login profiles on remote Host computer.
- Select "Operating System" to view details about the operating system on remote Host computer.
- Select "Operating System Updates (QFE)" to view details about operating system updates on remote Host computer.
- Select "Page File" to view details about page file on remote Host computer.
- Select "Page File Usage" to view details about current usage profile of page file on remote Host computer.

• Select "Tasks Scheduled" to view details about current scheduled tasks for the remote Host computer.

 Select "TCP/IP Settings" to view details about TCP/IP connections to the remote Host computer.

 Select "Time Zone" to view details about time-related settings for the remote Host computer.

## **Computer System**

Computer System provides you with a graphical view of system settings for the remote Host computer system.

Computer System has the following attributes (double-click on any attribute to get a popup window with table of attributes and values):

- Name
- Admin Password Status
- Automatic Reset Boot Option
- Automatic Reset Capability
- Boot Option On Limit
- Boot Option On Watch Dog
- Boot ROM Supported
- Bootup State
- Caption
- Chassis Bootup State
- Creation Class Name
- Current Time Zone
- Daylight In Effect
- Description
- DNS Host Name
- Domain
- Domain Role
- Enable Daylight Savings Time
- Front Panel Reset Status
- Infrared Supported
- Initial Load Info
- Install Date
- Keyboard Password Status
- Last Load Info
- Manufacturer
- Model

#### PC-Duo Master Guide

- Name Format
- Network Server Mode Enabled
- Number of Processors
- OEM Logo Bitmap
- OEM String Array
- Part Of Domain
- Pause After Reset
- Power Management Capabilities
- Power Management Supported
- Power On Password Status
- Power State
- Power Supply State
- Primary Owner Contact
- Reset Capability
- Reset Count
- Reset Limit
- Roles
- Status
- Support Contact Description
- System Startup Delay
- System Startup Options
- System Startup Setting
- System Type
- Thermal State
- Total Physical Memory
- User Name
- Wake Up Type
- Workgroup

PC-Duo uses the following WMI Class to request/retrieve Computer System information from the remote Host computer. Please consult this class for more detailed information about the specific attributes and values available.

| Component       | WMI Class            |
|-----------------|----------------------|
| Computer System | Win32_ComputerSystem |

## **Desktop**

Desktop provides you with a graphical view of settings for the desktop on the remote Host computer.

Desktop has the following attributes (double-click on any attribute to get a popup window with table of attributes and values):

- Name
- Wallpaper
- Cursor Blink Rate
- Icon Title Size
- Screen Saver Timeout
- Border Width
- Caption
- Cool Switch
- Description
- Drag Full Windows
- Grid Granularity
- Icon Spacing
- Icon Title Face Name
- Icon Title Wrap
- Pattern
- Screen Saver Active

- Screen Saver Executable
- Screen Saver Secure
- Setting ID
- Wallpaper Stretched
- Wallpaper Tiled

PC-Duo uses the following WMI Class to request/retrieve Desktop information from the remote Host computer. Please consult this class for more detailed information about the specific attributes and values available.

| Component | WMI Class     |
|-----------|---------------|
| Desktop   | Win32_Desktop |

## **Event Log Files**

Event Log Files provides you with a graphical view of currently available Event Log Files for the remote Host computer.

Each Event Log File has the following attributes (double-click on any attribute to get a popup window with table of attributes and values):

- Caption
- Access Mask
- Archive
- Compressed
- Compression Method
- Creation Class Name
- Creation Date
- CS Creation Class Name
- CS Name
- Description

- Drive
- Eight Dot Three File name
- Encrypted
- Encryption Method
- Extension
- File Name
- File Size
- File Type
- FS Creation Class Name
- FS Name
- Hidden
- Install Date
- In Use Count
- Last Accessed
- Last Modified
- Log File Name
- Manufacturer
- Max File Size
- Name
- Number Of Records
- Overwrite Outdated
- Overwrite Policy
- Path
- Readable
- Sources
- Status
- System
- Version
- Writeable

PC-Duo uses the following WMI Class to request/retrieve Event Log File information from the remote Host computer. Please consult this class for more detailed information about the specific attributes and values available.

| Component       | WMI Class            |
|-----------------|----------------------|
| Event Log Files | Win32_NTEventLogFile |

## **Network Login Profile**

Network Login Profile provides you with a graphical view of currently available Network Login Profiles for the remote Host computer.

Each Network Login Profile has the following attributes (double-click on any attribute to get a popup window with table of attributes and values):

- Name
- Description
- Maximum Storage
- Account Expires
- Authorization Flags
- Bad Password Count
- Caption
- Code Page
- Comment
- Country Code
- Flags
- Full Name
- Home Directory
- Home Directory Drive
- Last Logoff
- Last Logon

- Logon Hours
- Logon Server
- Number of Logons
- Parameters
- Password Age
- Password Expires
- Primary Group ID
- Privileges
- Profile
- Script Path
- Setting ID
- Units Per Week
- User Comment
- User ID
- User Type
- Workstations

PC-Duo uses the following WMI Class to request/retrieve Network Login Profile information from the remote Host computer. Please consult this class for more detailed information about the specific attributes and values available.

| Component                | WMI Class                 |
|--------------------------|---------------------------|
| Network Login<br>Profile | Win32_NetworkLoginProfile |

# **Operating System**

Operating System provides you with a graphical view of settings for the Operating System on the remote Host computer.

Operating System has the following attributes (double-click on any attribute to get a popup window with table of attributes and values):

- Caption
- Manufacturer
- Boot Device
- Build Number
- Build Type
- Code Set
- Country Name
- Creation Class Name
- CS Creation Class Name
- CSD Version
- CS Name
- Current Time Zone
- Data Execution Prevention\_Available
- Data Execution Prevention 32 Bit Applications
- Data Execution Prevention Drivers
- Data Execution Prevention Support Policy
- Debug
- Description
- Distributed
- Encryption Level
- Foreground Application Boost
- Free Physical Memory
- Free Space in Paging Files
- Free Virtual Memory
- Install Date
- Large System Cache
- Last Boot Up Time
- Local Date Time

- Locale
- Max Number of Processes
- Max Process Memory Size
- Name
- Number of Licensed Users
- Number of Processors
- Number of Users
- Organization
- OS Language
- OS Product Suite
- OS Type
- Other Type Description
- PAE Enabled
- Plus Product ID
- Plus Version Number
- Primary
- Product Type
- Quantum Length
- Quantum Type
- Registered User
- Serial Number
- Service Pack Major Version
- Service Pack Minor Version
- Size Stored in Paging Files
- Status
- Suite Mask
- System Device
- System Directory
- System Drive

- Total Swap Space Size
- Total Virtual Memory Sizez
- Total Visible Memory
- Version
- Windows Directory

PC-Duo uses the following WMI Class to request/retrieve Operating System information from the remote Host computer. Please consult this class for more detailed information about the specific attributes and values available.

| Component        | WMI Class             |
|------------------|-----------------------|
| Operating System | Win32_OperatingSystem |

# **Operating System Updates (QFE)**

Operating System Updates (Quick Fix Engineering) provides you with a graphical view of updates applied to the Operating System on the remote Host computer.

Each Operating System Update has the following attributes (double-click on any attribute to get a popup window with table of attributes and values):

- Name
- Caption
- CS Name
- Description
- Fix Comments
- Hot Fix ID
- Install date
- Installed By
- Installed On
- Service Pack In Effect
- Status

PC-Duo uses the following WMI Class to request/retrieve Operating System Update information from the remote Host computer. Please consult this class for more detailed information about the specific attributes and values available.

| Component                         | WMI Class                 |
|-----------------------------------|---------------------------|
| Operating System<br>Updates (QFE) | Win32_QuickFixEngineering |

## Page File

Page File provides you with a graphical view of the Page File for the remote Host computer.

The Page File has the following attributes (double-click on any attribute to get a popup window with table of attributes and values):

- Name
- Access Mask
- Archive
- Caption
- Compressed
- Compression Method
- Creation Class Name
- Creation Date
- CS Creation Class Name
- CS Name
- Description
- Drive
- Eight Dot Three File name
- Encrypted
- Encryption Method
- Extension
- File Name

#### PC-Duo Master Guide

- File Size
- File Type
- Free Space
- FS Creation Class Name
- FS Name
- Hidden
- Initial Size
- Install Date
- In Use Count
- Last Accessed
- Last Modified
- Manufacturer
- Maximum Size
- Path
- Readable
- Status
- System
- Version
- Writeable

### WMI Class

PC-Duo uses the following WMI Class to request/retrieve Page File information from the remote Host computer. Please consult this class for more detailed information about the specific attributes and values available.

| Component       | WMI Class      |
|-----------------|----------------|
| Event Log Files | Win32_PageFile |

# Page File Usage

Page File Usage provides you with a graphical view of the current usage profile of the Page File for the remote Host computer.
Page File Usage has the following attributes (double-click on any attribute to get a popup window with table of attributes and values):

- Name
- Install Date
- Allocated Base Size
- Caption
- Current Usage
- Description
- Peak Usage
- Status
- Temp Page File

### WMI Class

PC-Duo uses the following WMI Class to request/retrieve Page File information from the remote Host computer. Please consult this class for more detailed information about the specific attributes and values available.

| Component       | WMI Class           |
|-----------------|---------------------|
| Page File Usage | Win32_PageFileUsage |

### Tasks Scheduled

Tasks Scheduled provides you with a graphical view of current scheduled tasks for the remote Host computer.

Each scheduled task has the following attributes (double-click on any attribute to get a popup window with table of attributes and values):

- Caption
- Command
- Days Of Month
- Days Of Week
- Description

#### PC-Duo Master Guide

- Elapsed Time
- Installed Date
- Interact WIth Desktop
- Job ID
- Job Status
- Name
- Notify
- Owner
- Priority
- Run Repeatedly
- Start Time
- Status
- Time Submitted
- Until Time

### WMI Class

PC-Duo uses the following WMI Class to request/retrieve scheduled task information from the remote Host computer. Please consult this class for more detailed information about the specific attributes and values available.

| Component       | WMI Class          |
|-----------------|--------------------|
| Scheduled Tasks | Win32_ScheduledJob |

## **TCP/IP Settings**

TCP/IP Settings provides you with a graphical view of settings for TCP/IP connections to the remote Host computer.

Each Event Log File has the following attributes (double-click on any attribute to get a popup window with table of attributes and values):

- Caption
- Name

- Description
- Connectionless Service
- Guarantees Delivery
- Guarantees Sequencing
- Install date
- Maximum Address Size
- Maximum Message Size
- Message Oriented
- Minimum Address Size
- Pseudo Stream Oriented
- Status
- Supports Broadcasting
- Supports Connect Data
- Supports Disconnect Data
- Supports Encryption
- Supports Expedited Data
- Supports Fragmentation
- Supports Graceful Closing
- Supports Guaranteed Bandwidth
- Supports Multicasting
- Supports Quality Of Service

### WMI Class

PC-Duo uses the following WMI Class to request/retrieve TCP/IP Setting information from the remote Host computer. Please consult this class for more detailed information about the specific attributes and values available.

| Component       | WMI Class             |
|-----------------|-----------------------|
| TCP/IP Settings | Win32_NetworkProtocol |

# **Time Zone**

Time Zone provides you with a graphical view of time-related settings for the remote Host computer.

Time Zone has the following attributes (double-click on any attribute to get a popup window with table of attributes and values):

- Caption
- Bias
- Daylight Bias
- Daylight Day
- Daylight Day of Week
- Daylight Hour
- Daylight Millisecond
- Daylight Minute
- Daylight Month
- Daylight Name
- Daylight Second
- Daylight Year
- Description
- Setting ID
- Standard Bias
- Standard Day
- Standard Day Of Week
- Standard Hour
- Standard Millisecond
- Standard Minute
- Standard Month
- Standard Name
- Standard Second
- Standard Year

### WMI Class

PC-Duo uses the following WMI Class to request/retrieve Time Zone information from the remote Host computer. Please consult this class for more detailed information about the specific attributes and values available.

| Component | WMI Class      |
|-----------|----------------|
| Time Zone | Win32_TimeZone |

### **Shared Resource Manager**

Shared Resource Manager provides you with a graphical view of currently available shared resources (Shares) and any current network users with connections (Sessions) to the remote Host computer to access the shared resources.

| Connection View Options Goto Help |                |               |              |
|-----------------------------------|----------------|---------------|--------------|
| ) 🖲 🗃 👺 📅 😣                       |                | 🖻             | £1 🗄 🏥 🗰     |
| E 😨 Remote Computer Management    | Shares         | [WMI class    | Win32_Share] |
| Hardware Manager                  | Caption        | Shared Folder | Shared Path  |
|                                   | 😂 Remote IPC   | IPC\$         |              |
|                                   | 😂 Remote Admin | ADMIN\$       | C:\WINDOWS   |
| Sessions                          | Sefault share  | C\$           | C:\          |
| 🚽 🖾 Shares                        |                |               |              |
| 🕀 💇 Account Manager               |                |               |              |
|                                   | L              |               |              |
| Englishmu Manager                 |                |               |              |
| Event Manager                     | L              |               |              |
| Eren Anager                       |                |               |              |
| - 3                               |                |               |              |
|                                   |                |               | F            |
| Remote Control                    |                |               |              |
| For Help, press F1                |                |               |              |

### **Shares**

A shared resource can be a disk drive, printer, interprocess communication, or other shareable device. Each shared resource has the following attributes (double-click on any shared resource to get a popup window with table of attributes and values):

- Caption
- Shared Folder

- Shared Path
- Comment
- Туре
- Access Mask
- Allow Maximum
- Install date
- Maximum Allowed
- Status

### Sessions

Each session has the following attributes (double-click on any session to get a popup window with table of attributes and values):

- Active Time
- Caption
- Client Type
- Computer Name
- Description
- Idle Time
- Install Date
- Name
- Resources Opened
- Session Type
- Status
- Transport name
- User Name

### WMI Class

PC-Duo uses the following WMI Classes to request/retrieve Shared Resource information from the remote Host computer. Please consult these classes for more detailed information about the specific attributes and values for Shares or Sessions.

| Component | WMI Class     |
|-----------|---------------|
| Shares    | Win32_Share   |
| Sessions  | Win32_Session |

## **Account Manager**

Account Manager provides you with a graphical view of currently available user, group and system accounts on the remote Host computer.

| Connection View Options Goto Help                                                                         |                 |                   |                    |
|----------------------------------------------------------------------------------------------------|-----------------|-------------------|--------------------|
| ) 🖲 🗃 🛎 📅  😣                                                                                              |                 | ] @               | ) 🖞 🗄 🔛 🗰          |
| E - 😼 Remote Computer Management                                                                          | Users [         | [WMI class Win32_ | _UserAccount]      |
| Hardware Manager                                                                                          | Name            | Domain            | Account Type       |
|                                                                                                    | 🕵 Administrator | NETWORKS          | Default account ty |
| E Spared Resource Manager                                                                                 | <b>∭</b> A      | NETWORKS          | Default account ty |
|                                                                                                    | 🕵 a             | NETWORKS          | Default account ty |
| Groups                                                                                                    | 🕵 akr           | NETWORKS          | Default account ty |
| System Accounts                                                                                           | 🕵 ao            | NETWORKS          | Default account ty |
| Users                                                                                                    | 🕵 ap            | NETWORKS          | Default account ty |
| 🗄 🔂 Service Manager                                                                                       | 🕵 arice         | NETWORKS          | Default account ty |
| 📄 🕀 💼 Process Manager                                                                                     | 🕵 asv           | NETWORKS          | Default account ty |
| 🗄 💬 Registry Manager                                                                                      | 🕵 bb            | NETWORKS          | Default account ty |
| 🗄 📻 Event Manager                                                                                         | 🕵 build         | NETWORKS          | Default account ty |
| 🗎 🕀 😼 Power Manager                                                                                       | - Cover         |                   | Default account ty |
|                                                                                                    |                 |                   |                    |
| $ $ Remote Control $\lambda$ File Transfer $\lambda$ Remote Printing $\lambda$ <b>Remote Management</b> / |                 |                   |                    |
| For Help, press F1                                                                                        |                 |                   |                    |

### Groups

Each group account has the following attributes (double-click on any group to get a popup window with table of attributes and values):

- Name
- Caption
- Description
- Domain
- Install Date
- Local

Account

- SID
- SID Type
- Status

### System Accounts

Each system account has the following attributes (double-click on any system account to get a popup window with table of attributes and values):

- Name
- Caption
- Description
- Domain
- Install Date
- Local Account
- SID
- SID Type
- Status

### Users

Each user account has the following attributes (double-click on any user to get a popup window with table of attributes and values):

- Name
- Domain
- Account Type
- Description
- Caption
- Disabled
- Full Name
- Install Date

- Local Account
- Lockout
- Password Changeable
- Password Expires
- Password Required
- SID
- SID Type
- Status

### WMI Class

PC-Duo uses the following WMI Classes to request/retrieve account information from the remote Host computer. Please consult these classes for more detailed information about the specific attributes and values available for each account type.

| Component       | WMI Class           |
|-----------------|---------------------|
| Groups          | Win32_Group         |
| System Accounts | Win32_SystemAccount |
| Users           | Win32_UserAccount   |

## **Service Manager**

Service Manager provides you with a graphical view of currently available services and system drivers on the remote Host computer.

| Connection View Options Goto Help                                            |                     |                     |                      |
|------------------------------------------------------------------------------|---------------------|---------------------|----------------------|
| ) 🖲 🗃 👺 📅 😣                                                                  |                     | ] 🗟                 | # 8 📰 🏛              |
| E- 😼 Remote Computer Management                                              | Services            | [WMI class W        | /in32_Service]       |
| Hardware Manager                                                             | Service Name        | Display Name        | Description          |
|                                                                              | 🆏 Adobe LM Service  | Adobe LM Service    | AdobeLM Service      |
|                                                                              | 🎭 Alerter           | Alerter             | Notifies selected u  |
| E Account Manager                                                            | 🆓 ALG               | Application Layer G | Provides support f   |
| E Service Manager                                                            | Apple Mobile Device | Apple Mobile Device | Provides the interl  |
| Services                                                                     | 🆓 AppMgmt           | Application Manage  | Provides software    |
| System Drivers                                                               | 🍓 aspnet_state      | ASP.NET State Serv  | Provides support f   |
| 🗄 🧰 Process Manager                                                          | 🆓 AudioSrv          | Windows Audio       | Manages audio de     |
| 🗄 😳 Registry Manager                                                         | SITS 🖏 BITS         | Background Intellig | Transfers files in t |
| 🗄 🕞 Event Manager                                                            | Service 🖏           | BService            | Enables hardware     |
| 庄 😼 Power Manager                                                            | Browser             | Computer Browser    | Maintains an upda    |
|                                                                              | State CEvtMar<br>▲  | Symantec Event Ma   | Event propagation    |
| $\setminus$ Remote Control $\lambda$ File Transfer $\lambda$ Remote Printing | Remote Managemen    | t /                 |                      |
| For Help, press F1                                                           |                     |                     | A li                 |

### **Services**

Each service has the following attributes (double-click on any service to get a popup window with table of attributes and values):

- Service Name
- Display Name
- Accept Pause
- Accept Stop
- Check Point
- Creation Class Name
- Description
- Desktop Interact
- Display Name
- Error Code
- Exit Code
- Install Date

- Path Name
- Process ID
- Service Specific Exit Code
- Service Type
- Started
- Startup Type
- Start Name
- State
- Status
- System Creation Class Name
- LogOn As
- Tag ID
- Wait Hint

### **Commands**

You can apply any of the following commands by right-clicking on any service and selecting the command from the context menu:

| Command | Description                                             |
|---------|---------------------------------------------------------|
| Start   | Start a service that is currently stopped               |
| Stop    | Stop a service that is currently started                |
| Restart | Stop and then start a service that is currently started |

### System Drivers

Each system driver has the following attributes (double-click on any service to get a popup window with table of attributes and values):

- Name
- Description
- Path Name
- Accept Pause

### PC-Duo Master Guide

- Accept Stop
- Display Name
- Creation Class Name
- Desktop Interact
- Caption
- Error Control
- Exit Code
- Install Date
- Service Specific Exit Code
- Service Type
- Started
- Start Mode
- Start Name
- State
- Status
- System Creation Class Name
- System Name
- Tag ID

### WMI Class

PC-Duo uses the following WMI Classes to request/retrieve Service and System Driver information from the remote Host computer. Please consult these classes for more detailed information about the specific attributes and values available for each service.

| Component      | WMI Class          |
|----------------|--------------------|
| Services       | Win32_Service      |
| System Drivers | Win32_SystemDriver |

# **Process Manager**

Process Manager provides you with a graphical view of currently running processes on the remote Host computer.

| ∫ <u>Connection</u> <u>View</u> <u>Options</u> <u>G</u> oto <u>H</u> elp     |                       |                        |                                                                                                    |
|------------------------------------------------------------------------------|-----------------------|------------------------|----------------------------------------------------------------------------------------------------|
| ) 🖲 🗃 👺 📅 😣                                                                  |                       | ] 🖸                    | ) 🖞 🗄 🔛 🏛                                                                                                    |
| E - 😼 Remote Computer Management                                             | Processes             | [WMI class W           | in32_Process]                                                                                                    |
| Hardware Manager                                                             | Process ID            | Name                   | Command Line 🔺                                                                                                    |
|                                                                              | 0                     | System Idle Process    |                                                                                                    |
|                                                                              | 9 4                   | System                 |                                                                                                    |
| E Account Manager                                                            | 888 😼                 | smss.exe               | \SystemRoot\Syst                                                                                                    |
| 🗄 📲 🎆 Service Manager                                                        | 952                   | csrss eve              | لمرز/WINDOWS\sys                                                                                                    |
| 🖻 💼 Process Manager                                                          | 976 C:\WIN            | DOWS\system32\lsass.ex | <sub>ke</sub> hlogon.exe                                                                                                    |
| 🤤 Processes                                                                  | 1020                  |                        | HWINDOWS\sys                                                                                                    |
| 🔃 💭 Registry Manager                                                         | 3 1032                | lsass.exe              | C:\WINDOWS\sys                                                                                                    |
| 🕀 📻 Event Manager                                                            | 1244                  | svchost.exe            | C:\WINDOWS\sys                                                                                                    |
| 主 😼 Power Manager                                                            | 328                   | svchost.exe            | C:\WINDOWS\sys                                                                                                    |
|                                                                              | 3 1452                | svchost.exe            | C:\WINDOWS\Sys                                                                                                    |
|                                                                              | 1496                  | Smc eve                | "C:\Program Files)                                                                                                    |
| $\bigwedge$ Remote Control $\lambda$ File Transfer $\lambda$ Remote Printing | ,<br>Remote Managemen | it /                   |                                                                                                    |
| For Help, press F1                                                           |                       |                        | an the second second se |

Each process has the following attributes (double-click on any process to get a popup window with table of attributes and values):

- Process ID
- Name
- Command Line
- Started
- Description
- Executable Path
- Parent Process ID
- Session ID
- Priority
- Handle Count
- Thread Count

#### PC-Duo Master Guide

- Kernel Mode Time
- User Mode Time
- Current Working Set
- Minimum Working Set
- Maximum Working Set
- Peak Working Set
- Page File Usage
- Peak Page File Usage
- Virtual Bytes
- Virtual Bytes Peak
- Read Operation Count
- Write Operation Count
- Other Operation Count
- Read Transfer Count
- Write Transfer Count
- Other Transfer Count
- Page Faults
- Private Page Count

### **Commands**

You can apply any of the following commands by right-clicking on any process and selecting the command from the context menu:

| Command     | Description            |
|-------------|------------------------|
| End Process | Kill a running process |

### WMI Class

PC-Duo uses the following WMI Class to request/retrieve process information from the remote Host computer. Please consult this class for more detailed information about the specific attributes and values available for each process.

| Component    | WMI Class     |
|--------------|---------------|
| Process Scan | Win32_Process |

# **Registry Manager**

Registry Manager provides you with a graphical view of currently available Registry keys on the remote Host computer.

| <u>Connection ⊻iew O</u> ptions <u>G</u> oto <u>H</u> elp<br>  <b>≧ 御 ≧ 皆   ⊗</b>                                                                                                    |                                                                                                    | 0                                                                                                    | £ 1 1         |
|----------------------------------------------------------------------------------------------------|----------------------------------------------------------------------------------------------------|----------------------------------------------------------------------------------------------------|---------------|
| <ul> <li>Remote Computer Management</li> <li>Hardware Manager</li> <li>Software Manager</li> <li>System Manager</li> <li>Shared Resource Manager</li> <li>Account Manager</li> <li>Service Manager</li> <li>Process Manager</li> <li>Registry Manager</li> <li>Registry Editor</li> <li>Event Manager</li> <li>Power Manager</li> </ul> | Registry Edito<br>Display Name<br>Description<br>Current Size<br>Proposed Size<br>Install Date<br>Status | r [WMI class Wi<br>Display Value<br>Microsoft Windows<br>Registry<br>5<br>120<br>120<br>8/14/2008 12:06:4<br>OK | n32_Registry] |
| $\langle$ Remote Control $\rangle$ File Transfer $\rangle$ Remote Printing $\rangle$ Remote Management /<br>For Help, press F1                                                                                                    |                                                                                                    |                                                                                                    |               |

Registry keys are organized into the following hives:

- "HKEY\_CLASSES\_ROOT"
- "HKEY\_LOCAL\_MACHINE"
- "HKEY\_USERS"
- "HKEY\_CURRENT\_CONFIG"

Each Registry key has the following attributes (double-click on any Registry key to get a popup window with table of attributes and values):

- Name
- Туре

• Data

### **Commands**

You can apply any of the following commands by right-clicking on any Registry key and selecting the command from the context menu:

| Command               | Description                                          |
|-----------------------|------------------------------------------------------|
| Delete                | Delete an existing registry key                      |
| Modify                | Modify attributes of an existing registry key        |
| New > Key             | Create a new registry key                            |
| New > String Value    | Specify String Value for a new registry key          |
| New > Dword Value     | Specify Double Word Value for a new registry key     |
| New > Expanded String | Specify Expanded String Value for a new registry key |

# **Event Manager**

Event Manager provides you with a graphical view of the Application, Security and System logs kept on the remote Host computer.

| Connection View Options Goto Help                                                 |                 |                     |                 |
|-----------------------------------------------------------------------------------|-----------------|---------------------|-----------------|
| ) 🖲 🗃 👺 📅 😣                                                                       |                 | ] 🗗                 | 21 1 1 1 1      |
| E 😼 Remote Computer Management                                                    | Application [   | WMI class Win32     | _NTLogEvent]    |
|                                                                                   | Event Type      | Time Generated      | Source Name 📃 🔺 |
|                                                                                   | Information     | 5/9/2009 7:28:01 AM | MsiInstaller    |
|                                                                                   | ( Information   | 5/9/2009 7:28:01 AM | MsiInstaller    |
| E Account Manager                                                                 | ( Information   | 5/9/2009 7:28:00 AM | MsiInstaller    |
| 🗄 📲 🙀 Service Manager                                                             | Information     | 5/9/2009 7:28:00 AM | MsiInstaller    |
| 🗄 🧓 Process Manager                                                               | ( Information   | 5/9/2009 7:27:59 AM | MsiInstaller    |
| 🗄 🕖 Registry Manager                                                              | ( Information   | 5/9/2009 7:27:59 AM | MsiInstaller    |
| 🖹 🕞 🔚 Event Manager                                                               | ( Information   | 5/9/2009 7:27:57 AM | MsiInstaller    |
|                                                                                   | ( Information   | 5/9/2009 7:27:57 AM | MsiInstaller    |
| Security                                                                          | ( Information   | 5/9/2009 7:27:56 AM | MsiInstaller    |
| System                                                                            | ( Information   | 5/9/2009 7:27:56 AM | MsiInstaller    |
| 🖅 🖳 😼 Power Manager                                                               | (i) Information | 5/9/2009 7:27:56 AM | MsiInstaller    |
|                                                                                   |                 |                     |                 |
| \ Remote Control  \ File Transfer  \ Remote Printing   <b>\ Remote Management</b> |                 |                     |                 |
| For Help, press F1                                                                |                 |                     | 🔒 /i.           |

### **Event Logs**

A Windows computer records events in three kinds of logs:

• **Application Log:** The application log contains events logged by applications or programs. For example, a database program might record a file error in the application log. Program developers decide which events to monitor.

◆ Security Log: The security log records events such as valid and invalid logon attempts, as well as events related to resource use such as creating, opening, or deleting files or other objects. An administrator can specify what events are recorded in the security log. For example, if you have enabled logon auditing, attempts to log on to the system are recorded in the security log.

• System Log: The system log contains events logged by Windows system components. For example, the failure of a driver or other system component to load during startup is recorded in the system log. The event types logged by system components are predetermined by Windows.

### **Event Records**

Each event recorded in the logs has the following attributes (double-click on any event record to get a popup window with table of attributes and values):

- Event Type
- Time Generated
- Source name
- Category

#### PC-Duo Master Guide

- Event Code
- User
- Computer Name
- Logfile
- Message
- Category String
- Data
- Event Identifier
- Insertion Strings
- Record Number
- Time Written
- Туре

### WMI Class

PC-Duo uses the following WMI Classes to request/retrieve event log information from the remote Host computer. Please consult these classes for more detailed information about the specific attributes and values available for each event record.

| Component       | WMI Class        |
|-----------------|------------------|
| Application Log | Win32_NTLogEvent |
| Security Log    | Win32_NTLogEvent |
| System Log      | Win32_NTLogEvent |

### **Power Manager**

Power Manager provides you with a graphical view of power management options on the remote Host computer.

 Select "Power Summary" to view summary of current power settings on remote Host computer.

• Select "Shutdown Manager" to view options to shutdown, reboot or logoff current console user on remote Host computer.

 Select "Power Scheme Manager - XP" to view and edit power scheme settings for various users on remote Host computer running Windows XP or Windows Server 2003. In general, each user account has its own power scheme.

◆ Select "Power Scheme Manager - Vista/Win7" to view and edit power scheme settings for remote Host computer running Windows Vista, Windows 7 or Windows Server 2008. In general, the computer has a single power scheme that applies to all the user accounts on the system.

## **Power Summary**

Power Summary provides you with a graphical view of the current power settings for the remote Host computer.

| Connection View Options Goto Help                                                                                                    |                                                                         |             |  |
|----------------------------------------------------------------------------------------------------|-------------------------------------------------------------------------|-------------|--|
| ) 🖲 🗃 👺 📅 😣                                                                                                    |                                                                         |             |  |
| Remote Computer Management Hardware Manager Software Manager System Manager System Manager Shared Resource Manager Account Manager Service Manager Process Manager Process Manager Power Manager Power Manager Power Summary Shut Down Manager Power Scheme Manager | Power Manager Name Power Summary Shut Down Manager Power Scheme Manager |             |  |
| For Help, press F1                                                                                                    |                                                                         | <b>A</b> // |  |

#### Power Summary has the following attributes:

• Power Button Present

#### PC-Duo Master Guide

- Sleep Button Present
- Lid Present
- Sleep state S1 Supported
- Sleep state S2 Supported
- Sleep state S3 Supported
- Sleep state S4(hibernate) Supported
- Sleep state S5 Supported
- Wake Supported
- Video Dim Supported
- APM BOPS Present
- UPS Present
- Disk Spin Down Supported
- Batteries Are Present
- Batteries Are Short Term
- Hybrid Sleep Supported
- AC Status
- Current Idle Level
- Idle Time Remaining

### Power Management Structure

PC-Duo uses the following Power Management Structure to request/retrieve power capabilities of the remote Host computer. Please consult this structure for more detailed information about the specific attributes and values available.

| Component                   | Structure                 |
|-----------------------------|---------------------------|
| Power Management Structures | System_Power_Capabilities |

# **Shutdown Manager**

Shutdown Manager provides you with a graphical view of the options available to shutdown, reboot or logoff the console user from the remote Host computer.

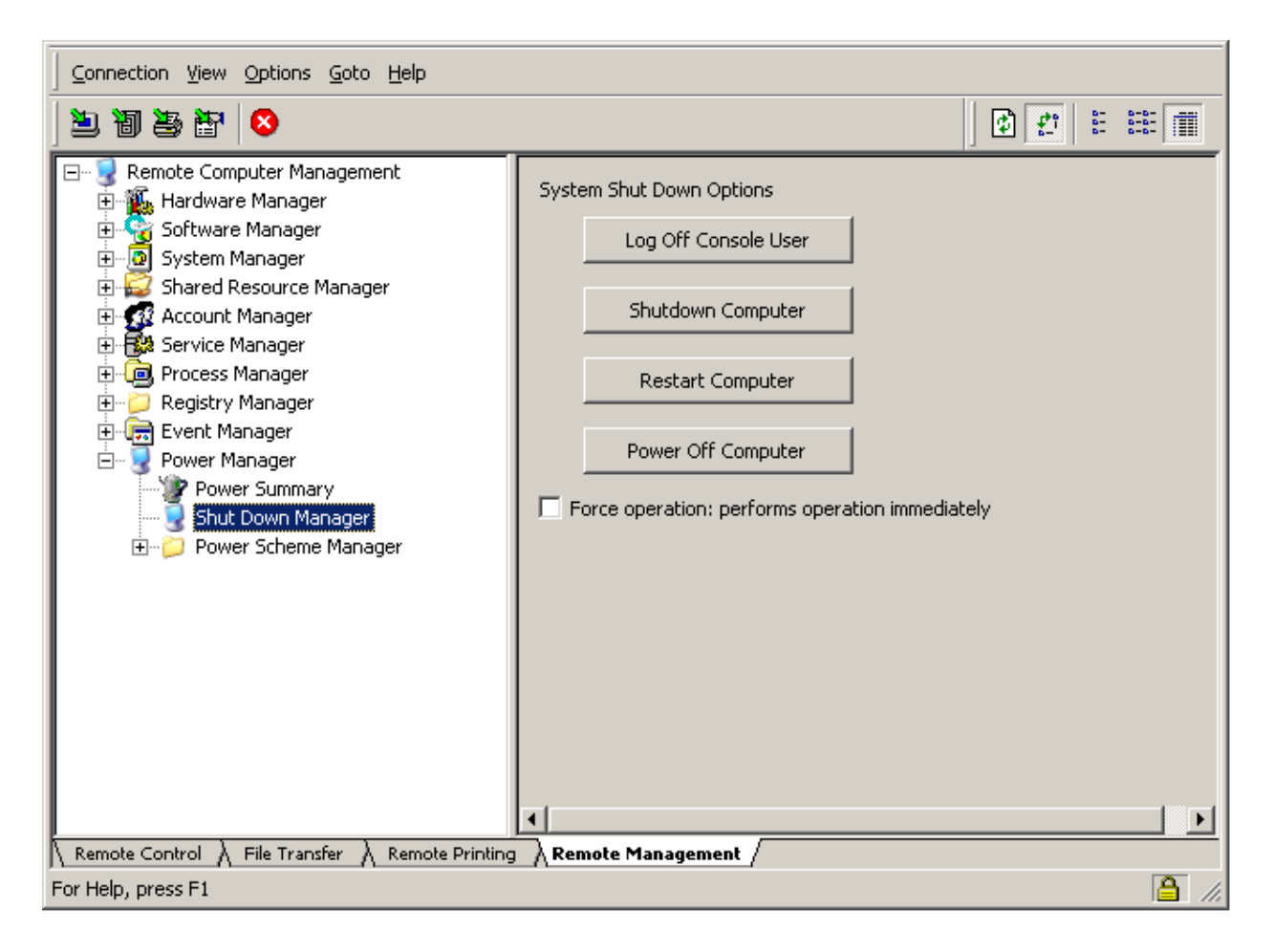

### **Commands**

You can apply any of the following commands to the remote Host computer by clicking on the corresponding button:

| Command                 | Description                                                        |
|-------------------------|--------------------------------------------------------------------|
| Log Off Console<br>User | Stop current session for logged on user on remote<br>Host computer |
| Shutdown Computer       | Shutdown remote Host computer                                      |
| Restart Computer        | Shutdown and restart remote Host computer                          |
| Power Off Computer      | Shutdown and power off remote Host computer                        |

Select the **Force operation** option to make the selected command apply immediately and without response from logged on user.

## **Power Scheme Manager - XP**

Power Scheme Manager - XP provides you with a graphical view of the current settings for power schemes for various user accounts on a remote Host computer running Windows XP or Windows Server 2003.

In general, power settings on Windows XP or Windows Server 2003 fall into one of 3 categories:

- Global settings which apply across the system
- User account-specific settings defined in a power scheme
- User account-specific settings not defined in a power scheme

**Note:** Changes to power settings will not take affect until after current user logs out and logs back in.

### **Global Settings**

If Power Scheme Manager detects any global power settings, a Global node will appear under Power Scheme Manager in the navigation tree. If this Global node is selected, a list of global power settings and their current values will be presented:

| Connection View Options Goto Help                                                                                                    |                             |                            |                |
|----------------------------------------------------------------------------------------------------|-----------------------------|----------------------------|----------------|
| ▶ 週 祭 智                                                                                                    |                             |                            |                |
| Remote Computer Management     Ardware Manager     Software Manager     System Manager     Account Manager     Account Manager     Service Manager     Service Manager     Service Manager                                                                                                    | Power settings for: GLOBAL  |                            |                |
| Registry Manager  Keyent Manager  Keyent Mana | Setting Hibernation enabled | Plugged In / Global<br>Off | On Battery N/A |
|                                                                                                    | Value: Off                  | <u> </u>                   | Þ              |
| IV Remote Control A File Transfer A Remote Printing<br>For Help, press F1                                                                                                    |                             |                            |                |

To edit a global setting, highlight the setting and select a value from the dropdown box that appears at the bottom. An asteric will appear in the first column next to any values that have been changed. Click the **Save Settings** box to apply the changes.

#### **User Account Settings - Not in Power Scheme**

Some power settings are user account-specific but are not defined in power schemes. To view/edit these settings, click on a user account node in the navigation tree under Power Scheme Manager and a list of these settings will appear.

| Connection View Options Goto Help                                                                                                    |                                                                |                    |                 |
|----------------------------------------------------------------------------------------------------|----------------------------------------------------------------|--------------------|-----------------|
| 戸 別 学 品   😒                                                                                                    |                                                                |                    |                 |
| Remote Computer Management     Ardware Manager     Software Manager     System Manager     System Manager     Shared Resource Manager     Account Manager     Service Manager | Power settings for: Administrator Save Settings Apply Settings | To All Users       |                 |
|                                                                                                    | Setting                                                        | Rugged In / Clobal | Op Pattery      |
| Event Manager                                                                                                    |                                                                |                    | Offbactery      |
| Revent Manager                                                                                                    | Require a password on wakeup                                   | On                 | N/A<br>Chandhui |
|                                                                                                    | Lid close action                                               | Standby            | Standby         |
| Chuk Down Monorow                                                                                                    | Sleep button action                                            | Standby            | Standby         |
| Baway Scherre Manager                                                                                                    | Critical battery level                                         | 3 %                | N/A             |
|                                                                                                    | Critical battery alarm enable                                  | On                 | N/A             |
| tax fax                                                                                                    | Critical battery action                                        | Hibernate          | N/A             |
| 🖻 🗁 Administrator                                                                                                    | Critical battery display message                               | On                 | N/A             |
| Home/Office Desk                                                                                                    | Critical battery sound alarm                                   | Off                | N/A             |
| Portable/Laptop                                                                                                    | Low battery level                                              | 10 %               | N/A             |
| Presentation                                                                                                    | Low battery alarm enable                                       | On                 | N/A             |
| Always On                                                                                                    | Low battery action                                             | Do Nothing         | N/A             |
| Minimal Power Managem                                                                                                    | Low battery display message                                    | On                 | N/A             |
| May Battery                                                                                                    | Low battery sound alarm                                        | Off                | N/A             |
| E⊃ GLOBAL                                                                                                    |                                                                |                    |                 |
| <b>_</b>                                                                                                    | Value: 3                                                       |                    |                 |
|                                                                                                    | •                                                              |                    | <u> </u>        |
| $\langle$ Remote Control $\lambda$ File Transfer $\lambda$ Remote Printing                                                                                                    | Remote Management /                                            |                    |                 |
| For Help, press F1                                                                                                    |                                                                |                    | <u>a</u> //.    |

Any changes to these settings can be applied just to the selected user account (**Save Settings**) or to all user accounts (**Apply Settings to All Users**).

### **User Account Settings - Power Scheme**

Under each user account node, a list of default and custom power scheme configurations will appear. Click on one of these schemes to view/edit the settings:

| > 10 ≥ 20                                                                                                    |                                                                                                    |                                                               | 🛛 🖸 🐮 🗄 🏛 🗰                                            |
|----------------------------------------------------------------------------------------------------|----------------------------------------------------------------------------------------------------|---------------------------------------------------------------|--------------------------------------------------------|
| Remote Computer Management     Remote Computer Manager     Software Manager     Software Manager     System Manager     System Manager     Software Resource Manager     Software Resource Manager     Registry Manager     Registry Manager     Registry Manager     Power Manager     Software Manager     Software Manager | Power scheme: Always On         Save Settings       Apply Settings         Scheme Controls       Active Scheme         Active Scheme       Active Scheme         All t       Active scheme                                                                                                    | ivate<br>me For<br>Jsers                                      | Duplicate<br>Scheme                                    |
| Power Scheme Manager     fax     Power Scheme Manager     Administrator     Portable/Laptop     Presentation                                                                                                    | Setting<br>Turn off hard disks after<br>Turn off monitor after<br>Sleep after                                                                                                    | Plugged In / Global<br>O Seconds<br>1200 Seconds<br>O Seconds | On Battery<br>1800 Seconds<br>900 Seconds<br>0 Seconds |
| Always On<br>Minimal Power Management<br>Max Battery<br>Image GLOBAL                                                                                                    | Plugged in: 1200                                                                                                    | 0                                                             | n Battery: 900                                         |
|                                                                                                    | These settings apply to all users of this                                                                                                    | scheme                                                        |                                                        |
|                                                                                                    | Setting<br>  Hibernate after                                                                                                    | Plugged In / Global<br>0 Seconds                              | On Battery<br>0 Seconds                                |
| $\$ Remote Control $\lambda$ File Transfer $\lambda$ Remote Printing                                                                                                    | I ■ A Remote Management A Remote Management A Remote Managemen | ·<br>                                                         |                                                        |
| For Help, press F1                                                                                                    |                                                                                                    |                                                               |                                                        |

Power scheme settings are divided into two subgroups:

- Power scheme settings that apply only to this user account
- Power scheme settings that apply all user accounts that use this power scheme

You can view/edit settings in either subgroup as described above.

### **Commands**

You can apply any of the following commands to the power scheme by clicking on the corresponding button:

| Command             | Description                                             |
|---------------------|---------------------------------------------------------|
| Active Scheme       | Make this the active power scheme for this user account |
| Activate Scheme for | Make this the active power scheme for all user          |

| All Users        | accounts on this system                               |
|------------------|-------------------------------------------------------|
| Delete Scheme    | Delete this power scheme from this user account       |
| Duplicate Scheme | Create a new custom power scheme with the same values |

# Power Scheme Manager - Vista/Win7

Power Scheme Manager - Vista/Win7 provides you with a graphical view of the current settings for power schemes on a remote Host computer running Windows Vista or Windows 7.

In general, the computer has a single power scheme that applies to all the user accounts on the system.

### **Power Scheme Settings**

Under the Power Scheme Manager node, the system name will appear. Under this node, a list of default and custom power scheme configurations will appear. Click on one of these schemes to view/edit the settings:

### PC-Duo Master Guide

| Connection View Options Goto Help                                                                                                    |                                                                             |                             |                          |
|----------------------------------------------------------------------------------------------------|-----------------------------------------------------------------------------|-----------------------------|--------------------------|
| ) 🖲 🗃 🏝 📅 🙁                                                                                                    |                                                                             |                             |                          |
| Remote Computer Management     Ardware Manager     Software Manager     System Manager     System Manager     Account Manager     Registry Manager     Registry Manager     Process Manager     Process Manager | Power scheme: High performance Save Settings Scheme Controls  Active Scheme | Delete Dupli<br>Scheme Sche | cate<br>me               |
|                                                                                                    | These settings apply to all users of this sche                              | me                          |                          |
| 🖻 💬 Power Scheme Manager                                                                                                    |                                                                             | Blugged Ip / Clobal         | Op Pattory               |
|                                                                                                    | Denting                                                                     |                             |                          |
| Balanced                                                                                                    | Require a password on wakeup                                                | Ves<br>High performance     | Yes<br>Llich performance |
| High performance                                                                                                    | Turp off bard dick offer                                                    | 1200 Seconds                | 1200 Seconds             |
| Power saver                                                                                                    | Power Saving Mode                                                           | Maximum Berformance         | Maximum Performance      |
|                                                                                                    | Allow Away Mode Policy                                                      | Vec                         | No                       |
|                                                                                                    | Sleen after                                                                 | 0 Seconds                   | 3600 Seconds             |
|                                                                                                    | Required idleness to sleep                                                  | 80 %                        | 80 %                     |
|                                                                                                    | Allow bybrid sleep                                                          | On                          | On                       |
|                                                                                                    | Hibernate after                                                             | 0 Seconds                   | 0 Seconds                |
|                                                                                                    | Allow Standby States                                                        | On                          | On                       |
|                                                                                                    | Allow programs to prevent sleep                                             | No                          | No                       |
|                                                                                                    | Allow Windows to automatically wake                                         | Yes                         | Yes                      |
|                                                                                                    | USB selective suspend setting                                               | Disabled                    | Disabled                 |
|                                                                                                    | Lid close action                                                            | Sleep                       | Sleep                    |
|                                                                                                    | Power button action                                                         | Shut down                   | Shut down                |
|                                                                                                    | Sleep button action                                                         | Sleep                       | Sleep                    |
|                                                                                                    | Start menu power button                                                     | Sleep                       | Sleep                    |
|                                                                                                    | Link State Power Management                                                 | Off                         | Off                      |
|                                                                                                    | Processor power CState settings                                             | High performance            | High performance         |
|                                                                                                    | Minimum processor state                                                     | 100 %                       | 5%                       |
|                                                                                                    | Processor power PerfState settings                                          | High performance            | High performance         |
|                                                                                                    | Maximum processor state                                                     | 100 %                       | 100 %                    |
|                                                                                                    | Power Savings Mode                                                          | High Performance            | High Performance         |
|                                                                                                    | Plugged in: Shut down                                                       | On Battery:                 | Shut down                |
|                                                                                                    |                                                                             |                             |                          |
| ∫ Remote Control                                                                                                    | inting Remote Management                                                    |                             |                          |
| For Help, press F1                                                                                                    |                                                                             |                             |                          |

To edit a power scheme setting, highlight the setting and select a value from the dropdown box that appears at the bottom. An asteric will appear in the first column next to any values that have been changed. Click the **Save Settings** box to apply the changes to this power scheme

### **Commands**

You can apply any of the following commands to the power scheme by clicking on the corresponding button:

| Command       | Description                                       |
|---------------|---------------------------------------------------|
| Active Scheme | Make this the active power scheme for this system |

| Delete Scheme    | Delete this power scheme from this system             |
|------------------|-------------------------------------------------------|
| Duplicate Scheme | Create a new custom power scheme with the same values |

# Menu options

The following table describes menu commands and, in some cases, their equivalent tool bar icons in the PC-Duo Master Connection Window. The menu items and icons that display depend on which tab you select.

| Menu       | Command             | Tool<br>bar<br>icon | Description                                                                                                    |
|------------|---------------------|---------------------|----------------------------------------------------------------------------------------------------|
| Connection | Properties          |                     | Opens a window that<br>displays the information<br>about the remote<br>connection.                                                                                                    |
|            | Disconnect          | 8                   | Closes a connection to one<br>or more of the PC-Duo<br>services to the remote Host<br>computer. If you choose<br><b>Remote Control</b> , the<br>Master Connection Window<br>closes.              |
|            | Begin<br>Recording  |                     | Starts a recording of the<br>screen display of the remote<br>Host computer. The Master<br>must connect to the Host<br>through a Gateway to<br>enable recording.                                  |
|            | Stop<br>Recording   |                     | Stops a recording of the<br>screen display of the remote<br>Host computer. The<br>completed recording will be<br>accessible on the Gateway<br>through which the Master<br>connected to the Host. |
|            | Add to<br>Favorites |                     | Adds the Host computer to<br>which you are connected to<br>the <b>Favorites</b> list on the<br>PC-Duo Master console<br>window.                                                                  |

|      | Add to<br>Cycling<br>Monitor<br>Hosts | Adds the open Host<br>computer (from the Remote<br>Control tab on the Master<br>Connection Window) to the<br><b>Cycling Monitor Hosts</b> list<br>on the PC-Duo Master<br>console window.                                                                                           |
|------|---------------------------------------|----------------------------------------------------------------------------------------------------|
|      | Reboot Host                           | Restarts a remote Host<br>computer running DOS or<br>Windows 3.1. Use the <b>Start</b><br>> <b>Shut Down</b> command to<br>reboot remote Host<br>computers running later<br>versions of Windows.                                                                                    |
|      | Exit                                  | Terminates the connection<br>to the current Host and<br>closes the Master<br>Connection Window.                                                                                                    |
| Edit | Input<br>Control                      | Gives keyboard and mouse<br>control of the Host computer<br>to the remote user of a PC-<br>Duo Gateway-managed<br>connection.                                                                                                    |
|      | Send<br>Keystroke                     | Sends a predefined key<br>combination to the Host<br>computer as though it were<br>entered on the keyboard of<br>the remote Host computer<br>when you are connected to<br>it for remote control. This is<br>useful for sending special<br>key combinations such as<br>CTRL-ALT-DEL. |
|      | Request<br>Screen<br>Refresh          | Sends command to remote<br>Host computer to refresh<br>screen capture.                                                                                                    |
|      | Get<br>Clipboard<br>from Host         | Copies the contents of the<br>clipboard on the remote<br>Host computer to the<br>clipboard on your local<br>computer when you view<br>the <b>Remote Control</b> tab.                                                                                                    |
|      | Send<br>Clipboard to<br>Host          | Copies the contents of the<br>clipboard on your local<br>computer to the clipboard<br>on the remote Host<br>computer when you view<br>the <b>Remote Control</b> tab.                                                                                                    |
|      | Copy Text<br>Screen                   | Copies selected text from<br>the Host computer display in<br>the Master Connection<br>Window to the clipboard on<br>your local computer from                                                                                                    |

the Remote Control tab.

|      | Copy<br>Graphics<br>Screen   | © <mark>™</mark> | Copies a selected region of<br>the Host computer display in<br>the Master Connection<br>Window to the clipboard on<br>your local computer from<br>the <b>Remote Control</b> tab. |
|------|------------------------------|------------------|----------------------------------------------------------------------------------------------------|
| View | Menu Bar                     |                  | Toggles whether the menu<br>bar is displayed in the<br>Master Connection Window.                                                                                                 |
|      | Tool Bar                     |                  | Toggles whether the tool<br>bar is displayed in the<br>Master Connection Window.                                                                                                 |
|      | Page Header                  |                  | Toggles whether the heading is displayed in the Master Connection Window.                                                                                                    |
|      | Tabs                         |                  | Toggles whether tabs are displayed in the Master Connection Window.                                                                                                    |
|      | Status Bar                   |                  | Toggles whether the status<br>bar is displayed in the<br>Master Connection Window.                                                                                               |
|      | Remote<br>Control<br>Page    | 2                | Toggles whether the <b>Remote Control</b> tab is displayed.                                                                                                    |
|      | File Transfer<br>Page        | 圓                | Toggles whether the <b>File</b><br><b>Transfer</b> tab is displayed.                                                                                                    |
|      | Remote<br>Printing<br>Page   | ĕ.               | Toggles whether the <b>Remote Printing</b> tab is displayed.                                                                                                    |
|      | Remote<br>Management<br>Page | 圕                | Toggles whether the <b>Remote Management</b> tab is displayed.                                                                                                    |
|      | Fit to<br>Window             |                  | Scales the image of the<br>Host computer display to fit<br>the size of the Connection<br>Window.                                                                                 |
|      | Fit 1-to-1                   |                  | Specifies that one pixel of<br>the Host computer display<br>corresponds to exactly one<br>pixel on the display of the<br>local computer.                                         |

|         | Full Screen                          | <b>₽</b> | Displays the screen output<br>from the remote Host<br>computer using the entire<br>monitor screen on the local<br>computer. To return to the<br>local computer display, click<br>the <b>Full Screen</b> button on<br>the floating palette, or press<br>F11 in the Master<br>Connection Window.                                                                                                    |
|---------|--------------------------------------|----------|----------------------------------------------------------------------------------------------------|
|         | Open Chat<br>Window                  | ę        | Opens a Chat window in<br>which text messages can be<br>sent to Host and to any<br>other Masters connected to<br>that Host.                                                                                                    |
| Options | Keyboard<br>Mapping                  |          | Opens the <b>Keyboard</b><br><b>Mapping window</b> , which<br>lets you define the key<br>combinations that you can<br>enter on the local computer<br>to initiate keystrokes on the<br>Host computer.                                                                                                    |
|         | Connection<br>Window<br>Settings     | 1        | Displays the Connection<br>Window Settings dialog,<br>which contains settings for<br>various tabs in the Master<br>Connection Window.                                                                                                    |
|         | View Only                            | ดีสำ     | Toggles whether PC-Duo<br>Master sends keystrokes,<br>mouse movements, or<br>mouse selections to the<br>remote Host computer from<br>the Remote Control tab of<br>the Master Connection<br>Window. When you select<br><b>View Only</b> , PC-Duo Master<br>displays the Host computer<br>screen, but does not<br>transmit keyboard or mouse<br>commands to it.                                                                          |
|         | Suppress<br>Host Mouse<br>& Keyboard |          | Check Suppress Host<br>Mouse & Keyboard option<br>from the Remote Control<br>tab of Master Connection<br>Window to request that the<br>remote Host computer<br>mouse and keyboard be<br>disabled. If this request is<br>granted, the user at the<br>remote Host computer<br>cannot operate that<br>computer when you connect<br>to it through PC-Duo<br>Master. You maintain<br>exclusive control throughout<br>your Master Connection |

| GoTo | Remote<br>Control<br>Page                           | ð | Makes the <b>Remote Control</b> tab active.                                                          |
|------|-----------------------------------------------------|---|----------------------------------------------------------------------------------------------------|
|      | File Transfer<br>Page                               | 间 | Makes the <b>File Transfer</b> tab active.                                                           |
|      | Remote<br>Printing<br>Page                          | 3 | Makes the <b>Remote Printing</b> tab active.                                                         |
|      | Remote<br>Management<br>Page                        |   | Makes the <b>Remote</b><br>Management tab active.                                                    |
| Help | Help Topics                                         |   | Opens the PC-Duo Master online help system.                                                          |
|      | Vector<br>Networks<br>Home Page                     |   | Opens the Vector Networks<br>home page in a browser<br>window.                                       |
|      | Check for<br>Updates and<br>Maintenance<br>Releases |   | Opens a web page with<br>information about recent<br>updates and new releases<br>of PC-Duo software. |
|      | Purchase<br>Additional<br>Licenses                  |   | Opens a web page to<br>purchase license(s) for PC-<br>Duo Master.                                    |
|      | Order<br>Technical<br>Support<br>Contract           |   | Opens a web page to<br>purchase Maintenance &<br>Support contracts from<br>Vector Networks.          |
|      | About PC-<br>Duo Master                             |   | Displays version number<br>and license key information<br>for PC-Duo Master.                         |

Window.

# **Playback Window Operation**

PC-Duo screen recordings can be played back in a Playback window that pops up as a separate window from PC-Duo Master.

The following elements in the window provide information about the playback you are watching:

• The Title bar displays the name of the managed Host on which you recorded screen activity, followed by the date and time of the recording.

• The Slider represents the playback in process. To go to an earlier or later part of the

playback, click and drag to another position on the slider.

• The Time increments field displays the following measurements in *XX*: *YY*: *ZZ*, where *X* represents hours, *Y* represents minutes, and *Z* represents seconds.

- Elapsed Time indicates how much of the recording has played.
- Out of indicates the total time of the recording.
- The Playback area plays the recording.

| 👺 C:\Documents and Settings\Administrator\Desk27.PrxRec - Proxy M 💦 📃 🗖 🗙 |
|---------------------------------------------------------------------------|
| ∫ <u>Connection</u> Edit ⊻iew Options <u>H</u> elp                        |
| ▶ II   <b>▶ → → → ⊗</b>                                                   |
| Elapsed Time: 00:00:57 out of: 00:04:46                                   |
|                                                                           |
| Banner CIS 222 - MetaFrame Presentation Server Client                     |
| 157 on all from the line                                                  |
| Window                                                                    |
|                                                                           |
|                                                                           |
| Logon X                                                                   |
| My, Username:                                                             |
| Rei Password:                                                             |
| Database:                                                                 |
| Connect Cancel                                                            |
|                                                                           |

For more configuration options, see:

- "Playback options"
- "Playback window settings"
- "Recording properties"
- "Gateway properties"
- "Delete options"
- "Recording format options"
- "Menu options"

# **Tool bar options**

Table below summarizes the functions of icons available on the tool bar for the Playback window:

| lcon     | Function                                                                                                    |
|----------|----------------------------------------------------------------------------------------------------|
| •        | Resumes a paused playback.                                                                                                    |
| II       | Pauses the playback.                                                                                                    |
| D        | Plays back the recording at half the speed of the original activity.                                                                                                    |
| •        | Plays the recording.                                                                                                    |
| *        | Plays back the recording at twice the speed of the original activity.                                                                                                    |
| ***      | Plays back the recording at triple the speed of the original activity.                                                                                                    |
| 8        | Closes the Playback window.                                                                                                    |
| <b>*</b> | Displays the screen output from the remote<br>Host computer using the entire monitor screen<br>on the local computer. To return to the local<br>computer display, click the <b>Full Screen</b> button<br>on the floating palette, or press F11 in the<br>Master Connection Window. |

|                  | Specifies that one pixel of the Host computer<br>display corresponds to exactly one pixel on the<br>display of the local computer.                               |
|------------------|----------------------------------------------------------------------------------------------------|
|                  | Scales the image of the Host computer display to fit the size of the Connection Window.                                                                          |
| © <mark>s</mark> | Copies a selected region of the Host computer<br>display in the Master Connection Window to<br>the clipboard on your local computer from the<br>Playback window. |
| <b>1</b>         | Go to the Playback Window Settings tab to modify the display settings for the Playback window.                                                                   |

# **Playback options**

Recordings can be played back from the following source locations:

• From the PC-Duo Gateway, which streams the recording in real-time over a network connection to the Playback window.

• From a PC-Duo recording file that has been saved with the .PrxRec extension to the local drive.

 From any standard web server, which streams the recording in real-time over HTTP or HTTPS to the Playback window.

### Play a recording from the PC-Duo Gateway

To play a recording from the PC-Duo Gateway:

- 1 Select the recording you want to play.
- 2 Right-click the recording and choose **Play Recording** or choose **Connection > Play Recording** from the menu.

The Playback window opens and the recording begins to play.

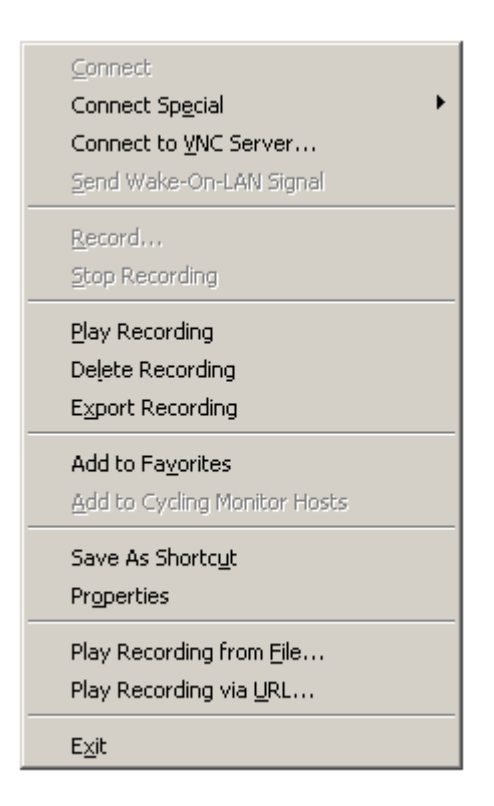

### Play a recording from a local disk file

By default, recordings are stored by the PC-Duo Gateway at a location configured by the Gateway Administrator (which may or may not be accessible through a network share). If
recordings are moved to another machine, you can use PC-Duo Master to play that recording locally:

1 Choose **Connection > Play Recording from File...** from the menu. Find recording in the explorer window that pops up

2 Click **Open** and the Playback window will pop up and start playing the recording.

| Playback Record        | ing File               |                       |           |          | ? ×          |
|------------------------|------------------------|-----------------------|-----------|----------|--------------|
| Look jn:               | (36505AF6-9F           | FFF-46C5-9F9E-E38A4B0 | C5E 701 💌 | (= 🗈 💣 🗉 | <u>.</u> *   |
|                        | Test Recording         | .PrxRec               |           |          |              |
| My Recent<br>Documents |                        |                       |           |          |              |
| Desktop                |                        |                       |           |          |              |
| Documents              |                        |                       |           |          |              |
| My Computer            |                        |                       |           |          |              |
| S                      |                        |                       |           |          |              |
| My Network<br>Places   | File <u>n</u> ame:     | Test Recording.PrxRec | ;         | •        | <u>O</u> pen |
|                        | Files of <u>type</u> : | Recording Files       |           | •        | Cancel       |

#### Play a recording from a web server

By default, recordings are stored by the PC-Duo Gateway at a location configured by the Gateway Administrator (which may or may not be accessible through a network share). If recordings are moved to a location accessible by a standard web server, you can use PC-Duo Master to play that recording via standard URL:

1 Choose **Connection > Play Recording via URL...** from the menu. Find recording in the explorer window that pops up

2 Click **OK** and the Playback window will pop up and start playing the recording.

#### PC-Duo Master Guide

| Enter URL                                                    | × |
|--------------------------------------------------------------|---|
| Please enter the URL of the recording file you wish to play: |   |
| http://proxywebserverl/Test Recording.prxrec                 |   |
| OK Cancel                                                    |   |

The following syntax can be used to specify the URL of the recording file you wish to play:

http://<webservername>/<recordingfile.prxrec> (default port is 8080)

- http://<webservername:port>/<recordingfile.prxrec>
- https://<webservername>/<recordingfile.prxrec>
- https://<username.password@webservername>/<recordingfile.prxrec>

If URL is specified using HTTPS, the Master will attempt to validate the server's certificate, and will display a warning dialog if the certificate has any errors.

If server requires authentication, and no username or password is specified in the URL, the Master will present the current logged on user's credentials to the webserver; if the default credentials are not accepted, a username/password dialog will appear.

Recordings played via URL or from a local file store will appear in the Master's History tab and can be added to the Favorites tab. From either location, they can be played again, deleted or exported (and converted to .wmv format).

Note the following limitations:

**Note:** If the server has a certificate error, the error action (i.e. to accept the certifcate) is not stored in History or Favorites. The only way to export a recording from URL with a certificate error is from within the Playback window.

**Note:** Playback via URL does not have access to metadata about the recording, i.e. workstation ID, user name, date/time started, etc., so those fields are blank in the properties dialog. The exception is duration, which is shown by default.

#### Play a recording using command line utility

The Playback window can be invoked by using the Master command line with following syntax:

```
♦ pcduo.exe /g"<Gateway>" /r"<sessionID>" (GUID sessionID of recording)
```

```
    pcduo.exe <recordingfile.prxrec> (recording file in local file
    store)
```

pcduo.exe http://<webservername:port>/<recordingfile.prxrec>
 (recording file accessible via URL on webserver)

The standard command line options "/u<username>" and "/x<password>" can be used to provide specific credentials if default credentials of current logged-on user are no sufficient. See "Command line syntax examples" for more information.

### Playback window settings

To control the display of the PC-Duo Master Playback window, choose **Options > Playback Window Settings** to open the Playback Window Settings tab.

| Default Playback Window Settings                                                                                          | × |
|----------------------------------------------------------------------------------------------------|---|
| Playback                                                                                                    |   |
| Viewer Settings<br>☐ Full <u>S</u> creen                                                                                  |   |
| Auto-scroll           Auto-scroll           Image: Cursor (text-mode only)           Image: Mouse (text & graphics modes) | ] |
| DOS Sessions<br>Font: Proxy 8 x 14                                                                                        |   |
|                                                                                                    |   |
|                                                                                                    |   |
|                                                                                                    |   |
| OK Cancel <u>A</u> pply Help                                                                                              |   |

The settings in this window are for viewing, scrolling, and displaying a recording playback:

• Viewer Settings determine how activity on a remote computer is displayed.

- Full Screen displays the playback using the entire monitor screen on the local computer.
- Fit to window scales the image of the playback to fit the size of the PC-Duo Master Playback window.

• Fit 1-to-1 specifies that one pixel of the playback corresponds to exactly one pixel on the display of the local computer.

• Select Halftone to improve the quality of the display when the Master is in Fit to Window mode.

Note: The Halftone option affects only the way the screen is rendered by the Master, and may increase CPU usage on the Master.

Select these options from the View menu and toolbar icons, 🔁 🛅

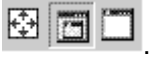

• Auto-scroll settings determine if the window scrolls when the cursor or mouse reaches a boundary.

• Cursor (text-mode only) - automatically scrolls when the cursor comes to an edge of the Playback Window when you hold the CTRL key down.

• Mouse (text & graphics mode) - automatically scrolls when the mouse comes to an edge of the Playback Window when you hold the CTRL key down.

• The DOS Sessions setting determines the Font that the Master uses when it displays a DOS session on the Host. Each choice consists of combination of two elements, typeface and point size.

#### **Recording properties**

View the properties of a recording from two windows:

- In the PC-Duo Master window, right-click a recording and choose **Properties**.
- In the Playback window, choose **Connection > Properties**.

| FORD 2/2/2006 3:49:22 | PM Properties                             |
|-----------------------|-------------------------------------------|
| Connection            |                                           |
| Gateway Recording -   |                                           |
| Start Time:           | 2/2/2006 3:49:22 PM                       |
| Duration:             | 1 min                                     |
| Workstation ID:       | {5DF2E7F0-432C-4393-9098-28BB3A485B8E     |
| User:                 | Administrator                             |
| Recording Key:        | {12EE2B26-C510-460D-965B-8B42E7E64651     |
| Filename:             | C:\Program Files\Funk Software\Proxy Gate |
| Size (Bytes):         | 4405                                      |
| Started By:           | BENELLI\Administrator                     |
|                       | Gateway                                   |
|                       |                                           |
| OK                    | Cancel Apply Help                         |

The following properties of a recording are listed in the Connection tab.

- Start Time
- Duration
- Workstation ID
- User
- Recording Key
- Filename
- Size (Bytes)
- Started By
- Gateway

# **Gateway properties**

To record screen activity on a Host, the Host must be connected to a PC-Duo Gateway. When you view the properties of a recording and click **Gateway**, the properties of the PC-Duo Gateway that managed that connection are displayed.

| Gateway Properties   |                                      | × |
|----------------------|--------------------------------------|---|
| Connection Connect A | s                                    |   |
| Gateway              |                                      |   |
| Display Name:        | GWS                                  |   |
| Protocol:            | UDP/IP   Port: <standard></standard> |   |
| Gateway Specifier:   | 152.1.1.1                            |   |
| Station Name:        | GWS                                  |   |
| Network Address:     | 152.1.1.1                            |   |
|                      | Use encryption                       |   |
|                      |                                      |   |
|                      |                                      |   |
|                      | <u>Find</u> Gateway                  |   |
|                      |                                      |   |
| ОК                   | Cancel <u>A</u> pply Help            |   |

### **Delete options**

To delete a recording from the Host Recordings list on the PC-Duo Gateway, follow these steps

1 In the Host Recordings list, select each recording that you want to delete.

2 Right-click and choose **Delete Recording** or choose **Connection > Delete Recording** from the menu. The recording is removed from the **Host Recordings** list and deleted from the PC-Duo Gateway.

To delete a recording from a local drive, you must use Windows Explorer to find and delete the .PrxRec file from the computer.

#### **Recording format options**

From the PC-Duo Master Playback window, you can convert a recording to Microsoft .wmv format and save it to your file system.

From the Connection menu, select **Export Recording** 

A Windows dialog box will appear to let you choose where to save the converted recording. Once the conversion begins, a status box will appear to indicate when the conversion is complete.

| 😵 Conversion complete 📃 🗌 🗙                                          |
|----------------------------------------------------------------------|
|                                                                      |
|                                                                      |
|                                                                      |
| Converting via Gateway 127.0.0.1                                     |
| SessionID: {7F2CD4DE-3BAC-4BCD-91DD-02F7EB84EF53}                    |
|                                                                      |
| Conversion completed successfully                                    |
| Destination:                                                         |
| C:\Documents and Settings\Admini\virtual-2008-01-02-16-09-10-372.WMV |
| Close this dialog box when conversion is complete                    |
| Play Open Eolder Close                                               |

# Menu options

Table below describes menu commands and tool bar icons in the PC-Duo Master Playback window:

| Menu       | Command              | Tool<br>bar<br>icon       | Description                                                                                                    |
|------------|----------------------|---------------------------|----------------------------------------------------------------------------------------------------|
| Connection | Disconnect;<br>Exit  | 8                         | Closes the PC-Duo Master<br>Playback window.                                                                             |
| Edit       | Copy Text            |                           | Copies selected text to the<br>clipboard on your local<br>computer. The playback must<br>be of a text-only screen.       |
|            | Copy<br>Graphics     | $\Theta_{\mathbf{h}}^{u}$ | Copies a selected region of the playback to the clipboard on your local computer.                                        |
| View       | Menu Bar             |                           | Toggles whether the menu bar<br>is displayed in the PC-Duo<br>Master Playback window.                                    |
|            | Tool Bar             |                           | Toggles whether the tool bar is<br>displayed in the PC-Duo<br>Master Playback window.                                    |
|            | Playback<br>Position |                           | Toggles whether the position<br>indicator is displayed in the<br>PC-Duo Master Playback<br>window.                       |
|            | Page<br>Header       |                           | Toggles whether the heading is<br>displayed in the PC-Duo<br>Master Playback window.                                     |
|            | Status Bar           |                           | Toggles whether the status bar<br>is displayed in the PC-Duo<br>Master Playback window.                                  |
|            | Fit to<br>Window     |                           | Scales the image of the<br>playback to fit the size of the<br>PC-Duo Master Playback<br>window.                          |
|            | Fit 1-to-1           |                           | Specifies that one pixel of the<br>playback corresponds to<br>exactly one pixel on the display<br>of the local computer. |
|            | Full Screen          | •                         | Displays the playback using<br>the entire monitor screen on<br>the local computer.                                       |

| Options | Keyboard<br>Mapping             |          | Opens the Keyboard Mapping<br>window, which lets you define<br>the key combinations that you<br>can enter on the local<br>computer to initiate keystrokes<br>on the Host computer. |
|---------|---------------------------------|----------|----------------------------------------------------------------------------------------------------|
|         | Playback<br>Window<br>Settings  | <b>P</b> | Displays the Playback Window<br>Settings dialog, which contains<br>the settings for the Playback<br>window.                                                                        |
| Help    | Help Topics                     |          | Opens the PC-Duo Master online help system.                                                                                                    |
|         | Home Page                       |          | Opens the PC-Duo home page in a browser window.                                                                                                    |
|         | Vector<br>Networks<br>Home Page |          | Opens the Vector Networks<br>home page in a browser<br>window.                                                                                                    |
|         | Register<br>PC-Duo              |          | Opens a web page that you<br>can use to register your copy of<br>PC-Duo Master.                                                                                                    |
|         | Purchase<br>PC-Duo              |          | Opens a web page from which<br>you can purchase your copy of<br>PC-Duo Master.                                                                                                    |
|         | About PC-<br>Duo Master         |          | Displays version number of PC-Duo Master.                                                                                                    |

# **Cycling Monitor Window Operation**

PC-Duo Master Cycling Monitor allows you to serially check in on a list of Host computers that you create on the **Cycling Monitor Hosts** tab of the PC-Duo Master window.

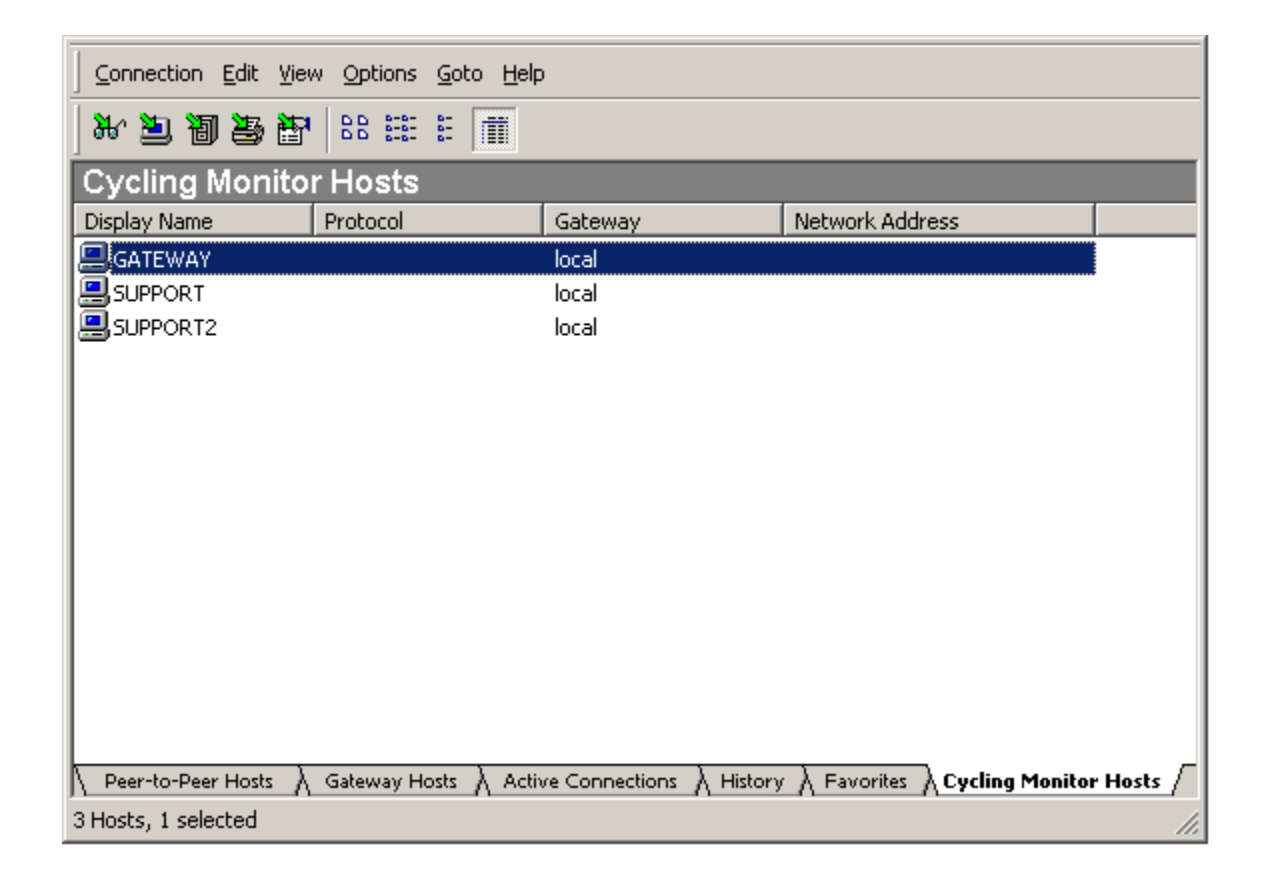

This window is similar to the PC-Duo Master Connection Window, except that you cannot remotely control any of the active remote connections from it. Instead, the PC-Duo Master Cycling Monitor window will start with the Host at the top of the Cycling Monitor Hosts list, make a connection to that Host, display the Host screen for a predetermined interval, and then move on to the next Host on the list.

| Connection Edit View Options Help |                                      |          |
|-----------------------------------|--------------------------------------|----------|
| 8                                 |                                      | <b>9</b> |
| <u></u>                           |                                      |          |
| My Documents                      |                                      |          |
|                                   |                                      |          |
| AMHERST                           |                                      |          |
| <u></u>                           |                                      |          |
| My Network                        |                                      |          |
| Places                            |                                      | μ        |
|                                   |                                      |          |
|                                   |                                      | -        |
| For Help, press F1                | Connecting to next host in 4 seconds |          |

Note that a countdown of cycling span interval time remaining is displayed in the status bar in the bottom right hand corner.

The following options are available for managing the Cycling Monitor window:

- "Cycling Monitor window settings"
- Menu options"

**NOTE:** Depending on how PC-Duo Host (or PC-Duo Gateway) is configured, your credentials may be restricted from monitoring one or more Host computers on your cycling monitor list.

#### **Tool bar options**

Table below summarizes the functions of icons available on the tool bar for the Cycling Monitor window:

| lcon     | Function                                                                                                    |
|----------|----------------------------------------------------------------------------------------------------|
| 8        | Closes the Cycling Monitor window.                                                                            |
| <b>(</b> | Change the Cycling Monitor window to show<br>the previous Host computer on the Cycling<br>Monitor Hosts list. |

| 4                | Change the Cycling Monitor window to show<br>the next Host computer on the Cycling Monitor<br>Hosts list.                                                                                                    |
|------------------|----------------------------------------------------------------------------------------------------|
|                  | Displays the screen output from the remote<br>Host computer using the entire monitor screen<br>on the local computer. To return to the local<br>computer display, click the <b>Full Screen</b> button<br>on the floating palette, or press F11 in the<br>Master Connection Window. |
|                  | Specifies that one pixel of the Host computer<br>display corresponds to exactly one pixel on the<br>display of the local computer.                                                                                                    |
|                  | Scales the image of the Host computer display to fit the size of the Connection Window.                                                                                                    |
| © <mark>s</mark> | Copies a selected region of the Host computer<br>display in the Master Connection Window to<br>the clipboard on your local computer from the<br>Cycling Monitor window.                                                                                                    |
| <b>P</b>         | Go to the Cycling Monitor Settings tab to<br>modify the display settings for the Cycling<br>Monitor window.                                                                                                    |

# Menu options

The following table describes menu commands and tool bar icons in the Cycling Monitor window.

| Menu       | Command          | Tool<br>bar<br>icon | Description                                                                                                    |
|------------|------------------|---------------------|----------------------------------------------------------------------------------------------------|
| Connection | Properties       |                     | Opens a window that<br>displays the information<br>about the remote<br>connection.                                                                                                    |
|            | Connect to       |                     | Closes a connection to<br>one or more of the PC-<br>Duo services to the<br>remote Host computer. If<br>you choose <b>Remote</b><br><b>Control</b> , the Master<br>Connection Window<br>closes.      |
|            | Next Host        | ⇒                   | Change the Cycling<br>Monitor window to show<br>the next Host computer<br>on the Cycling Monitor<br>Hosts list.                                                                                     |
|            | Previous<br>Host | 4                   | Change the Cycling<br>Monitor window to show<br>the previous Host<br>computer on the Cycling<br>Monitor Hosts list.                                                                                 |
|            | Start<br>Cycling |                     | Adds the Host computer<br>to which you are<br>connected to the<br><b>Favorites</b> list on the PC-<br>Duo Master console<br>window.                                                                 |
|            | Stop<br>Cycling  |                     | Adds the open Host<br>computer (from the<br>Remote Control tab on<br>the Master Connection<br>Window) to the <b>Cycling</b><br><b>Monitor Hosts</b> list on the<br>PC-Duo Master console<br>window. |
|            | Exit             |                     | Terminates the<br>connection to the current<br>Host and closes the<br>Master Connection<br>Window.                                                                                                  |

| Edit | Cycling<br>Monitor<br>Hosts | Gives keyboard and<br>mouse control of the Host<br>computer to the remote<br>user of a PC-Duo<br>Gateway-managed<br>connection.                                                                                                    |
|------|-----------------------------|----------------------------------------------------------------------------------------------------|
|      | Copy Text<br>Screen         | Copies selected text from<br>the Host computer<br>display in theMaster<br>Connection Window to<br>the clipboard on your<br>local computer from the<br><b>Remote Control</b> tab.                                                                                                    |
|      | Copy<br>Graphics<br>Screen  | Copies a selected region<br>of the Host computer<br>display in the Master<br>Connection Window to<br>the clipboard on your<br>local computer from the<br><b>Remote Control</b> tab.                                                                                                    |
| View | Menu Bar                    | Toggles whether the<br>menu bar is displayed in<br>the Master Connection<br>Window.                                                                                                    |
|      | Tool Bar                    | Toggles whether the tool<br>bar is displayed in the<br>Master Connection<br>Window.                                                                                                    |
|      | Page Header                 | Toggles whether the<br>heading is displayed in<br>the Master Connection<br>Window.                                                                                                    |
|      | Tabs                        | Toggles whether tabs are displayed in the Master Connection Window.                                                                                                    |
|      | Fit to<br>Window            | Displays the screen<br>output from the remote<br>Host computer using the<br>entire monitor screen on<br>the local computer. To<br>return to the local<br>computer display, click<br>the <b>Full Screen</b> button<br>on the floating palette, or<br>press F11 in the Master<br>Connection Window. |
|      | Fit 1-to-1                  | Specifies that one pixel of<br>the Host computer<br>display corresponds to<br>exactly one pixel on the<br>display of the local<br>computer.                                                                                                    |

|         | Full Screen                                         | Scales the image of the<br>Host computer display to<br>fit the size of the<br>Connection Window.                                                                                                    |
|---------|-----------------------------------------------------|----------------------------------------------------------------------------------------------------|
| Options | Keyboard<br>Mapping                                 | Opens the <b>Keyboard</b><br><b>Mapping window</b> , which<br>lets you define the key<br>combinations that you<br>can enter on the local<br>computer to initiate<br>keystrokes on the Host<br>computer. |
|         | Cycling<br>Monitor<br>Settings                      | Displays the Cycling<br>Monitor Settings dialog,<br>which contains settings<br>for Cycling Monitor<br>window.                                                                                           |
| Help    | Help Topics                                         | Opens the PC-Duo<br>Master online help<br>system.                                                                                                    |
|         | Vector<br>Networks<br>Home Page                     | Opens the Vector<br>Networks home page in a<br>browser window.                                                                                                    |
|         | Check for<br>Updates and<br>Maintenance<br>Releases | Opens a web page with<br>information about recent<br>updates and new<br>releases of PC-Duo<br>software.                                                                                                 |
|         | Purchase<br>Additional<br>Licenses                  | Opens a web page to<br>purchase license(s) for<br>PC-Duo Master.                                                                                                    |
|         | Order<br>Technical<br>Support<br>Contract           | Opens a web page to<br>purchase Maintenance &<br>Support contracts from<br>Vector Networks.                                                                                                    |
|         | About PC-<br>Duo Master                             | Displays version number<br>and license key<br>information for PC-Duo<br>Master.                                                                                                    |

## **Command Line Configuration**

The command line from the Windows command prompt, **Start > Run > cmd**, can be used to run PC-Duo Master and manually perform any of the following tasks:

Use commands to set up connections to specific Host computers.

 Use command line scripts to make connections to specific Host computers whose configuration is specified in a shortcut file (a file with a .PRX4 extension).

 Run a script to connect automatically to the remote Host computer with PC-Duo Master preconfigured.

 Specify a PC-Duo Host recording file, with a .PrxRec extension, to be played in a Playback Window.

The command line can also be used to manage configuration options, including the following:

Specify the Host computer in terms of address, port, and protocol.

• Customize the title bar of the "Connection Window operation" that appears when you make a remote connection.

Provide the name of the shortcut file for opening connections.

The syntax for using the command line is as follows:

```
pcduo.exe [/option"values"][ ShortCutFile | RecordingFile ]
```

With this syntax, follow the command pcduo.exe with a sequence of configuration option/value pairs (do not include brackets). Specify the option with a forward slash ('/') followed by one letter. If you specify a value that has a space or a special character, the value must be in quotes. Optionally, you can include the name of a shortcut file to specify all other configuration parameters for the connection. The shortcut file extension must be .PRX4. See "Command line options".

The following is an example of the PC-Duo Master command line syntax.

pcduo.exe /PUDP /S198.186.166.124 MyShortcut.prx4

If you have created and specified a shortcut file called MyShortcut.prx4, use this syntax to run MyShortcut.prx4 with its "Default Connection Window Settings", and open a connection to a remote Host computer at 198.186.166.124, using the UDP/IP protocol and the standard port. All other configuration parameters are specified in the shortcut file.

- "Command line option values and syntax"
- "Command line syntax examples"

### **Command line options**

Command line options can be used to customize your remote connection configuration.

All command line options consist of a one-letter option specification, preceded by a forward slash ('/'). Follow each command immediately by a command value surrounded by double quotes, with no space between the one-letter command and its value. If you do not have any special characters such as blank spaces in your option values, you do not have to use quotes.

Command options are not case-sensitive; for example,  $/{\tt W}$  and  $/{\tt w}$  are the same command.

The command options are as follows:

◆ /H opens a custom remote Host computer connection, but hides the PC-Duo Master console window when you open it. Note that /H does not hide any instances of PC-Duo Master that are already open.

- ◆ /M starts a new instance of PC-Duo Master, even if one is already open and running.
- ◆ / P specifies the network protocol and nonstandard listening port required by your remote Host computer.

◆ /s specifies Host information. For a peer-to-peer connection, use this command to specify the Host computer name or network address in the syntax required by the protocol you choose. For remote connections through a PC-Duo Gateway, use the PC-Duo Gateway syntax of this command to specify your Host computer key. See "Connection tab".

◆ /G specifies the PC-Duo Gateway to connect to for a remote connection. With this option, you must also use the PC-Duo Gateway syntax for /S to specify a Host computer key associated with a Host computer. The specified PC-Duo Gateway must be configured to manage the specified Host computer.

◆ / ∪ specifies a user name that your remote Host computer or PC-Duo Gateway requires. You must configure PC-Duo Host on your remote Host computer to accept this user name (and corresponding password).

◆ /∨ specifies a DNS name or IP address of a VNC server to connect to for a remote connection.

- ◆ / ₩ specifies a title other than the default for the "Master Connection Window".
- /x provide a password for your remote connection.
- <recordingfile.prxrec> specifies a local screen recording file to be played

<http://webserver:port/recordingfile.prxrec> specifies a screen
recording file located at a webserver to be played over HTTP (or HTTPS).

If you do not specify one or more of these connection options in a command line, PC-Duo Master relies on the connection values in the current PC-Duo Master console window, or the default configuration values if you have not yet configured the product.

#### Command line option values and syntax

The values that you can assign to a command line option depend on the option. For example,  $/\,{\rm H}\,\,/{\rm M}$  take no values.

The following values can be assigned to the other command line options as listed in table below.

| Command                                 | Value(s)                                                                                                    | Notes or Syntax                                                                                                    |
|-----------------------------------------|----------------------------------------------------------------------------------------------------|----------------------------------------------------------------------------------------------------|
| / ₽<br>(No port<br>specificati<br>on)   | TCP<br>UDP<br>IPX                                                                                                    | For TCP/IP protocol. No quotes<br>required.<br>For UDP/IP protocol. No quotes<br>required.<br>For IPX protocol. No quotes required.<br>The default (standard) port is<br>assigned in each case.                                                                                                    |
| / ₽<br>(With port<br>specificati<br>on) | Protocol<br>name   port pair (see<br>above for the allowed<br>protocol name values).<br>The entire phrase is in<br>quotes.                          | Syntax:<br>/P"Protocol_name Port_num<br>ber"<br>Example:<br>/P"TCP 5001"<br>The vertical bar is required as a<br>separator for the protocol/port number<br>pair.                                                                                                    |
| /U                                      | String value for username in quotes.                                                                                                    | Typically, the required format is /U"domain\user_name", as in /U"ACME\george".                                                                                                    |
| /X                                      | String value for the password in quotes.                                                                                                    | Example: /X"foo"                                                                                                    |
| /₩                                      | String value for the new title in quotes.                                                                                                    | Example: /W"Stock Traders"                                                                                                    |
| /G                                      | String value for the PC-<br>Duo Gateway name in<br>quotes.                                                                                          | When you specify the PC-Duo<br>Gateway, you must also specify the<br>Host computer using the Host key<br>Gateway syntax for /S, as described<br>for Gateway-managed connections.<br>When you specify the PC-Duo<br>Gateway and protocol (using /P), the<br>protocol applies between the local<br>PC-Duo Master computer and the<br>PC-Duo Gateway. |
| /S                                      | In quotes, the string value<br>for the station name, DNS<br>name, or network<br>address specifier for<br>peer-to-peer Host<br>computer connections. | The peer-to-peer syntax depends on your protocol specification.                                                                                                    |

| /\                               | In quotes, the string value<br>for the station name, DNS<br>name, or network<br>address specifier for VNC<br>server connections.                | Examples:<br>/PTCP /V"192.168.160.138"<br>/PTCP /V"Mac VNC Server"                                                                                                    |
|----------------------------------|----------------------------------------------------------------------------------------------------|----------------------------------------------------------------------------------------------------|
| /PTCP<br>/S<br>or<br>/PUDP<br>/S | network_address<br>station_name<br>dns_name                                                                                                    | Examples:<br>/PUDP /S"192.168.160.138"<br>/PTCP /S"jackson"<br>/PTCP<br>/S"jackson.acme.com"                                                                                                    |
| /PIPX<br>/S                      | <pre>@node @network:node "station_name" "net- work:station_name" "</pre>                                                                        | Examples:<br>/PIPX /S@1B13DAE9<br>/PIPX /S@20:1B13DAE9<br>/PIPX /S"Dell P200"<br>/PIPX /S"2:Dell                                                                                                    |
| / S                              | In quotes, the string value<br>for the Host key for<br>remote connections<br>through a PC-Duo<br>Gateway:<br>◆ "w={host_key}"<br>◆ "u=host_key" | The Gateway syntax depends on the managed Host specification:<br>Use u for a logged-in user, and w (with curly braces) for a workstation.<br><b>NOTE:</b> The u and w that you use for the PC-Duo Gateway syntax of /s are independent of the /U and /W commands.<br>To find the Host key, navigate to the managed Hosts tab of the PC-Duo Master console window. Select the PC-Duo Gateway and display its list of managed Host computers. Right-click the desired Host computer, and select <b>Properties</b> . The Host key displays. |
| /G /S                            | Gateway_Name and<br>Workstation_Host_<br>Key<br>or Gateway_Name and<br>User_Name                                                                | Examples:<br>/G"Gateway1"<br>/S"w={6F93DF16-8352-46EB-<br>ADDF-7FD752EA72FA}"<br>/G"Gateway1"<br>/S"u=ACME\george"                                                                                                    |
| /R                               | Gateway_Name and<br>SessionID                                                                                                    | Specify a GUID session ID of<br>recording on a Gateway to be played:<br>/G"Gateway1"<br>/R"{92E3970A-682E-4B93-<br>B4A4-925F96E89E85}"                                                                                                    |

# Command line syntax examples

Table below describes a set of full command-line calls.

Examples of syntax for command lines

| Command                                                            | Explanation                                                                                                    |
|--------------------------------------------------------------------|----------------------------------------------------------------------------------------------------|
| pcduo.exe /PUDP<br>/U"ACME\george" /X"foo"<br>/S"jackson.acme.com" | Opens both the PC-Duo Master console<br>window and the <b>PC-Duo Master</b><br><b>Connection</b> window, connecting to a<br>computer whose DNS name is<br>jackson.acme.com using the<br>UDP/IP protocol, valid username,<br>ACME\george, and password foo.                                   |
| pcduo.exe /PIPX /X"foo"<br>/S"Dell P200"                           | Uses the IPX protocol to connect to a computer named <i>Dell P200</i> with the configured PC-Duo Host password <i>foo</i> .                                                                                                    |
| pcduo.exe /P"IPX 5001"<br>/S@20:1B31DAE9                           | Uses the IPX protocol to connect to a computer on network 20 with IPX address $1B31DAE9$ , using port 5001 and the local computer user credentials. Note that to specify the port, you must separate the protocol/port number pair with a vertical bar   and put the entire group in quotes. |
| pcduo.exe /PTCP<br>/S"192.168.160.138"                             | Uses the TCP/IP protocol to connect to a remote Host computer with network address 192.168.160.138, using the local computer user credentials.                                                                                                    |
| pcduo.exe /PTCP /S"jackson"                                        | Uses the TCP/IP protocol to connect to a remote Host computer named <i>jackson</i> with local computer user credentials. All other PC-Duo Master console window configuration parameters are specified in the current configuration of PC-Duo Master.                                        |
| pcduo.exe /PTCP /S"jackson"<br>jackson.prx4                        | Uses the TCP/IP protocol to connect to a remote Host computer named <i>jackson</i> with local computer user credentials. All other PC-Duo Master console window configuration parameters are specified in the PC-Duo Master shortcut file named jackson.prx4.                                |
| pcduo.exe /PTCP /W"Jackson"<br>/Sjackson                           | Uses the TCP/IP protocol to connect to a remote Host computer named <i>jackson</i> with local computer user credentials. The resulting Connection Window is titled <i>jackson</i> .                                                                                                    |

| pcduo.exe /H /PUDP<br>/S"jackson"                            | Uses the UDP/IP protocol to connect to a remote Host computer named <i>jackson</i> with local computer user credentials, and hides the PC-Duo Master console window for this connection. |
|--------------------------------------------------------------|----------------------------------------------------------------------------------------------------|
| pcduo.exe jackson-2008-04-<br>24.prxrec                      | Opens a Playback window to play the recording file "jackson-2008-04-<br>24.prxrec" from local file store                                                                                 |
| pcduo.exe<br>http://MyIIS:8080/jackson-<br>2008-04-24.prxrec | Opens a Playback window to play the<br>recording file "jackson-2008-04-<br>24.prxrec" from webserver "MyIIS" over<br>port 8080                                                           |
| pcduo.exe /P"TCP 5900"<br>/V"Mac VNC Server"                 | Uses the TCP/IP protocol to connect to a VNC server on a remote Host computer with DNS name "Mac VNC Server".                                                                            |

# Index

## A

| About BC Due tob                           | 110       |
|--------------------------------------------|-----------|
| About PC-Duo lab                           | ۲۱۷       |
| Active Connections                         |           |
| Active Connections                         |           |
| Add to Cycling Manitar Heats               | ا ک<br>۵4 |
| Add to Cycling Monitor Hosts               |           |
| Add to Favorites                           | 89        |
| C                                          |           |
| changing, title bars                       | 236       |
| Clear History                              | 73        |
| copying information from Master to<br>Host | 116       |
| copying to Master from Host                | 117       |
| color reproduction                         | 42        |
| options                                    | 236       |
| syntax                                     | 235       |
| Connect As                                 | 87        |
| Connect Special menu                       | 87        |
| active                                     | 70        |
| from Host computer                         | 117       |
| graphics                                   | 119       |
| multiple                                   | 87        |
| properties                                 | 78        |
| remote control                             | 208       |
| remote printing                            | 125       |
| show window                                | 81        |
| text remotely                              | 120       |
| to Host computer                           | 116       |
| Create Directory                           |           |
| using                                      | 78        |
| Ctrl-Alt-Del                               | 209       |
| overview                                   | 80        |
| showing                                    | 81        |
| Cycling Monitor Hosts                      | 80        |
| adding                                     |           |
| 5                                          |           |

| clearing                          | 82     |
|-----------------------------------|--------|
| renaming Host computers           | 81     |
| D                                 |        |
| Details, icon viewing             | 94     |
| display settings, Cycling Monitor |        |
| Gateway servers                   | 65     |
| properties                        | 79     |
| Е                                 |        |
| Effective security                |        |
| AES 256-bit                       | 34     |
| Enter Network Password            | 87     |
| Event Manager                     | 196    |
| exiting remote control            |        |
| F                                 |        |
| F1 key                            | 110    |
| list of, adding to                | 89     |
| overview                          | 74     |
| properties                        | 79     |
| resume                            |        |
| tab                               | 121    |
| G                                 |        |
| Gateway Hosts                     | 61     |
| adding                            | 65     |
| editing                           | 65     |
| graphics, copying, Host computer  | 119    |
| groups, gateway servers           |        |
| button                            | 110    |
| Topics                            | 110    |
| Н                                 |        |
| Hardware Manager                  | 129    |
| hidden files                      |        |
| clearing                          | 73, 92 |
| copying text from                 |        |
| defined                           | 117    |

| graphics, capturing119                |
|---------------------------------------|
| key77                                 |
| mousing118                            |
| renaming, Cycling Monitor Hosts81     |
| Host-based Chat119                    |
| releasing119                          |
| requesting119                         |
| I                                     |
| IP protocol41                         |
| К                                     |
| key combinations209                   |
| suppressing211                        |
| keys, Host computer77                 |
| L                                     |
| Large Icons, display94                |
| purchasing111                         |
| Linux                                 |
| List, icon viewing94                  |
| local computer120                     |
| add65                                 |
| edit65                                |
| remote control208                     |
| suppressing211                        |
| М                                     |
| Mac OS29                              |
| multiple connections87                |
| multiple monitor support42            |
| Ν                                     |
| name, sorting files for file transfer |
| command line236                       |
| 0                                     |
| options menu                          |
| connections50                         |
| Р                                     |
| Playback options216                   |
| from command line216                  |
| from Gateway216                       |

| from local file216               |
|----------------------------------|
| from URL216                      |
| Playback window213               |
| Poll Now                         |
| components13                     |
| Deployment Tool21                |
| Host14, 15, 16                   |
| Master 17                        |
| services                         |
| Host Administration23            |
| Remote Clipboard23               |
| Polling Range Definition         |
| cancelling126                    |
| command for90                    |
| effects79                        |
| execution126                     |
| file transfer79                  |
| Host computer configuration126   |
| Host computers208                |
| Master computer configuration126 |
| remote control78                 |
| shortcuts, of89                  |
| starting44                       |
| startup78                        |
| Power Manager198                 |
| Power Scheme Manager198          |
| Process Manager193               |
| R                                |
| ranges, specifying for polling   |
| play back65                      |
| screen activity63                |
| RDP Compatibility24              |
| refresh rate                     |
| connections114                   |
| copying208                       |
| exiting208                       |
| properties78                     |

| Registry Manager                   | 195 |
|------------------------------------|-----|
| remote printing                    | 125 |
| cancelling                         | 126 |
| configuring Host computer          | 126 |
| configuring Master computer        | 126 |
| connections                        | 125 |
| executing                          | 126 |
| requirements, system               | 40  |
| resizing remote connection windows | 119 |
|                                    |     |

#### S

Save as Shortcut

| captures, remote        | 119 |
|-------------------------|-----|
| Service Manager         | 189 |
| Shared Resource Manager | 185 |
| shortcuts, saving       | 89  |
| Small Icons, display    | 94  |
| Software Manager        | 165 |
| Start Cycling           |     |
| properties              | 78  |

| syntax, command line                      |        |
|-------------------------------------------|--------|
| gateway servers                           | 65     |
| information                               | 112    |
| requirements                              | 40     |
| System Manager                            | 167    |
| Т                                         |        |
| technical support                         |        |
| copying remotely                          | 120    |
| Terminal services connections             | 27, 28 |
| title bar, connection UI, changing        |        |
| remote control                            |        |
| V                                         |        |
| view menu                                 | 92     |
| VNC connections                           | 29, 83 |
| W                                         |        |
| Wake-on-LAN                               | 24, 68 |
| Windows authentication                    | 31     |
| Windows Media format, converting files to | 225    |
|                                           |        |